| Notice d'utilisation                                                         |    |
|------------------------------------------------------------------------------|----|
| Informations de Sécurité                                                     | 3  |
| Limites d'émissions de Classe B                                              |    |
| Consignes de sécurité importantes                                            | 3  |
| GROUPE DE RISQUE 2                                                           | 4  |
| Areatieren ente de céruité acuales escue                                     |    |
| Avertissements de securité pour les yeux                                     | /  |
| Introduction                                                                 |    |
| Caractéristiques du produit                                                  | 8  |
| Vue d'ensemble du paquet                                                     | 9  |
| Vue d'ensemble sur le produit                                                | 10 |
| Unité principale                                                             |    |
| Panneau de commandes                                                         |    |
| Vue de dos                                                                   |    |
| Telecommande                                                                 |    |
| Installation                                                                 |    |
| Connexion du projecteur                                                      | 14 |
| Connexion à l'ordinateur de bureau/Ordinateur portable                       |    |
| Connexion aux sources vidéo                                                  |    |
| Montage ou Démontage du bloc optique                                         |    |
| Démontage de l'objectif du projecteur                                        |    |
| Miso sous / hors tonsion du projectour                                       |    |
| Mise sous tension du projecteur                                              | 10 |
| Mise hors tension du projecteur                                              |    |
| Témoin d'avertissement                                                       |    |
| Réglage de l'image projetée                                                  | 21 |
| Réglage de la Hauteur du Projecteur                                          |    |
| Réglage de la position de l'image projetée à l'aide de Réglage de l'objectif | 21 |
| Réglage de la position verticale de l'image                                  |    |
| Reglage de la position horizontale de l'image                                |    |
| Réglage du Zoom / Mise au point                                              |    |
| Réglage de la taille de l'image projetée (XGA)                               |    |
| Réglage de la taille de l'image projetée (WUXGA)                             |    |
| Réglage de la taille de l'image projetée (1080P)                             |    |
| Contrôles utilisateur                                                        |    |
| Panneau de commandes                                                         |    |
| Télécommande                                                                 |    |
| Menus d'affichage à l'écran                                                  | 35 |
| Comment procéder                                                             |    |
| Arborescence du menu                                                         |    |
| Image                                                                        |    |
| Afficher                                                                     |    |
| Menu                                                                         | 47 |
|                                                                              | 4/ |
| Options                                                                      |    |

1

# Table des Matières

| Appendices                                        |     |
|---------------------------------------------------|-----|
| Dépannage                                         | 79  |
| Problèmes d'image                                 |     |
| Problèmes d'intermission                          |     |
| HDMI Q & R                                        |     |
| Indication de l'état du projecteur                | 83  |
| Problèmes de télécommande                         |     |
| Problèmes audio                                   |     |
| Remplacement de la lampe                          |     |
| Nettoyer le projecteur                            |     |
| Nettoyage de l'objectif                           |     |
| Nettoyage du boîtier                              |     |
| Modes de Compatibilité                            |     |
| Compatibilité vidéo                               |     |
| Description détails de la vidéo                   |     |
| Compatibilité ordinateur - Normes VESA            | 89  |
| Commandes RS232                                   | 92  |
| Liste des fonctions du protocole RS232            | 93  |
| Commandes Telnet                                  | 97  |
| Commandes AMX Device Discovery                    |     |
| Commandes PJLink™ prises en charge                |     |
| Trademarks                                        | 100 |
| Installation au plafond                           |     |
| Les bureaux d'Optoma dans le monde                |     |
| Avis concernant les Réglementations & la Sécurité |     |
| Conditions de fonctionnement                      |     |

# Notice d'utilisation

## Informations de Sécurité

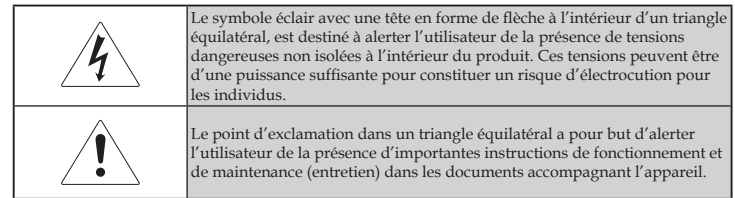

AVERTISSEMENT : POUR RÉDUIRE LES RISQUES D'INCENDIE OU D' ÉLECTROCUTION, NE PAS EXPOSER LE PROJECTEUR À LA PLUIE OU À L' HUMIDÉ. DE HAUTES TENSIONS DANGEREUSES SONT PRÉSENTES À L' INTÉRIEUR DU BOÎTIER. NE PAS OUVRIR LE CARTER.

TOUJOURS CONTACTER UN TECHNICIEN QUALIFIÉ POUR LA RÉPARATION.

### Limites d'émissions de Classe B

Cet appareil numérique de Classe B est conforme à toutes les exigences des Règlements Canadiens concernant les Appareils Provoquant des Interférences.

#### Consignes de sécurité importantes

- 1. Lisez ces consignes : avant d'utiliser ce projecteur.
- 2. Conservez ces consignes : pour des références ultérieures.
- 3. Suivez toutes les consignes.
- 4. Effectuez l'installation en accord avec les instructions du constructeur :
  - A. **Ne pas obstruer les ouvertures de ventilation.** Pour assurer un fonctionnement fiable du projecteur et le protéger contre la surchauffe, installez le projecteur dans une position et dans un emplacement qui ne gênent pas sa ventilation. Par exemple, ne pas placer le projecteur sur un lit, un divan, un tapis ou des surfaces similaires qui pourraient obstruer les ouvertures de ventilation. Ne pas l'installer dans un endroit fermé tel qu'une bibliothèque ou un meuble pouvant empêcher la circulation d'air à travers les ouvertures de ventilation.
  - B. Ne pas utiliser ce projecteur à proximité de l'eau ou de l'humidité. Pour réduire les risques d'incendie ou d'électrocution, ne pas exposer le projecteur à la pluie ou à l'humidité.
  - C. Ne pas installer à proximité de sources de chaleur telles que les radiateurs, les bouches de chauffage, les cuisinières ou d'autres appareils (y compris les amplificateurs) produisant de la chaleur.
- 5. Nettoyer uniquement avec un chiffon sec.

- 6. Utilisez uniquement les équipements/accessoires spécifiés par le constructeur.
- 7. Pour tout dépannage, veuillez vous adresser à un technicien qualifié. Un dépannage est nécessaire lorsque le projecteur a été endommagé d'une façon quelconque, telle que :
  - Le cordon d'alimentation ou la fiche sont endommagés.
  - Un liquide a été renversé sur l'appareil ou des objets sont tombés dedans.
  - Le projecteur a été exposé à la pluie ou à l'humidité, il ne fonctionne pas correctement ou il est tombé.

Ne pas tenter de réparer ce projecteur par vous même. Ouvrir ou retirer les couvercles pourrait vous exposer à des tensions dangereuses ou à d'autres dangers. Veuillez contacter Optoma pour connaître le centre de service agréé près de chez vous.

- Ne pas laisser des objets ou des liquides pénétrer dans le projecteur car ils pourraient entrer en contact avec des points à haut voltage et courtcircuiter des pièces entraînant des électrocutions ou des incendies.
- 9. Référez-vous au boîtier du projecteur pour les marques concernant la sécurité.
- 10. Le projecteur ne doit pas être réglé ou réparé par qui que ce soit à l'exception d'un personnel de dépannage qualifié.

### **GROUPE DE RISQUE 2**

Comme avec toute source lumineuse vive, ne pas fixer le faisceau, RG2 IEC 62471-5:2015.

### Précautions

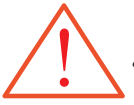

Veuillez suivre tous les avertissements, les mises en garde et les consignes recommandés dans ce guide utilisateur.

|                                                                                   | Avertissement - | Ne regardez pas dans l'objectif du projecteur<br>lorsque la lampe est allumée. La luminosité<br>importante risque de vous abîmer les yeux.                                                                                                    |
|-----------------------------------------------------------------------------------|-----------------|----------------------------------------------------------------------------------------------------|
|                                                                                   | Avertissement-  | Pour réduire les risques d'incendie ou<br>d'électrocution, ne pas exposer le projecteur à<br>la pluie ou à l'humidité.                                                                                                    |
|                                                                                   | Avertissement-  | Veuillez ne pas ouvrir et ne pas démonter le<br>projecteur car cela pourrait provoquer une<br>électrocution.                                                                                                    |
|                                                                                   | Avertissement-  | Lorsque vous changez la lampe, veuillez laisser<br>refroidir l'unité et suivez les consignes de<br>remplacement. Voir page 85.                                                                                                    |
| Quand la lampe<br>atteint la fin de<br>sa durée de vie,<br>le projecteur          | Avertissement-  | Ce projecteur détectera automatiquement la durée<br>de vie de la lampe. Veuillez vous assurer de<br>changer la lampe lorsqu'il affiche des messages<br>d'avertissement.                                                                                                    |
| ne se rallumera<br>pas tant que<br>le module<br>de lampe n'<br>aura pas été       | Avertissement-  | Utilisez la fonction « Mise à zéro lampe » depuis le<br>menu OSD « Options   Paramètres Lampe » après<br>avoir changé le module de la lampe (référez-vous<br>à la page 67).                                                                                                    |
| remplacé.<br>Pour remplacer<br>la lampe, suivez<br>les procédures<br>qui figurent | Avertissement-  | Lorsque vous éteignez le projecteur, veuillez<br>vous assurer que le cycle de refroidissement est<br>terminé avant de couper l'alimentation. Laissez le<br>projecteur 90 secondes pour qu'il refroidisse.                                                                                       |
| dans la section<br>« Remplace-<br>ment de la                                      | Avertissement-  | Ne pas utiliser le protège-objectif lorsque le<br>projecteur est en cours de fonctionnement.                                                                                                    |
| lampe » en page<br>85.                                                            | Avertissement-  | Lorsque la lampe atteint presque la fin de sa durée<br>de vie, le message « La lampe a presque atteinte<br>la fin de sa durée de vie » s'affichera à l'écran.<br>Veuillez contacter votre revendeur régional ou le<br>centre de service pour remplacer la lampe le plus<br>rapidement possible. |

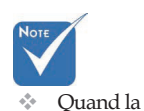

5

#### A faire :

- Eteindre le produit avant tout nettoyage.
- Utiliser un chiffon humidifié avec un détergent doux pour nettoyer le boîtier du projecteur.
- Débrancher la fiche d'alimentation de la prise de courant si le produit ne doit pas être utilisé pendant une longue période.

#### A ne pas faire :

- Bloquer les fentes et les ouvertures de ventilation de l'unité.
- Utiliser des nettoyants, cires ou solvants abrasifs pour nettoyer l'unité.
- Utiliser dans les conditions suivantes :
  - Dans des environnements extrêmement chauds, froids ou humides. Assurez-vous que la température ambiante de la pièce est comprise entre 5 et 40 °C et que l'humidité relative est de 10 à 85% (max.), sans condensation.
  - Dans des endroits poussiéreux ou sales.
  - A proximité de tout appareil générant un champ magnétique puissant.
  - Sous la lumière directe du soleil.

# Notice d'utilisation

### Avertissements de sécurité pour les yeux

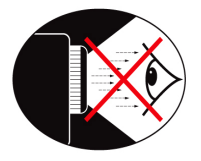

- Ne jamais regarder directement dans le faisceau du projecteur.
- Restez le moins souvent possible en face du faisceau. Tournez le dos au faisceau le plus souvent possible.
- L'utilisation d'un bâton ou d'un pointeur laser est recommandée pour l'utilisateur afin qu'il ne se trouve pas au milieu du faisceau.
- Assurez-vous que votre projecteur est situé en dehors de la ligne de vue de l'écran vers le public; de cette manière, lorsqu'un présentateur regarde le public, il n'a pas également à regarder la lampe du projecteur. La meilleure façon de faire ceci est d'installer le projecteur au plafond plutôt qu'au sol ou sur une table.
- Lorsque le projecteur est utilisé dans une salle de classe, surveillez convenablement les élèves lorsqu'on leur demande de montrer quelque chose sur l'écran.
- Afin de minimiser la consommation électrique de la lampe, utilisez les rideaux pour diminuer le niveau de la lumière de la pièce.

7

### Caractéristiques du produit

Ce produit est un projecteur monopuce DLP<sup>®</sup> série 1080P, WUXGA 0,67" et XGA 0,7". Les caractéristiques sont remarquables, avec notamment:

- ◆ Technologie DLP<sup>®</sup> à Simple Puce Texas Instruments
- Compatibilité avec les ordinateurs :
  - Apple Macintosh, iMac, et Normes VESA :
  - UXGA, SXGA+, SXGA, WXGA, XGA, SVGA, VGA
- Compatibilité Vidéo :
  - NTSC, NTSC4.43
  - PAL/PAL-M/PAL-N/SECAM
  - Compatible SDTV et EDTV
  - Compatible HDTV (720p, 1080i, 1080p)
- Détection automatique de la source et paramètres réglables par l'utilisateur
- Télécommande IR complète avec télécommande avec fil
- Menu à l'écran multilingue simple à utiliser
- Correction avancée du trapèze numérique et recadrage de l'image plein écran de haute qualité
- Panneau de commandes facile d'utilisation
- Compatible Macintosh et PC
- Compatible HDMI
- Equipé du sous-titrage
- Compatible DisplayPort
- Prise en charge de la 3D intégrale
- Mode muet AV éco
- Prise en charge de dongles sans fil (via port VGA)
- Chargeur USB

### Vue d'ensemble du paquet

Ce projecteur est livré avec tous les éléments illustrés ci-dessous. Vérifiez-les pour vous assurer que votre unité est complète. Contactez immédiatement votre fournisseur s'il manque quoi que ce soit.

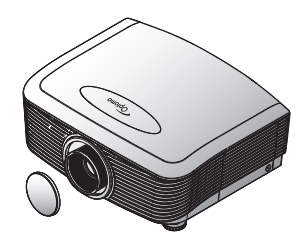

Projecteur avec protège-objectif

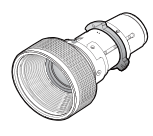

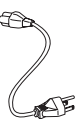

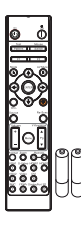

Télécommande IR (avec 2 piles AAA)

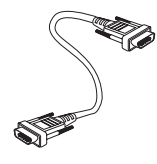

Objectifs en option (Objectifs standard/ Objectifs longue portée/ Nouvel objectif court/ Objectif à focale semi-courte/Objectif à focale ultra-longue)

Cordon d'alimentation 1,8 m

Câble VGA 1,8m

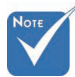

 Etant donné les différences d 'applications pour chaque pays, certaines régions peuvent avoir des accessoires différents.
 Pour les

informations de garantie européennes, veuillez visiter www. optomaeurope. com

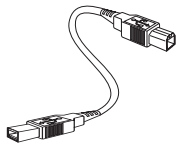

Câble USB (A à B) 1,8m (en option)

Documentation :

- ☑ Manuel de l'utilisateur
- ☑ Carte de garantie
- ☑ Carte de mise en route rapide
- ☑ Carte WEEE

9

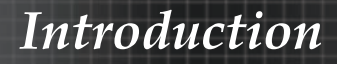

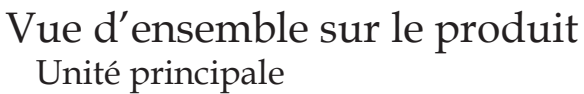

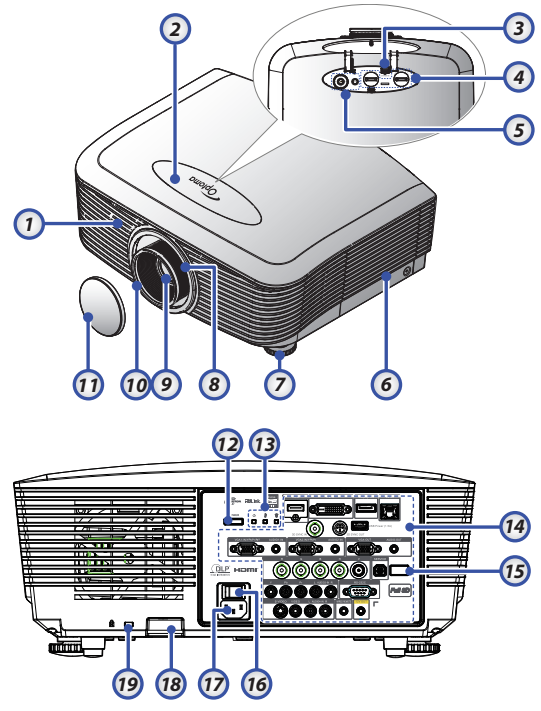

- 1. Récepteur IR avant
- 2. Couvercle supérieur
- 3. Bouton de déverrouillage de l' 12. objectif
- 4. Objectif vertical et horizontal Commandes de réglage du
  - déplacement
- 5. Panneau de commande
- 6. Couvercle de la lampe
- 7. Pied de réglage de l' inclinaison
- 8. Zoom
- 9. Objectif

- 10. Mise au point
- 11. Capuchon de l'objectif
  - Bouton d'alimentation
- 13. Indicateurs DEL
- 14. Connections entrée/sortie
- 15. Récepteur IR arrière
- 16. Bouton principal d' alimentation
- 17. Douille électrique
- 18. Barre de sécurité
- 19. Verrou Kensington<sup>™</sup>

# Introduction

### Panneau de commandes

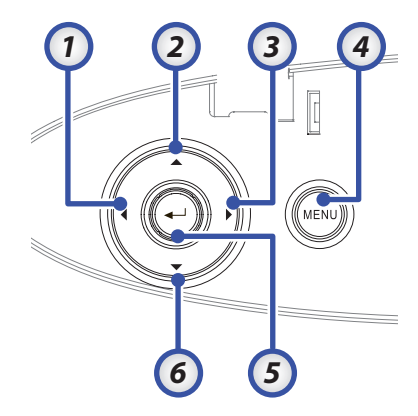

- 1. Source /  $\blacktriangleleft$
- 2. Trapèze + / 🔺
- 3. Re-Sync / ►
- 4. Menu
- 5. Entrée
- 6. Trapèze / 🔻

#### Vue de dos

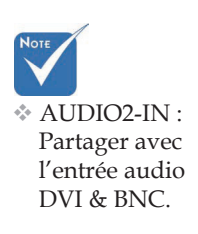

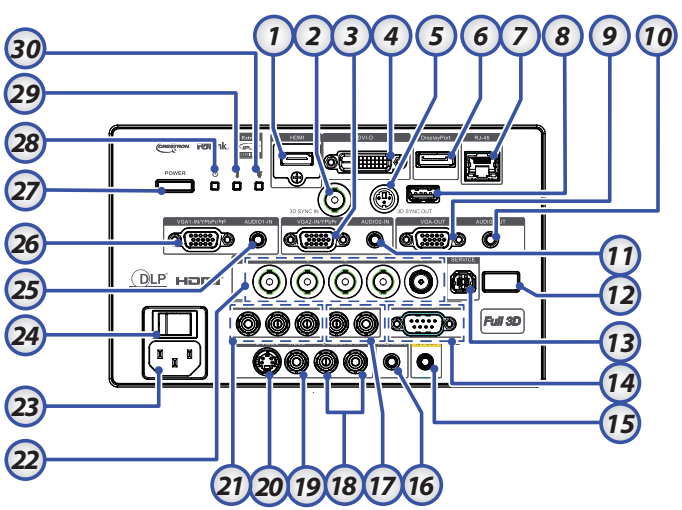

- 1. Connecteur HDMI
- 2. ENTRÉE 3D SYNC
- 3. Connecteur YPbPr/VGA 2
- 4. Connecteur DVI-D
- 5. 3D SYNC OUT
- 6. DisplayPort
- 7. Connecteur RJ-45
- 8. Alimentation USB
- 9. SORTIE VGA
- 10. Prise 3,5mm SORTIE AUDIO
- 11. Connecteur ENTREE AUDIO 2 (VGA2) 26.
- 12. Récepteur IR arrière
- 13. SERVICE
- 14. Connecteur RS-232
- 15. Connecteur A/B SORTIE 12V

- 16. TÉLÉCOMMANDE AVEC FIL (prise 3,5 mm)
- 17. Connecteurs RCA (YPbPr) G/D ENTREE AUDIO
- 18. Connecteurs RCA (Video/S-Video) G/ D ENTREE AUDIO
- 19. Connecteur VIDEO
- 20. Connecteur S-VIDEO
- 21. Connecteurs YPbPr
- 22. Connecteurs BNC
- 23. Douille électrique
- 24. Bouton principal d'alimentation
- 25. Connecteur ENTREE AUDIO (VGA1)
- 26. Connecteur VGA 1/SCART/YPbPr
- 27. Bouton d'alimentation
- 28. DEL d'alimentation
- 29. Temp-DEL
- 30. DEL Lampe

# Introduction

# Note

- Etant donné les différences d'applications pour chaque pays, certaines régions peuvent avoir des accessoires différents.
- En raison d'une télécommande générique, la fonction dépend du modèle.

# Attention

Utiliser des commandes, ajustements ou procédures autres que ceux indiqués ici peuvent causer une exposition dangereuse à la lumière du laser.

Conforme aux normes de performance FDA pour les produits laser, en dehors des dérivés relatifs à la notification sur les lasers No. 50, datée du 24 juin 2007.

# Télécommande

- 1. En marche
- 2. Motif de test
- 3. Fonction 1 (programmable)
- 4. Mode Affichage / Touche gauche de la souris
- 5. Quatre touches de sélection directionnelles
- 6. Entrée
- 7. Panneau Informations
- 8. Source
- 9. Volume +/-
- 10. Format
- (rapport hauteur/largeur) 11. Zoom
- 12. VGA1/1 (bouton à numéros pour la saisie du mot de passe)
- 13. VGA2/4
- 14. BNC/7
- 15. S-Vidéo/2
- 16. Vidéo/5
- 17. YPbPr/8
- 18. Alimentation éteinte
- 19. Commutateur de la souris
- 20. Fonction 2 (programmable)
- 21. AV muet / Touche droite de la souris
- 22. Laser (NE PAS DIRIGER VERS LES YEUX.)
- 23. Re-Sync
- 24. Trapèze V +/-
- 25. Menu
- 26. Code télécommande Tout
- 27. HDMI2
- 28. HDMI1/3
- 29. 3D/0
- 30. DVI/6
- 31. DisplayPort/9
- 32. Code télécommande 01 à 99

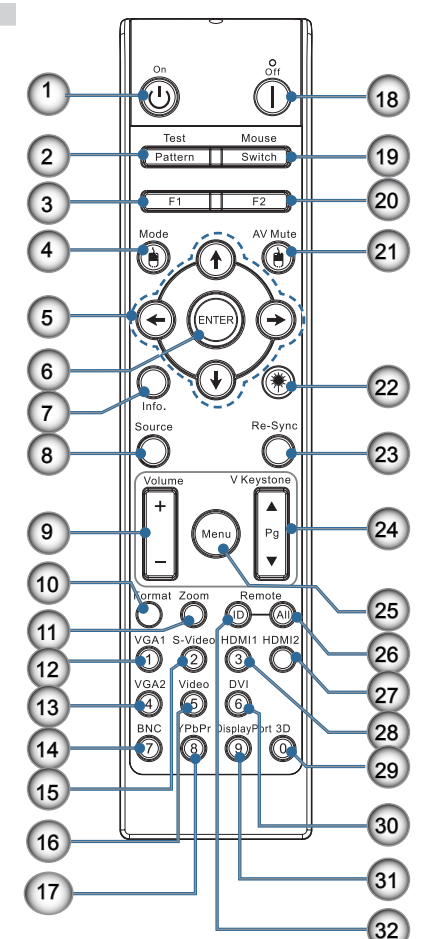

### Connexion du projecteur Connexion à l'ordinateur de bureau/ Ordinateur portable

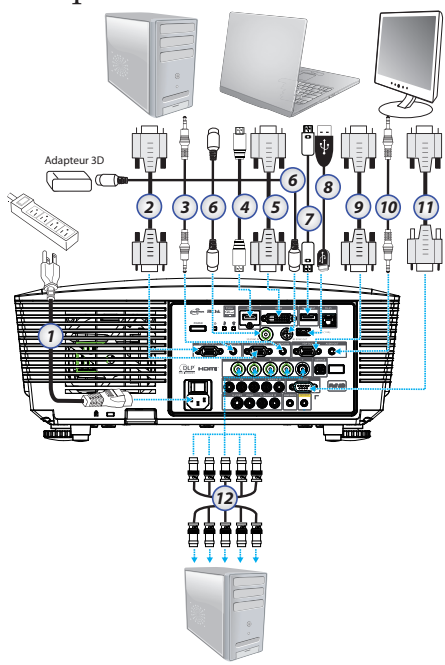

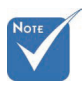

- Etant donné les différences d'applications pour chaque pays, certaines régions peuvent avoir des accessoires différents.
- AUDIO2-IN : Partager avec l'entrée audio DVI & BNC.
- Connexion 3D Sync : Entrée : Branchez un câble d'entrée 3D-sync depuis un ordinateur ou un périphérique compatible. Sortie : Connectez l'unité réceptrice des lunettes 3D IR.
- 1. Cordon d'alimentation
- 2. Câble VGA
- 3. Câble entrée-audio \*
- 4. Câble HDMI \*
- 5. Câble DVI-D \*
- 6. Câble 3D Sync\*
- 7. Câble DisplayPort\*
- 8. Chargeur USB \*
- 9. Câble sortie-VGA (disponible pour VGA1 via boucle de signal VGA)
- 10. Sortie-audio (en option pour RCA vers câble avec prise 3,5mm)
- 11. Câble RS-232 \*
- 12. Câble BNC \*

\*(Accessoire en option)

Français 14

#### Connexion aux sources vidéo

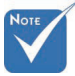

Etant donné les différences d'applications pour chaque pays, certaines régions peuvent avoir des accessoires différents.

 AUDIO2-IN : Partager avec l'entrée audio DVI & BNC.

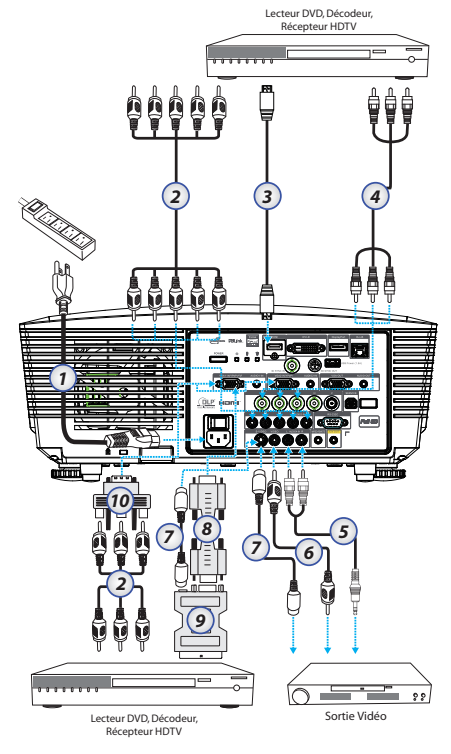

- 1. Cordon d'alimentation
- 2. Câble composant\*
- 3. Câble HDMI \*
- 4. Câble BNC \*
- 5. Câble entrée-audio \*
- 6. Câble vidéo \*
- 7. Câble S-Vidéo \*
- 8. Câble VGA
- 9. Adaptateur SCART vers RGB & S-vidéo \*
- 10. Adaptateur RGB vers Composant \*
- \*(Accessoire en option)

## Montage ou Démontage du bloc optique

### Attention

- Ne pas secouer ni exercer de pression excessive sur le projecteur ou l'objectif dans la mesure où leurs composants contiennent des pièces de précision.
- Avant d'enlever ou d'installer le bloc optique, mettre le projecteur hors tension, attendre que les ventilateurs de refroidissement s'arrêtent et placer l'interrupteur de marche/arrêt sur arrêt.
- Ne pas toucher la surface de l'objectif lors du démontage ou montage de ce dernier.
- Ne pas laisser d'empreintes, de poussière ou de graisse sur la surface de l'objectif. Ne pas rayer la surface de l'objectif.
- Travailler sur une surface à niveau avec un tissu doux placé dessous pour éviter de rayer.
- Si on enlève et range l'objectif, fixer le capuchon du bloc optique au projecteur pour le protéger contre la poussière et la saleté.

### Démontage de l'objectif du projecteur

- Appuyez sur le couvercle supérieur et relâchez-le pour l' ouvrir.
- 2. Appuyez sur le bouton DEGAGEMENT DU BLOC OPTIQUE pour le placer en position de déverrouillage.
- 3. Tenez le bloc optique en main.
- Tournez l'objectif dans le sens anti-horaire. L'objectif existant est dégagé.

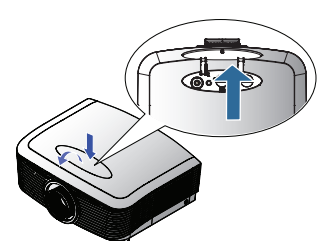

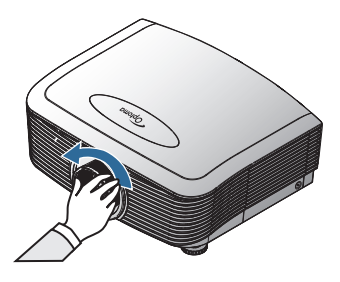

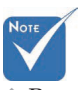

Retrait du couvercle en plastique avant d' insérer un objectif pour la première fois.

5. Tirez lentement l'objectif pour le dégager.

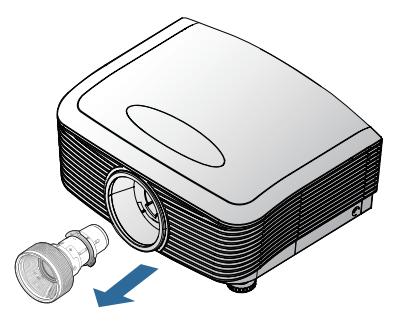

### Montage de nouveau bloc optique

Retirez les couvercles des deux côtés de l'objectif.

 Alignez la bride et positionnez correctement à la position 11 heures comme indiqué dans l'image.

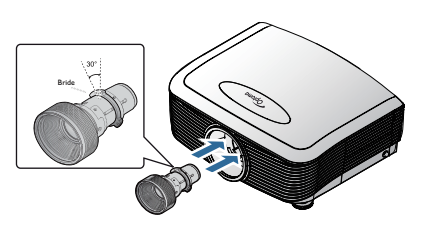

 Tournez l'objectif dans le sens horaire jusqu'à ce qu'il se bloque.

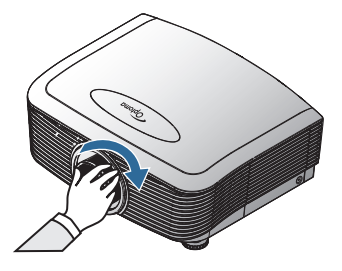

# Mise sous/hors tension du projecteur

### Mise sous tension du projecteur

- 1. Retirez le protège-objectif.
- 2. Connectez le cordon d'alimentation au projecteur.
- 3. Allumez les périphériques connectés.
- 4. Vérifiez que la DEL d'alimentation s'éclaire en rouge puis appuyez sur le bouton de marche pour allumer le projecteur. La DEL de mise sous tension clignote maintenant en bleu.

L'écran de mise en route s'affiche après environ 30 secondes. La première fois que vous utilisez le projecteur, vous pouvez sélectionner la langue et le mode d'alimentation une fois l'écran de mise en route affiché.

|                        | Ŏ        |                            | 8              |  |  |
|------------------------|----------|----------------------------|----------------|--|--|
| IMAGE                  | AFFICHER | MENU                       | OPTIONS        |  |  |
| MENU / Langu           | e        |                            |                |  |  |
| 🔇 Langue<br>☐→ Quitter |          |                            | Français       |  |  |
| English                | Deuts    | ch                         | Français       |  |  |
| Italiano               | Españ    | ol                         | Português      |  |  |
| Polski                 | Neder    | lands                      | Svenska        |  |  |
| Norsk/Dansl            | k Suomi  |                            | Ελληνικά       |  |  |
| 繁體中文                   | 简体中      | 文                          | 日本語            |  |  |
| 한국어                    | Русск    | ий                         | Magyar         |  |  |
| Čeština                | عربي     |                            | ไทย            |  |  |
| Türkçe                 | فارسى    |                            | Tiếng Việt     |  |  |
| Romanian               | Indone   | sian                       |                |  |  |
| 🔶 Haut Bas             | 🛃 Sélect | ionner <mark>Menu</mark> G | uitter le Menu |  |  |
| -                      |          |                            |                |  |  |
| Ð                      | RVB ana  | logique                    | 3337           |  |  |

Si l'appareil connecté est un PC, vérifiez que l'écran est configuré pour envoyer l'image vers le projecteur via la sortie reliée. (Consultez le manuel de l'utilisateur du PC pour déterminer les touches de raccourci Fn appropriées pour changer la sortie d'affichage.)

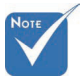

Commencez par mettre le projecteur sous tension, puis sélectionnez les sources de signal. Voir le paramètre de Sécurité à la page 50 si le verrouillage de sécurité est activé.

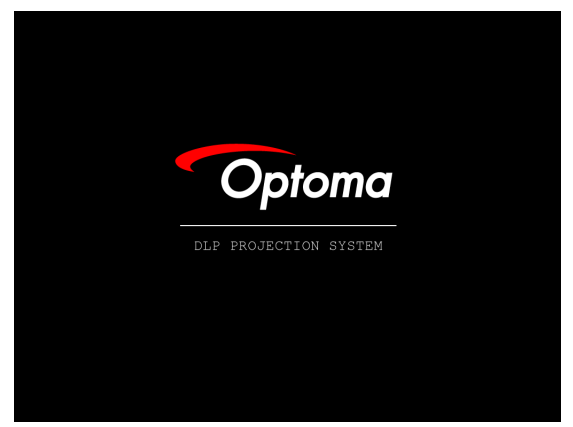

5. Si plus d'un périphérique d'entrée est connecté, appuyez sur le bouton « Source » séquentiellement pour passer d'un périphérique à l'autre. Pour la sélection de source directe, voir page 33.

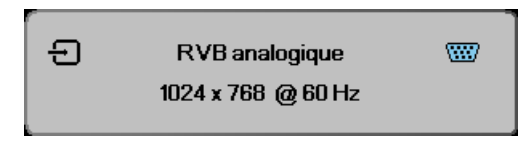

#### Mise hors tension du projecteur

1. Pressez le bouton **ALIMENTATION** pour éteindre la lampe du projecteur, vous verrez un message s'afficher sur l'écran du projecteur.

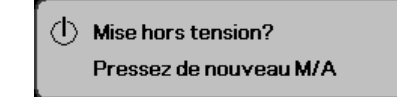

- 2. Pressez à nouveau le bouton **ALIMENTATION** pour confirmer, autrement le message disparaîtra après 15 secondes.
- 3. Les ventilateurs de refroidissement continuent de fonctionner pendant environ 180 secondes en cycle de refroidissement et la DEL de mise sous tension passe au bleu. Quand le voyant est fixe en rouge, c'est que le projecteur est entré en mode veille. (Si vous souhaitez rallumer le projecteur, vous devrez attendre jusqu'à ce que le projecteur ait terminé le cycle de refroidissement et qu'il soit passé en mode veille. Une fois en mode veille, pressez simplement le bouton **ALIMENTATION** pour redémarrer le projecteur.)
- Eteignez à l'aide de l'interrupteur d'alimentation principal. Débranchez le cordon d'alimentation de la prise de courant et du projecteur.
- 5. N'allumez pas le projecteur tout de suite après l'avoir mis hors tension.

#### Témoin d'avertissement

- Quand le témoin DEL LAMPE s'allume en rouge, le projecteur s'éteint automatiquement. Veuillez contacter votre vendeur régional ou le centre de service. Reportez-vous aux pages 83.
- Quand le témoin DEL TEMP est allumé en rouge fixe (non clignotant), le projecteur s'éteint automatiquement. En conditions normales, le projecteur peut être rallumé après avoir refroidi. Si le problème persiste, vous devez contacter votre revendeur régional ou notre centre de service client. Voir pages 83.
- La DEL TEMP clignote en rouge, ce qui indique une défaillance du ventilateur. Veuillez contacter votre revendeur régional ou le centre de service. Reportez-vous aux pages 83.

### Réglage de l'image projetée Réglage de la Hauteur du Projecteur

Le projecteur est équipé d'un pied élévateur pour régler la hauteur de l'image.

Pour faire monter l'image:

Utilisez une vis dans le pied **0** pour relever l'image à un angle de hauteur souhaitée et réglez l'angle de l'affichage plus précisément.

#### Pour faire descendre l'image :

Utilisez une vis dans le pied **0** pour abaisser l'image à un angle de hauteur souhaitée et réglez l'angle de l'affichage plus précisément.

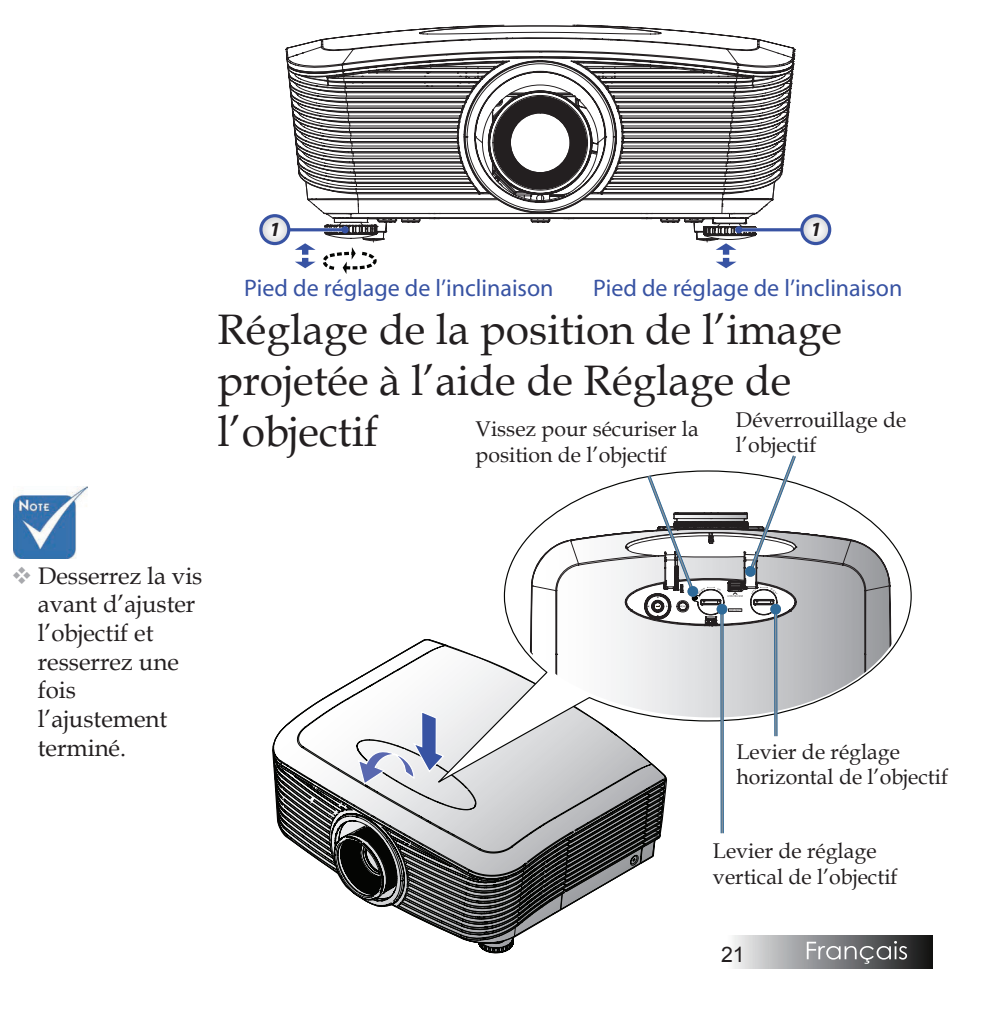

La fonction Réglage de l'objectif permet d'ajuster la position de l' image projetée, horizontalement ou verticalement, dans la plage décrite ci-dessous.

### Réglage de la position verticale de l'image

La taille verticale de l'image peut être ajustée entre 50 % et -10 % pour XGA, 55 % et -15 % de décalage pour WUXGA, 60 % et -20 % de décalage de position pour le 1080P. Consultez le schéma Plage Réglage de l'objectif ci-dessous pour de plus amples informations.

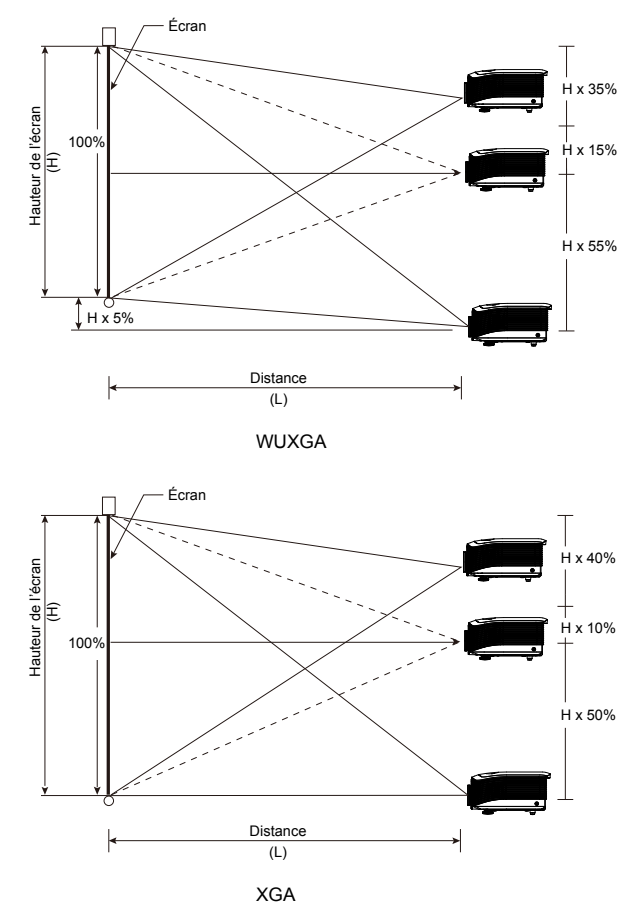

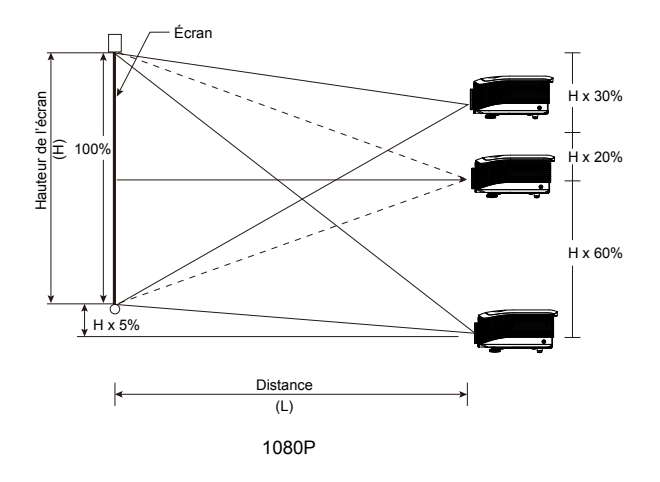

### Réglage de la position horizontale de l'image

Avec l'objectif en position centrale, vous pouvez régler la position horizontale de l'image sur la gauche ou la droite jusqu'à 5% maximum de la largeur de l'image. Consultez le schéma Plage Réglage de l'objectif ci-dessous pour de plus amples informations.

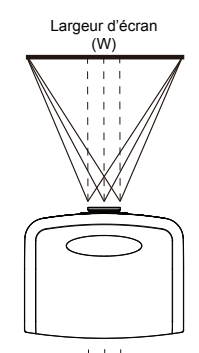

Côté gauche (W/2) x 10% (W/2) x 10%

### Schéma de la plage Réglage de l'objectif

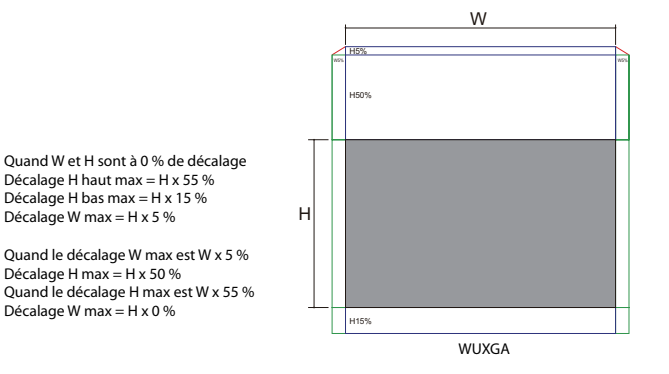

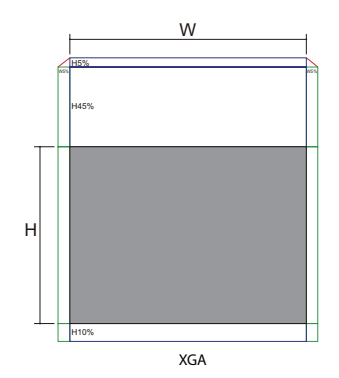

Quand W et H sont à 0 % de décalage Décalage H haut max = H x 50 % Décalage H bas max = H x 10 % Décalage W max = H x 5 %

Quand le décalage W max est W x 5 % Décalage H max = H x 45 % Quand le décalage H max est W x 50 % Décalage W max = H x 0 %

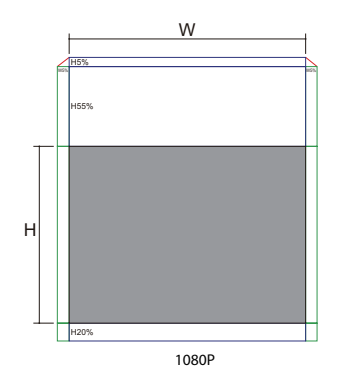

Kun W ja H ovat 0 % sijainnon poikkeamassa Maks. H ylös -siirtymä = H x 60 % Maks. H alas -siirtymä = H x 20 % Maks.W-siirtymä = W x 5 %

Kun maks. W-siirtymä on W x 5 % Maks. H-siirtymä = H x 55 % Kun maks. H-siirtymä on H x 60 % Maks. W-siirtymä = H x 0 %

Français 24

### Réglage du Zoom / Mise au point

Vous pouvez tourner la bague du zoom pour faire un zoom avant ou arrière. Pour faire la mise au point de l'image, faites tourner la bague de variation de la focale jusqu'à ce que l'image soit claire. La mise au point du projecteur dépend de sa distance par rapport à l'écran. Voir les pages 26 et 31.

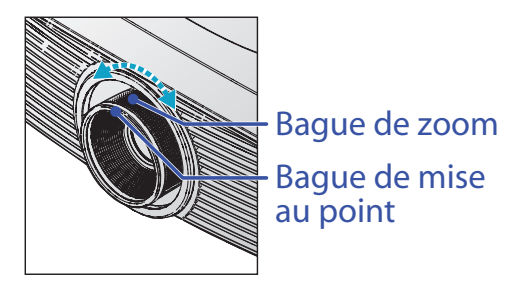

Utilisez les boutons de trapèze pour corriger la déformation de l' image. Ils se trouvent sur la télécommande et sur le panneau de contrôle du projecteur.

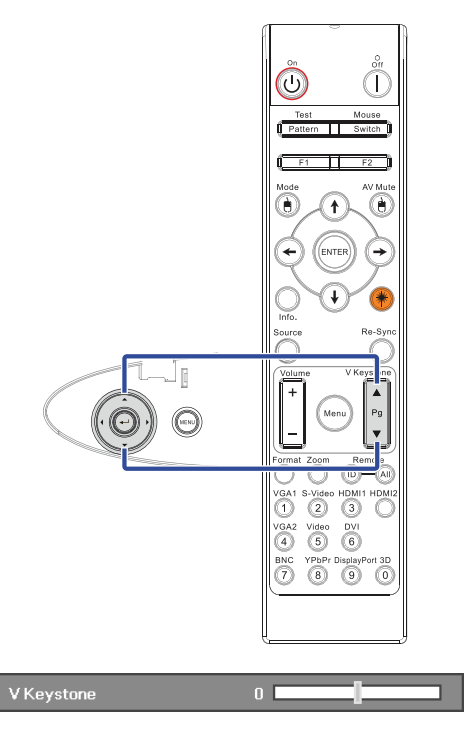

25

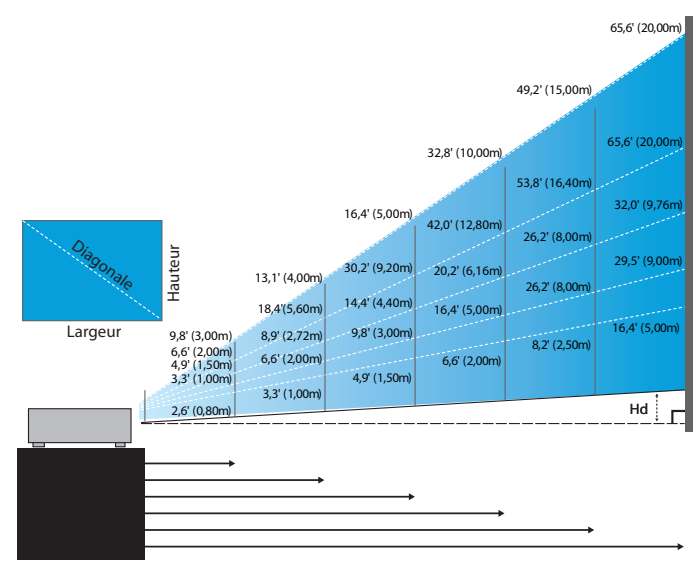

### Réglage de la taille de l'image projetée (XGA)

#### Nouvel objectif court : Décalage=50%

| Ecran (Diagonale) | 48,6"        | 60,8"        | 91,1"         | 121,5"        | 151,9"        | 303,8"        |
|-------------------|--------------|--------------|---------------|---------------|---------------|---------------|
|                   | (123,5cm)    | (154,3cm)    | (231,5cm)     | (308,6cm)     | (385,8cm)     | (771,6cm)     |
| Taille de l'écran | 38,9'x29,2"  | 48,6"x36,5"  | 72,9"x54,7"   | 97,2"x72,9"   | 121,5″x91,1″  | 243,0"x182,3" |
|                   | 98,8x74,1cm  | 123,5x92,6cm | 185,2x138,9cm | 246,9x185,2cm | 308,6x231,5cm | 617,3x463,0cm |
| Distance          | 2,6' (0,80m) | 3,3' (1,00m) | 4,9' (1,50m)  | 6,6' (2,00m)  | 8,2' (2,50m)  | 16,4' (5,00m) |

#### **Objectif à focale semi-courte : Décalage=50%**

| Ecran       | Max.          | 43,2"<br>(109,6cm)          | 86,3"<br>(219,3cm)            | 129,5"<br>(328,9cm)           | 215,8"<br>(548,2cm)             | 345,4"<br>(877,2cm)             | 388,5"<br>(986,8cm)             |
|-------------|---------------|-----------------------------|-------------------------------|-------------------------------|---------------------------------|---------------------------------|---------------------------------|
| (Diagonale) | Min.          | 36,5"<br>(92,8cm)           | 73,1"<br>(185,6cm)            | 109,6"<br>(278,4cm)           | 182,7"<br>(464,0cm)             | 292,3"<br>(742,4cm)             | 328,8"<br>(835,2cm)             |
| Taille de   | Max<br>(lxH). | 34,5″x25,9″<br>87,7x65,8cm  | 69,1″x51,8″<br>175,4 x131,6cm | 103,6″x77,7″<br>263,2x197,4cm | 172,7″x129,5″<br>438,6 x328,9cm | 276,3"x207,2"<br>701,8x526,3cm  | 310,8″x233,1″<br>789,5 x592,1cm |
| l'écran     | Min.<br>(lxH) | 29,2″x21,9″<br>74,2 x55,7cm | 58,5″x43,8″<br>148,5 x111,4cm | 87,7‴x65,8″<br>222,7 x167,0cm | 146,1″x109,6″<br>371,2 x278,4cm | 233,8″x175,4″<br>593,9 x445,4cm | 263,1″x197,3″<br>668,2 x501,1cm |
| Distance    |               | 3,3' (1,00m)                | 6,6' (2,00m)                  | 9,8' (3,00m)                  | 16,4' (5,00m)                   | 26,2' (8,00m)                   | 29,5' (9,00m)                   |

#### $Object if\ standard: D\acute{e} calage = 50\%$

| Ecran<br>(Diagonale) | Max.           | 46,1''<br>(117,2cm)          | 83,7"<br>(212,5cm)              | 135,3''<br>(343,8cm)             | 189,5''<br>(481,3cm)               | 246,1"<br>(625,0cm)                | 300,2''<br>(762,5cm)               |
|----------------------|----------------|------------------------------|---------------------------------|----------------------------------|------------------------------------|------------------------------------|------------------------------------|
|                      | Min.           | 36,9''<br>(93,8cm)           | 66,9''<br>(170,0cm)             | 108,3''<br>(275,0cm)             | 151,6''<br>(385,0cm)               | 196,9''<br>(500,0cm)               | 240,2"<br>(610,0cm)                |
| Taille de            | Max.<br>(lxH). | 36,9''x27,7''<br>93,8x70,3cm | 66,9''x50,2''<br>170,0 x127,5cm | 108,3''x81,2''<br>275,0 x206,3cm | 151,6′′ x113,7′′<br>385,0 x288,8cm | 196,9'' x147,6''<br>500,0 x375,0cm | 240,2'' x180,1''<br>610,0 x457,5cm |
| l'écran              | Min.<br>(lxH)  | 29,5″ x22,1″<br>75,0 x56,3cm | 53,5''x40,2''<br>136,0 x102,0cm | 86,6''x65,0''<br>220,0 x165,0cm  | 121,3"x90,9"<br>308,0 x231,0cm     | 157,5″x118,1″<br>400,0 x300,0cm    | 192,1'' x144,1''<br>488,0 x366,0cm |
| Distance             |                | 4,9' (1,50m)                 | 8,9' (2,72m)                    | 14,4' (4,40m)                    | 20,2' (6,16m)                      | 26,2' (8,00m)                      | 32,0' (9,76m)                      |

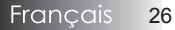

#### **Objectif longue portée : Décalage=50%**

| Ecran<br>(Diagonale) | Max.          | 49,2''<br>(125,0cm)           | 137,8''<br>(350,0cm)            | 226,4''<br>(575,0cm)             | 315,0''<br>(800,0cm)             | 403,5''<br>(1025,0cm)            | 492,1''<br>(1250,0cm)             |
|----------------------|---------------|-------------------------------|---------------------------------|----------------------------------|----------------------------------|----------------------------------|-----------------------------------|
|                      | Min.          | 32,8''<br>(83,3cm)            | 91,9''<br>(233,3cm)             | 150,9''<br>(383,3cm)             | 210,0''<br>(533,3cm)             | 269,0''<br>(683,3cm)             | 328,1''<br>(833,3cm)              |
| Taille de            | Max.<br>(lxH) | 39,4''x29,5''<br>100,0x75,0cm | 110,2''x82,7''<br>280,0x210,0cm | 181,1''x135,8''<br>460,0x345,0cm | 252,0''x189,0''<br>640,0x480,0cm | 322,8''x242,1''<br>820,0x615,0cm | 393,7''x295,3''<br>1000,0x750,0cm |
| l'écran              | Min.<br>(lxH) | 26,2''x19,7''<br>66,7x50,0cm  | 73,5″x55,1″<br>186,7x140,0cm    | 120,7"/x90,6"<br>306,7x230,0cm   | 168,0''x126,0''<br>426,7x320,0cm | 215,2''x161,4''<br>546,7x410,0cm | 262,5''x196,9''<br>666,7x500,0cm  |
| Distance             |               | 6,6'(2,00m)                   | 18,4'(5,60m)                    | 30,2' (9,20m)                    | 42,0'(12,80m)                    | 53,8'(16,40m)                    | 65,6' (20,00m)                    |

#### **Objectif à focale ultra-longue : Décalage=50%**

| Ecran                                               | Max.                        | 47,5"<br>(120,6cm)           | 63,3"<br>(160,8cm)            | 79,1"<br>(201,0cm)             | 158,2"<br>(401,9cm)             | 237,4"<br>(602,9cm)             | 316,5"<br>(803,9cm)             |
|-----------------------------------------------------|-----------------------------|------------------------------|-------------------------------|--------------------------------|---------------------------------|---------------------------------|---------------------------------|
| (Diagonale)                                         | Min.                        | 28,5"<br>(72,4cm)            | 38,0"<br>(96,5cm)             | 47,5"<br>(120,7cm)             | 95,0"<br>(241,3cm)              | 142,5"<br>(362,0cm)             | 190,0"<br>(482,6cm)             |
| Taille de<br>l'écran Max.<br>(lxH)<br>Min.<br>(lxH) | 38,0″ x28,5″<br>96,5x72,3cm | 50,6″x38,0″<br>128,6 x96,5cm | 63,3″x47,5″<br>160,8 x120,6cm | 126,6″x94,9″<br>321,5 x241,2cm | 189,9″x142,4″<br>482,3 x361,7cm | 253,2″x189,9″<br>643,1 x482,3cm |                                 |
|                                                     | Min.<br>(lxH)               | 22,8″x17,1″<br>57,9 x43,4cm  | 30,4"x22,8"<br>77,2 x57,9cm   | 38,0″x28,5″<br>96,5 x72,4cm    | 76,0″x57,0″<br>193,1 x177,8cm   | 114,0"x85,5"<br>289,6 x217,2cm  | 152,0″x114,0″<br>386,1 x289,6cm |
| Distance                                            |                             | 9,8' (3,00m)                 | 13,1' (4,00m)                 | 16,4' (5,00m)                  | 32,8' (10,00m)                  | 49,2' (15,00m)                  | 65,6' (20,00m)                  |

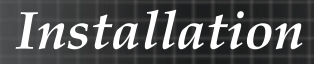

### Réglage de la taille de l'image projetée (WUXGA)

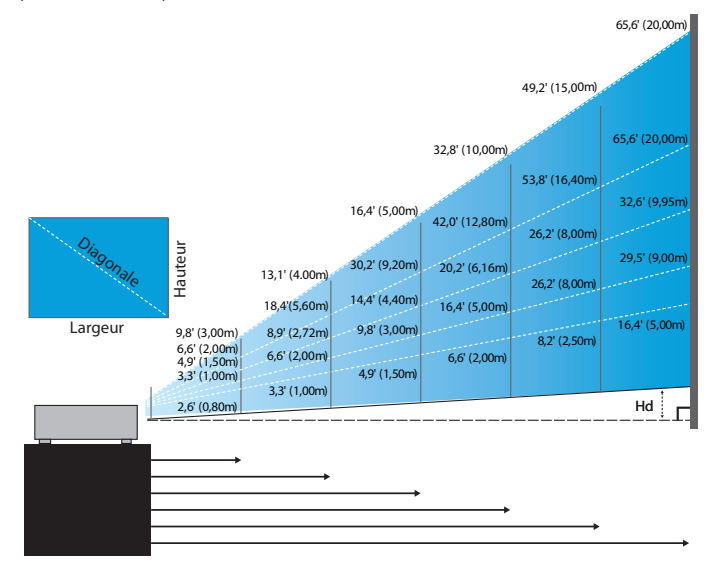

#### Nouvel objectif court : Décalage=55%

| Ecran (Diagonale) | 47,7"        | 59,7"        | 89,5"         | 119,3"        | 149,2"        | 298,4"        |
|-------------------|--------------|--------------|---------------|---------------|---------------|---------------|
|                   | (121,3cm)    | (151,6cm)    | (227,4cm)     | (303,1cm)     | (378,9cm)     | (757,9cm)     |
| Taille de l'écran | 40,5"x25,3"  | 50,6"x31,6"  | 75,9"x47,4"   | 101,2"x63,3"  | 126,5"x79,1"  | 253,0"x158,1" |
| (lxH)             | 102,8x64,3cm | 128,5x80,3cm | 192,8x120,5cm | 257,1x160,7cm | 321,3x200,8cm | 642,7x401,7cm |
| Hd                | 1,3" (3,2cm) | 1,6" (4,0cm) | 2,4" (6,0cm)  | 3,2" (8,0cm)  | 4,0" (10,0cm) | 7,9" (20,1cm) |
| Distance          | 2,6' (0,80m) | 3,3' (1,00m) | 4,9' (1,50m)  | 6,6' (2,00m)  | 8,2' (2,50m)  | 16,4' (5,00m) |

#### Objectif à focale semi-courte : Décalage=55%

| Ecran         | Max. | 42,2"<br>(107,2cm)         | 84,4"<br>(214,4cm)           | 126,6"<br>(321,6cm)           | 211,0"<br>(536,0cm)            | 337,7"<br>(857,6cm)            | 379,9"<br>(964,8cm)            |
|---------------|------|----------------------------|------------------------------|-------------------------------|--------------------------------|--------------------------------|--------------------------------|
| (Diagonale)   | Min. | 35,7"<br>(90,7cm)          | 71,4"<br>(181,4cm)           | 107,1"<br>(272,1cm)           | 178,6"<br>(453,6cm)            | 285,7"<br>(725,7cm)            | 321,4"<br>(816,4cm)            |
| Taille de     | Max  | 35,8"x22,4"<br>90,9x56,8cm | 71,6″x44,7″<br>181,8x113,6cm | 107,4"x67,1"<br>272,7x170,5cm | 179,0"x111,8"<br>454,5x284,1cm | 286,3"x179,0"<br>727,3x454,5cm | 322,1"x201,3"<br>818,2x511,4cm |
| l'écran (lxH) | Min. | 30,3"x18,9"<br>76,9x48,1cm | 60,6"x37,9"<br>153,8x96,2cm  | 90,9"x56,8"<br>230,8x144,2cm  | 151,4"x94,6"<br>384,6x240,4cm  | 242,3"x151,4"<br>615,4x384,6cm | 272,6"x170,4"<br>692,3x432,7cm |
| 114           | Max. | 1,1" (2,8cm)               | 2,2" (5,7cm)                 | 3,4" (8,5cm)                  | 5,6" (14,2cm)                  | 8,9" (22,7cm)                  | 10,1" (25,6cm)                 |
| На            | Min. | 0,9" (2,4cm)               | 1,9" (4,8cm)                 | 2,8" (7,2cm)                  | 4,7" (12,0cm)                  | 7,6" (19,2cm)                  | 8,5" (21,6cm)                  |
| Distance      |      | 3,3' (1,00m)               | 6,6' (2,00m)                 | 9,8' (3,00m)                  | 16,4' (5,00m)                  | 26,2' (8,00m)                  | 29,5' (9,00m)                  |

#### **Objectif standard : Décalage=55%**

| Ecran       | Max. | 45,2''<br>(114,9cm)          | 82,0''<br>(208,3cm)            | 132,6''<br>(336,9cm)            | 185,7″<br>(471,7cm)             | 241,2''<br>(612,6cm)             | 300,0''<br>(761,9cm)             |
|-------------|------|------------------------------|--------------------------------|---------------------------------|---------------------------------|----------------------------------|----------------------------------|
| (Diagonale) | Min. | 36,1''<br>(91,7cm)           | 65,4''<br>(166,2cm)            | 105,8''<br>(268,8cm)            | 148,2''<br>(376,4m)             | 192,4''<br>(488,8cm)             | 239,4''<br>(608,0cm)             |
| Taille de   | Max. | 38,3''x24,0''<br>97,4x60,9cm | 69,5′′x43,5′′<br>176,6x110,4cm | 112,5''x70,3''<br>285,7x178,6cm | 157,5''x98,4''<br>400,0x250,0cm | 204,5''x127,8''<br>519,5x324,7cm | 254,4''x159,0''<br>646,1x403,8cm |
| (lxH)       | Min. | 30,6"x19,1"<br>77,7x48,6cm   | 55,5''x34,7''<br>140,9x88,1cm  | 89,8''x56,1''<br>228,0x142,5cm  | 125,7"'x78,5"<br>319,2x199,5cm  | 163,2''x102,0''<br>414,5x259,1cm | 203,0''x126,9''<br>515,5x322,2cm |
| L I I       | Max. | 1,2" (3,0cm)                 | 2,2" (5,5cm)                   | 3,5" (8,9cm)                    | 4,9'' (12,5cm)                  | 6,4'' (16,2cm)                   | 7,9'' (20,2cm)                   |
| Hd          | Min. | 1,0" (2,4cm)                 | 1,7" (4,4cm)                   | 2,8" (7,1cm)                    | 3,9'' (10,0cm)                  | 5,1" (13,0cm)                    | 6,3'' (16,1cm)                   |
| Distar      | nce  | 4,9' (1,50m)                 | 8,9' (2,72m)                   | 14,4' (4,40m)                   | 20,2' (6,16m)                   | 26,2' (8,00m)                    | 32,6' (9,95m)                    |

#### **Objectif longue portée : Décalage=55%**

| Ecran<br>(Diagonale) | Max. | 48,1''<br>(122,2cm)           | 134,7"<br>(342,2cm)             | 221,3''<br>(562,1cm)             | 307,9''<br>(782,1cm)             | 394,5''<br>(1002,1cm)            | 481,1"<br>(1222,0cm)              |
|----------------------|------|-------------------------------|---------------------------------|----------------------------------|----------------------------------|----------------------------------|-----------------------------------|
|                      | Min. | 32,0''<br>(81,3cm)            | 89,7"<br>(227,7cm)              | 147,3''<br>(374,1cm)             | 204,9''<br>(520,5cm)             | 262,6''<br>(666,9cm)             | 320,2"<br>(813,3cm)               |
| Taille de            | Max. | 40,8''x25,5''<br>103,6x64,8cm | 114,2''x71,4''<br>290,2x181,3cm | 187,7''x117,3''<br>476,7x297,9cm | 261,1''x163,2''<br>663,2x414,5cm | 334,5''x209,1''<br>849,7x531,1cm | 408,0''x255,0''<br>1036,0x647,7cm |
| l'écran (lxH) Min.   | Min. | 27,2"x17,0"<br>69,0x43,1cm    | 76,0''x47,5''<br>193,1x120,7cm  | 124,9''x78,1''<br>317,2x198,3cm  | 173,8''x108,6''<br>441,4x275,9cm | 222,6''x139,2''<br>565,5x353,4cm | 271,5''x169,7''<br>689,7x431,0cm  |
| LII                  | Max. | 1,3" (3,2cm)                  | 3,6" (9,1cm)                    | 5,9" (14,9cm)                    | 8,2" (20,7cm)                    | 10,5'' (26,6cm)                  | 12,7" (32,4cm)                    |
| Hđ                   | Min. | 0,8" (2,2cm)                  | 2,4" (6,0cm)                    | 3,9" (9,9cm)                     | 5,4'' (13,8cm)                   | 7,0'' (17,7cm)                   | 8,5" (21,6cm)                     |
| Distance             |      | 6,6' (2,00m)                  | 18,4' (5,60m)                   | 30,2' (9,20m)                    | 42,0' (12,80m)                   | 53,8' (16,40m)                   | 65,6' (20,00m)                    |

#### **Objectif à focale ultra-longue : Décalage=55%**

| Ecran<br>(Diagonale) | Max. | 46,4"<br>(117,9cm)          | 61,9"<br>(157,2cm)           | 77,4"<br>(196,5cm)           | 154,8"<br>(393,1cm)           | 232,1"<br>(589,6cm)            | 309,5"<br>(786,2cm)            |
|----------------------|------|-----------------------------|------------------------------|------------------------------|-------------------------------|--------------------------------|--------------------------------|
|                      | Min. | 27,9"<br>(70,8cm)           | 37,1"<br>(94,3cm)            | 46,4"<br>(117,9cm)           | 92,9"<br>(235,8cm)            | 139,3"<br>(353,8cm)            | 185,7"<br>(471,7cm)            |
| Taille de            | Max  | 39,4"x24,6"<br>100,0x62,5cm | 52,5" x32,8"<br>133,3x83,3cm | 65,6"x41,0"<br>166,7x104,2cm | 131,2"x82,0"<br>333,3x208,3cm | 196,9"x123,0"<br>500,0x312,5cm | 262,5"x164,0"<br>666,7x416,7cm |
| l'écran (lxH) Min.   | Min. | 23,6"x14,8"<br>60,0x37,5cm  | 31,5"x19,7"<br>80,0x50,0cm   | 39,4"x24,6"<br>100,0x62,5cm  | 78,7"x49,2"<br>200,0x125,0cm  | 118,1"x73,8"<br>300,0x187,5cm  | 157,5"x98,4"<br>400,0x250,0cm  |
| 4                    | Max. | 1,2" (3,1cm)                | 1,6" (4,2cm)                 | 2,1" (5,2cm)                 | 4,1" (10,4cm)                 | 6,2" (15,6cm)                  | 8,2" (20,8cm)                  |
| на                   | Min. | 0,7" (1,9cm)                | 1,0" (2,5cm)                 | 1,2" (3,1cm)                 | 2,5" (6,3cm)                  | 3,7" (9,4cm)                   | 4,9" (12,5cm)                  |
| Distance             |      | 9,8' (3,00m)                | 13,1' (4,00m)                | 16,4' (5,00m)                | 32,8' (10,00m)                | 49,2' (15,00m)                 | 65,6' (20,00m)                 |

# Réglage de la taille de l'image projetée (1080P)

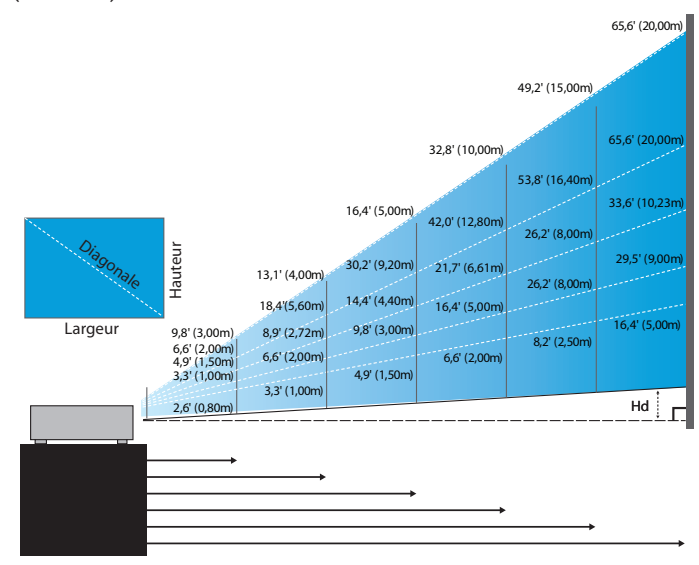

#### Nouvel objectif court : Décalage=60%

| Ecran (Diagonale) | 46,4"        | 58,1″        | 87,1"          | 116,1"        | 145,2"        | 290,3"         |
|-------------------|--------------|--------------|----------------|---------------|---------------|----------------|
|                   | (118,0cm)    | (147,5cm)    | (221,2cm)      | (294,9cm)     | (368,7cm)     | (737,4cm)      |
| Taille de l'écran | 40,5"x22,8"  | 50,6"x28,5"  | 75,9″x42,7″    | 101,2"x56,9"  | 126,5"x71,2"  | 253,0"x142,3"  |
|                   | 102,8x57,8cm | 128,5x72,3cm | 192,8x108,56cm | 257,1x144,6cm | 321,3x180,8cm | 642,7x361,5cm  |
| Hd                | 2,3" (5,8cm) | 2,8" (7,2cm) | 4,3" (10,8cm)  | 5,7" (14,5cm) | 7,1" (18,1cm) | 14,2" (36,2cm) |
| Distance          | 2,6' (0,80m) | 3,3' (1,00m) | 4,9' (1,50m)   | 6,6' (2,00m)  | 8,2' (2,50m)  | 16,4' (5,00m)  |

#### Objectif à focale semi-courte : Décalage=60%

| Ecran<br>(Diagonale) | Max. | 41,1"<br>(104,3cm)         | 82,1"<br>(208,6cm)           | 123,2"<br>(312,9cm)           | 205,3"<br>(521,5cm)            | 328,5"<br>(834,4cm)            | 369,6"<br>(938,7cm)            |
|----------------------|------|----------------------------|------------------------------|-------------------------------|--------------------------------|--------------------------------|--------------------------------|
|                      | Min. | 34,7"<br>(88,3cm)          | 69,5″<br>(176,5cm)           | 104,2"<br>(264,8cm)           | 173,7"<br>(441,3cm)            | 278,0"<br>(706,1cm)            | 312,7"<br>(794,3cm)            |
| Taille de            | Max  | 35,8"x20,1"<br>90,9x51,1cm | 71,6"x40,3"<br>181,8x102,3cm | 107,4"x60,4"<br>272,7x153,4cm | 179,0"x100,7"<br>454,5x255,7cm | 286,3"x161,1"<br>727,3x409,1cm | 322,1"x181,2"<br>818,2x460,2cm |
| l'écran (lxH)        | Min. | 30,3"x17,0"<br>76,9x43,3cm | 60,6"x34,1"<br>153,8x86,5cm  | 90,9"x51,1"<br>230,8x129,8cm  | 151,4"x85,2"<br>384,6x216,3cm  | 242,3"x136,3"<br>615,4x346,2cm | 272,6"x153,3"<br>692,3x389,4cm |
| 111                  | Max. | 2,0" (5,1cm)               | 4,0" (10,2cm)                | 6,0" (15,3cm)                 | 10,1" (25,6cm)                 | 16,1" (40,9cm)                 | 18,1" (46,0cm)                 |
| на                   | Min. | 1,7" (4,3cm)               | 3,4" (8,7cm)                 | 5,1" (13,0cm)                 | 8,5" (21,6cm)                  | 13,6" (34,6cm)                 | 15,3" (38,9cm)                 |
| Distance             |      | 3,3' (1,00m)               | 6,6' (2,00m)                 | 9,8' (3,00m)                  | 16,4' (5,00m)                  | 26,2' (8,00m)                  | 29,5' (9,00m)                  |

#### **Objectif standard : Décalage=60%**

| Ecran               | Max.                       | 44,0"<br>(111,8cm)          | 79,8"<br>(202,6cm)           | 129,1"<br>(327,8cm)           | 193,9"<br>(492,5cm)           | 234,7"<br>(596,0cm)            | 291,9"<br>(741,3cm)            |
|---------------------|----------------------------|-----------------------------|------------------------------|-------------------------------|-------------------------------|--------------------------------|--------------------------------|
| (Diagonale)         | Min.                       | 35,1"<br>(89,2cm)           | 63,7"<br>(161,7cm)           | 103,0"<br>(261,6cm)           | 154,7"<br>(393,0cm)           | 187,2"<br>(475,6cm)            | 232,9"<br>(591,5cm)            |
| Taille de           | Max.<br>(lxH)              | 38,3″x21,6″<br>97,4x54,8cm  | 69,5″x39,1″<br>176,6x99,4cm  | 112,5″x63,3″<br>285,7x160,7cm | 169,0″x95,1″<br>429,2x241,4cm | 204,5"x115,0"<br>519,5x292,2cm | 254,4"x143,1"<br>646,1x363,4cm |
| (lxH) Min.<br>(lxH) | 30,6"x17,2"<br>77,7x43,7cm | 55,5″x31,2″<br>140,9x79,3cm | 89,8"x50,5"<br>228,0x128,2cm | 134,8″x75,8″<br>342,5x192,6cm | 163,2"x91,8"<br>414,5x233,2cm | 203,0"x114,2"<br>515,5x290,0cm |                                |
| 11.1                | Max.                       | 2,2" (5,5cm)                | 3,9" (9,9cm)                 | 6,3" (16,1cm)                 | 9,5" (24,1cm)                 | 11,5" (29,2cm)                 | 14,3" (36,3cm)                 |
| На                  | Min.                       | 1,7" (4,4cm)                | 3,1" (7,9cm)                 | 5,0" (12,8cm)                 | 7,6" (19,3cm)                 | 9,2" (23,3cm)                  | 11,4" (29,0cm)                 |
| Distance            |                            | 4,9' (1,50m)                | 8,9' (2,72m)                 | 14,4' (4,40m)                 | 21,7' (6,61m)                 | 26,2' (8,00m)                  | 32,6' (9,95m)                  |

#### **Objectif longue portée : Décalage=60%**

| Ecran       | Max.          | 46.8"<br>(118.9cm)          | 131.1"<br>(332.9cm)           | 215.3"<br>(546.9cm)            | 299.6"<br>(760.9cm)            | 383.8"<br>(974.9cm)            | 468.1"<br>(1189.0cm)            |
|-------------|---------------|-----------------------------|-------------------------------|--------------------------------|--------------------------------|--------------------------------|---------------------------------|
| (Diagonale) | Min.          | 31.2"<br>(79.1cm)           | 87.2"<br>(221.6cm)            | 143.3"<br>(364.0cm)            | 199.4"<br>(506.4cm)            | 255.5"<br>(648.8cm)            | 311.5"<br>(791.3cm)             |
| Taille de   | Max.<br>(lxH) | 40.8"x22.9"<br>103.6x58.3cm | 114.2"x64.3"<br>290.2x163.2cm | 187.7″x105.6″<br>476.7x268.1cm | 261.1"x146.9"<br>663.2x373.1cm | 334.5″x188.2″<br>849.7x478.0cm | 408.0"x229.5"<br>1036.3x582.9cm |
| l'écran     | Min.<br>(lxH) | 27.2"x15.3"<br>69.0x38.8cm  | 76.0"x42.8"<br>193.1x108.6cm  | 124.9"x70.3"<br>317.2x178.4cm  | 173.8"x97.7"<br>441.4x248.3cm  | 222.6"x125.2"<br>565.5x318.1cm | 271.5″x152.7″<br>689.7x387.9cm  |
| ца          | Max.          | 2.3" (5.8cm)                | 6.4" (16.3cm)                 | 10.6" (26.8cm)                 | 14.7" (37.3cm)                 | 18.8" (47.8cm)                 | 22.9" (58.3cm)                  |
| Hd          | Min.          | 1.5" (3.9cm)                | 4.3" (10.9cm)                 | 7.0" (17.8cm)                  | 9.8" (24.8cm)                  | 12.5" (31.8cm)                 | 15.3" (38.8cm)                  |
| Distance    |               | 6.6' (2.00m)                | 18.4' (5.60m)                 | 30.2' (9.20m)                  | 42.0' (12.80m)                 | 53.8' (16.40m)                 | 65.6' (20.00m)                  |

#### **Objectif à focale ultra-longue : Décalage=60%**

| Ecran<br>(Diagonale) | Max. | 45,2"<br>(114,7cm)          | 60,2"<br>(153,0cm)          | 75,3"<br>(191,2cm)          | 150,6"<br>(382,4cm)           | 225,9"<br>(573,7cm)            | 301,1"<br>(764,9cm)            |
|----------------------|------|-----------------------------|-----------------------------|-----------------------------|-------------------------------|--------------------------------|--------------------------------|
|                      | Min. | 27,1"<br>(68,8cm)           | 36,1"<br>(91,8cm)           | 45,2"<br>(117,7cm)          | 90,3"<br>(229,5cm)            | 135,5"<br>(344,2cm)            | 180,7"<br>(458,9cm)            |
| Taille de            | Max  | 39,4"x22,1"<br>100,0x56,3cm | 52,5"x29,5"<br>133,3x75,0cm | 65,6"x36,9"<br>166,7x93,8cm | 131,2"x73,8"<br>333,3x187,5cm | 196,9"x110,7"<br>500,0x281,3cm | 262,5"x147,6"<br>666,7x375,0cm |
| l'écran (lxH)        | Min. | 23,6"x13,3"<br>60,0x33,8cm  | 31,5"x17,7"<br>80,0x45,0cm  | 39,4"x22,1"<br>100,0x56,3cm | 78,7"x44,3"<br>200,0x112,5cm  | 118,1"x66,4"<br>300,0x168,8cm  | 157,5"x88,6"<br>400,0x225,0cm  |
| 114                  | Max. | 2,2" (5,6cm)                | 3,0" (7,5cm)                | 3,7" (9,4cm)                | 7,4" (18,8cm)                 | 11,1" (28,1cm)                 | 14,8" (37,5cm)                 |
| на                   | Min. | 1,3" (3,4cm)                | 1,8" (4,5cm)                | 2,2" (5,6cm)                | 4,4" (11,3cm)                 | 6,6" (16,9cm)                  | 8,9" (22,5cm)                  |
| Distance             |      | 9,8' (3,00m)                | 13,1' (4,00m)               | 16,4' (5,00m)               | 32,8' (10,00m)                | 49,2' (15,00m)                 | 65,6' (20,00m)                 |

### Panneau de commandes

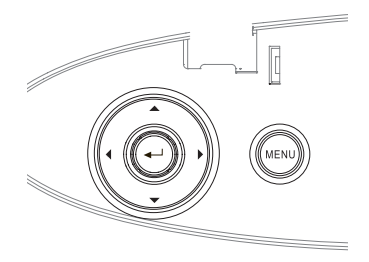

| Utilisation du Pa                              | Utilisation du Panneau de commandes                                                                                                    |  |  |  |  |
|------------------------------------------------|----------------------------------------------------------------------------------------------------|--|--|--|--|
| ▲/Trapèze +<br>(Flèche Haut)                   | <ul><li> Règle la distorsion de l'image positivement.</li><li> Parcourt et modifie les paramètres dans l'OSD.</li></ul>                           |  |  |  |  |
| <ul><li>✓/Source<br/>(Flèche Gauche)</li></ul> | <ul> <li>Pressez Source pour sélectionner un signal<br/>d'entrée.</li> <li>Parcourt et modifie les paramètres dans l'OSD.</li> </ul>              |  |  |  |  |
| Entrer                                         | Confirmer la sélection de votre élément.                                                                                                    |  |  |  |  |
| ►/Re-Sync<br>(Flèche Droite)                   | <ul> <li>Synchronise automatiquement le projecteur<br/>sur la source d'entrée.</li> <li>Parcourt et modifie les paramètres dans l'OSD.</li> </ul> |  |  |  |  |
| Menu                                           | Appuyez sur <b>Menu</b> pour lancer le menu<br>d'affichage d'écran (OSD). Pour quitter l'OSD,<br>appuyez à nouveau sur <b>Menu</b> .              |  |  |  |  |

# Contrôles utilisateur

### Télécommande

#### Utilisation de la Télécommande Voir la section « Mise hors tension du

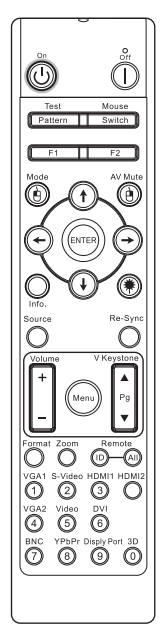

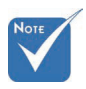

Etant donné les différences d'applications pour chaque pays, certaines régions peuvent avoir des accessoires différents.

En raison d'une

générique, la fonction dépend du modèle.

télécommande

projecteur », page 18. Power On/Off (Marche/Arrêt) Voir la section « Mise sous tension du projecteur », page 20. Test Pattern (Motif de Voir la section « Motif de test », page 61. test) Lorsque vous branchez votre PC au projecteur via USB, appuyez sur Mouse Switch **Commutateur de la souris** pour activer/ (Commutateur de la désactiver le mode souris et prenez la souris) commande de votre PC à l'aide de la télécommande. Function 1 (Fonction 1) Voir la section « Fonction 1 », page 64. (F1) Function 2 (Fonction 2) Voir la section « Fonction 2 », page 64. (F2) Mode - Voir la section « Mode d'affichage », Mode page page 38. ( ( ) En mode souris, utilisez (b) pour émuler le clic gauche de la souris USB via USB. AV muet - Éteint/allume temporairement AV Mute (Sourdine l'audio et la vidéo. AV) En mode souris, utilisez (b) pour émuler **()** le clic droit de la souris USB via USB. 1. Utilisez ▲ ▼ ◀ ► pour sélectionner les objets ou faire des réglages à votre Ouatre touches sélection. de sélection directionnelles 2. En mode souris, utilisez  $\blacktriangle \lor \blacklozenge \lor$  pour émuler les touches directionnelles. Confirmez votre choix d'éléments. 1. Enter 2. En mode souris, pour l'émulation de la (Entrée) touche de saisie du clavier. Info. (Informations) Voir la section « Informations », page 62. Appuyez sur (\*) pour faire fonctionner le pointeur à l'écran. (\*) Laser NE PAS DIRIGER VERS LES YEUX.

Hillingtham do la Télécommenda

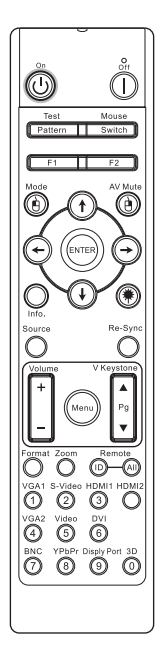

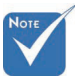

Etant donné les différences d'applications pour chaque pays, certaines régions peuvent avoir des accessoires différents.

 En raison d'une télécommande générique, la fonction dépend du modèle.

| Utilisation de la                 | Telecommande                                                                                                    |
|-----------------------------------|----------------------------------------------------------------------------------------------------|
| Source                            | Appuyez sur <b>Source</b> pour rechercher la source.                                                                        |
| Re-Sync                           | Synchronise automatiquement le<br>projecteur sur la source d'entrée.                                                        |
| Menu                              | Pressez <b>Menu</b> pour lancer le menu OSD<br>(on-screen display). Pour quitter l'OSD,<br>pressez de nouveau <b>Menu</b> . |
| Volume +/-                        | Appuyez sur <b>Volume +/-</b> pour régler le volume.                                                                        |
| V Keystone +/-<br>(Trapèze V +/-) | Règle la distorsion d'image causée par<br>l'inclinaison du projecteur. (±30 degrés)                                         |
| Format                            | Voir la section « Format », page 44.                                                                                        |
| Zoom                              | Appuyez sur <b>Zoom</b> pour faire un zoom arrière sur les images.                                                          |
| Remote ID (ID<br>télécommande)    | Appuyez jusqu'à ce que le voyant DEL<br>clignote puis appuyez sur 01-99 pour<br>configurer le code de télécommande.         |
| Remote All (Tout<br>télécommande) | Appuyez pour définir le code<br>télécommande sur tous.                                                                      |
| VGA1                              | Appuyez sur <b>VGA1</b> pour sélectionner la source du connecteur VGA-ENTREE.                                               |
| S-Video (S-Vidéo)                 | Appuyez sur <b>S-Vidéo</b> pour sélectionner<br>la source S-Vidéo.                                                          |
| HDMI                              | Appuyez sur <b>HDMI</b> pour choisir la source HDMI.                                                                        |
| Re-sync                           | Permet de synchroniser automatiquement<br>le projecteur à la source d'entrée.                                               |
| VGA2                              | Appuyez sur <b>VGA2</b> pour sélectionner la source du connecteur VGA-ENTREE.                                               |
| Video (Vidéo)                     | Appuyez sur <b>Vidéo</b> pour sélectionner la source de Vidéo composite.                                                    |
| DVI                               | Appuyez sur <b>DVI</b> pour choisir la source depuis un connecteur DVI-D.                                                   |
| BNC                               | Appuyez sur <b>BNC</b> pour choisir la source BNC.                                                                          |
| YPbPr                             | Appuyez sur <b>YPbPr</b> pour choisir la source YPbPr.                                                                      |
| DisplayPort                       | Appuyez sur <b>DisplayPort</b> pour choisir la source DisplayPort.                                                          |
| 3D (Trois<br>dimensions)          | Appuyez sur <b>Trois dimensions</b> pour activer/désactiver le menu 3D.                                                     |
|                                   |                                                                                                    |

Français 34

## Menus d'affichage à l'écran

Le projecteur possède des menus d'affichage à l'écran multilingues qui vous permettent d'effectuer des réglages d'image et de modifier toute une gamme de paramètres. Le projecteur détectera automatiquement la source.

### Comment procéder

- 1. Pour ouvrir le menu OSD, pressez **Menu** sur la télécommande ou le pavé de touches du projecteur.
- Lorsque l'OSD s'affiche, utilisez les touches ● pour sélectionner un élément dans le menu principal. Lors de la sélection d'une page en particulier, pressez la touche V ou Entrer pour entrer dans le sous-menu.
- Utilisez les touches ▲ ▼ pour sélectionner l'élément souhaité et réglez les paramètres avec les touches ◄ ►.
- 4. Sélectionnez l'élément suivant à régler dans le sous-menu et réglez comme décrit ci-dessus.
- 5. Pressez **Entrer** pour confirmer et l'écran retournera au menu principal.
- 6. Pour quitter, pressez de nouveau **Menu**. Le menu OSD reviendra au dernier niveau et le projecteur enregistrera automatiquement les nouveaux paramètres.

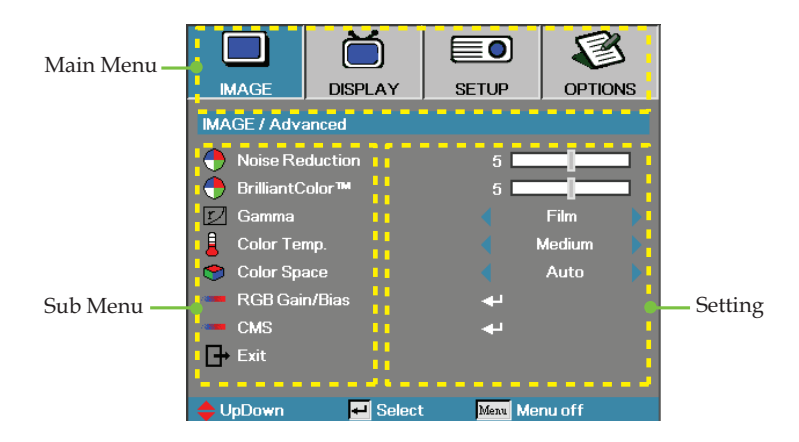

# Contrôles utilisateur

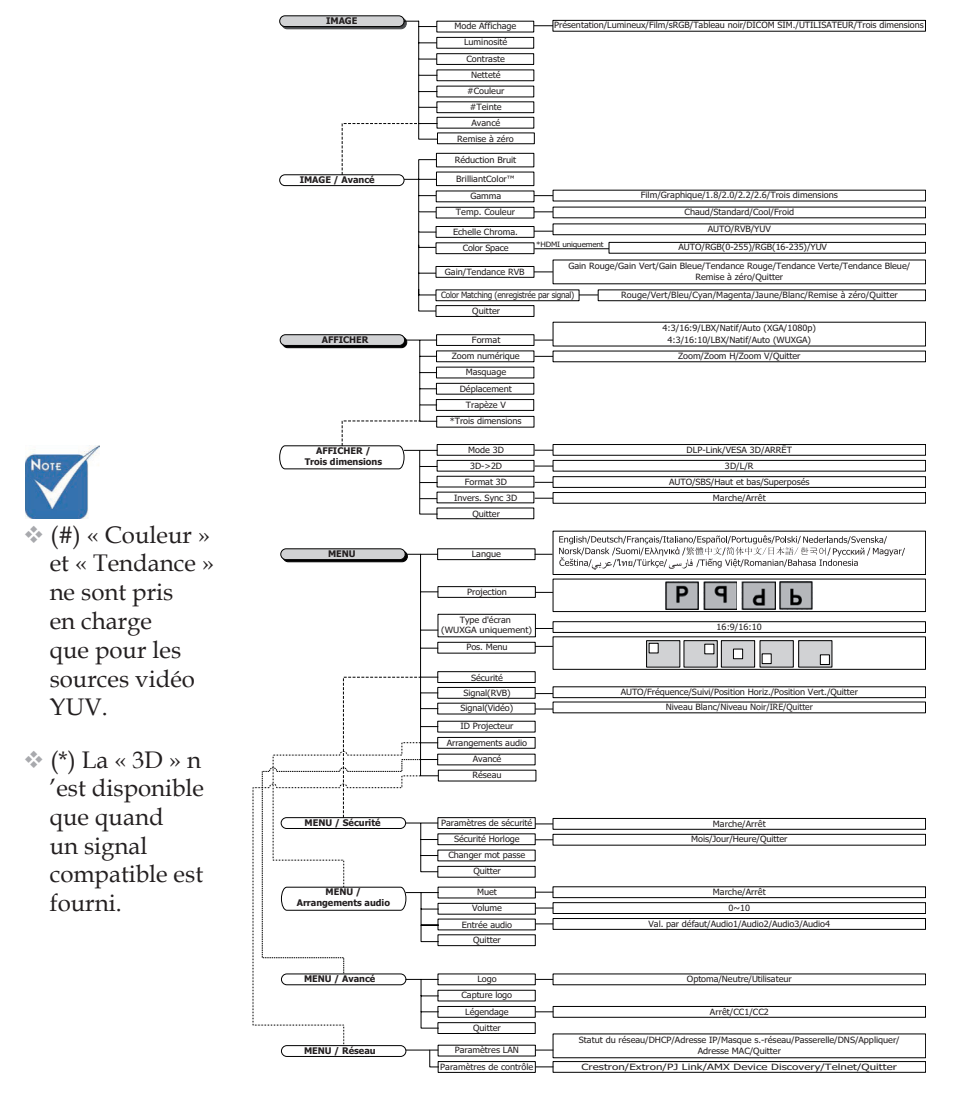

#### Arborescence du menu
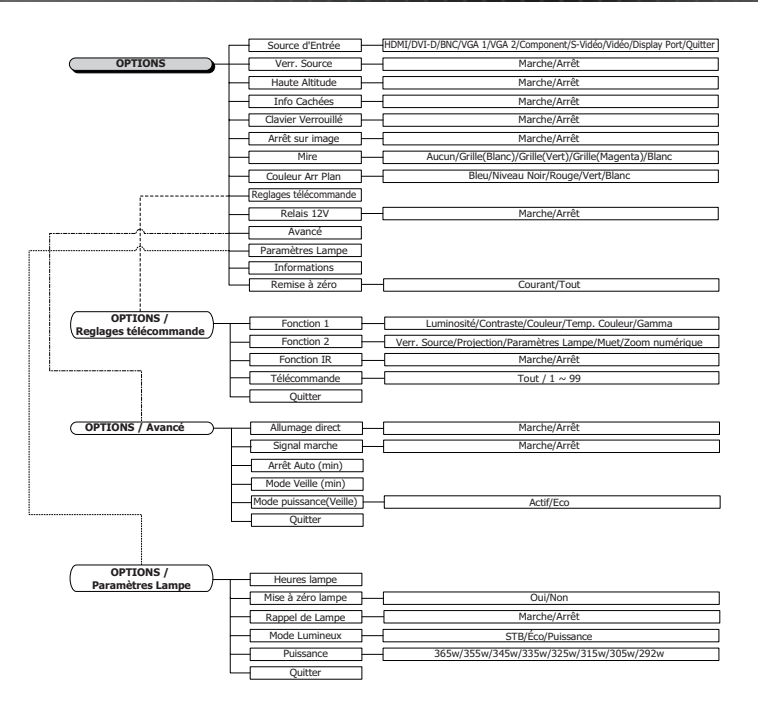

1.12

# Image

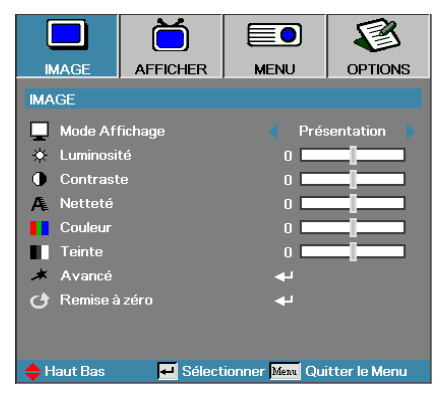

### Mode Affichage

Il existe de nombreux préréglages usine optimisés pour toute une gamme de types d'images.

- Présentation : Bonnes couleurs et luminosité provenant de l'entrée PC.
- Luminosité : Luminosité maximale depuis l'entrée PC.
- Film : Pour le home cinéma.
- sRGB : Couleurs précises standardisées.
- Tableau noir : Ce mode doit être sélectionné pour obtenir des paramètres de couleur idéaux lors de la projection sur un tableau (vert).
- DICOM SIM : Ce mode d'affiche simule les performances de niveaux de gris/gamma de l'équipement utilisé pour l'imagerie numérique et les communications en médecine (DICOM).

Important : Ce mode ne doit JAMAIS être utilisé pour des diagnostics médicaux, il ne sert qu'à des fins d'apprentissage et de formation.

- Utilisateur : Réglages propres à l'utilisateur.
- Trois dimensions : Paramètre ajustable par l'utilisateur pour la visualisation de 3D.

### **Luminosité**

Règle la luminosité de l'image.

- Appuyez sur ◀ pour assombrir l'image.
- Appuyez sur ▶ pour éclaircir l'image.

### <u>Contraste</u>

Le contraste contrôle le degré de différence entre les zones les plus claires et les plus sombres de l'image.

- Appuyez sur **4** pour diminuer le contraste.
- ▶ Appuyez sur ▶ pour augmenter le contraste.

### Image

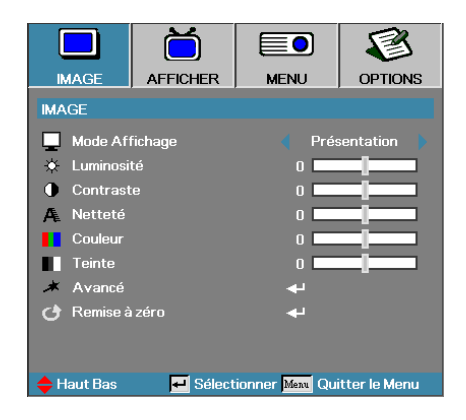

### Netteté

Règle la netteté de l'image.

- ▶ Appuyez sur ◀ pour diminuer la netteté.
- ▶ Appuyez sur ▶ pour augmenter la netteté.

### <u>Couleur</u>

Ajuste une image vidéo depuis le noir et blanc jusqu'à des couleurs pleinement saturées.

- ▶ Appuyez sur ◀ pour réduire la quantité de couleur de l'image.
- ▶ Appuyez sur ▶ pour augmenter la quantité de couleur de l'image.

### <u>Teinte</u>

Règle la balance des couleurs du rouge et du vert.

- ▶ Appuyez sur ◀ pour augmenter la quantité du rouge sur l'image.
- ▶ Appuyez sur ▶ pour augmenter la quantité de rouge dans l'image.

#### Avancé

Accédez au menu Avancé. Sélectionnez des options d'affichage avancées comme la réduction du bruit, BrilliantColor<sup>TM</sup>, gamma, température des couleurs, espace de couleurs, gain/tendance RVB, correspondance des couleurs et quitter. Voir page 40 pour plus d'informations.

### Image | Avancé

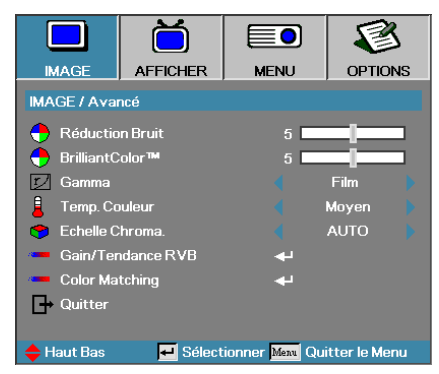

### Réduction Bruit

La réduction du bruit adaptative pour les mouvements réduit la quantité de bruit visible pour les signaux entrelacés. La plage va de «  $0 \gg a \ll 10 \gg (0=Désactivé)$ 

### BrillantColor<sup>TM</sup>

Cet élément réglable utilise un nouvel algorithme de traitement des couleurs et des améliorations de niveau du système pour permettre une luminosité plus élevée tout en offrant une couleur vraie, plus vibrante dans l'image. La plage s'étend de 0 à 10. Si vous préférez une image plus fortement améliorée, réglez vers le paramètre maximum. Pour une image plus douce et plus naturelle, réglez vers le paramètre minimum.

### <u>Gamma</u>

Choisissez le type de gamma entre Film, Graphiques, 1.8, 2.0, 2.2, 2.6 ou 3D.

### Temp. Couleur

Règle la température des couleurs. A une température plus basse, l'écran apparaît plus froid, à une température plus élevée, l'écran apparaît plus chaud.

### Echelle Chroma.

Sélectionner un type de matrice de couleur approprié entre AUTO, RVB et YUV.

Pour HDMI uniquement : Sélectionnez la matrice de couleurs entre Auto, RVB (0-255), RVB (16-235), YUV.

### Gain/Tendance RVB

Ce paramètre sert à ajuster la balance du rouge, du vert et du bleu dans les gris/blancs. Accédez au menu Gain/Tendance RVB. Sélectionnez le gain Rouge/Vert/Bleu pour les ajustements de luminosité et la Tendance pour les ajustements de contraste de la photo en entier. Voir page 41 pour plus d'informations.

### Color Matching

Accédez au menu Color Matching. Voir page 42 pour plus d'informations.

### Image | Avancé | Gain/Tendance RVB

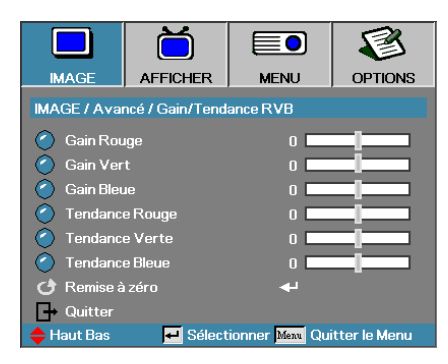

Ce paramètre sert à ajuster la balance du rouge, du vert et du bleu dans les gris/blancs.

#### <u>Gain</u>

Définissez le gain RVB pour ajuster la Luminosité des ombres plus claires :

- Rouge : équilibre la valeur de gain pour le rouge.
- Vert : équilibre la valeur de gain pour le vert.
- Bleue : équilibre la valeur de gain pour le bleu.

#### <u>Tendance</u>

Définissez la tendance RVB pour ajuster la Luminosité des ombres plus sombres :

- Rouge : équilibre la valeur de tendance pour le rouge.
- Vert : équilibre la valeur de tendance pour le vert.
- Bleue : équilibre la valeur de tendance pour le bleu.

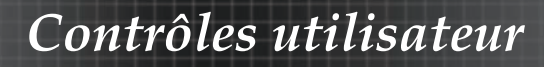

# Image | Avancé | Color Matching

|              | Ŏ                |                              | 3            |
|--------------|------------------|------------------------------|--------------|
| IMAGE        | AFFICHER         | MENU                         | OPTIONS      |
| IMAGE / Avai | ncé / Color Matc | hing                         |              |
| 🙆 Rouge      |                  |                              |              |
| 🖉 Vert       |                  | <b>4</b> -                   |              |
| 🧭 Bleu       |                  | <b>4</b>                     |              |
| 🙆 Cyan       |                  | <b>4</b>                     |              |
| 🥝 Magenta    |                  | <b>-</b>                     |              |
| 🧭 Jaune      |                  | <b>-</b>                     |              |
| O Blanc      |                  |                              |              |
| 🕑 Remise à   | zéro             | <b>ب</b> ه                   |              |
| 🕞 Quitter    |                  |                              |              |
| 🔶 Haut Bas   | 🗾 Sélect         | ionner <mark>Menu</mark> Qui | tter le Menu |

### Couleurs (Sauf blanc)

Appuyez sur ▲ ▼ pour sélectionner une couleur et appuyez sur Entrée pour ajuster la teinte, la saturation et le gain.

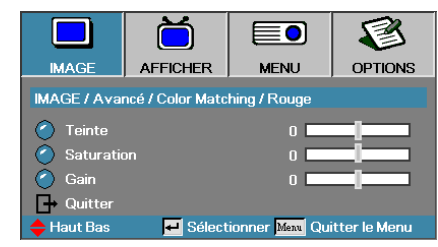

Appuyez sur ▲ ▼ pour sélectionner Teinte, Saturation ou Gain et appuyez sur ◀► pour ajuster les paramètres.

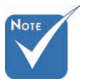

Le vert, le bleu, le cyan, le jaune et le magenta peuvent être ajustés séparément avec la teinte/ saturation et le gain de chaque couleur.

Français 42

# Image | Avancé | Color Matching

|              | Ŏ                |                 | 8             |
|--------------|------------------|-----------------|---------------|
| IMAGE        | AFFICHER         | MENU            | OPTIONS       |
| IMAGE / Avai | ncé / Color Matc | hing            |               |
| 🙆 Rouge      |                  |                 |               |
| 🧭 Vert       |                  | <b>~</b>        |               |
| 🧿 Bleu       |                  | <b>~</b>        |               |
| Oyan         |                  |                 |               |
| 🧷 Magenta    |                  | <b>4</b>        |               |
| 🧭 Jaune      |                  | <b>~</b>        |               |
| Blanc        |                  | <b>~</b>        |               |
| 🕑 Remise à   | zéro             | <b>4</b>        |               |
| 🕞 Quitter    |                  |                 |               |
| 🔶 Haut Bas   | 🗾 Sélect         | ionner Menu Qui | itter le Menu |

### <u>Blanc</u>

Appuyez sur ▲ ▼ pour sélectionner Blanc et appuyez sur Entrée.

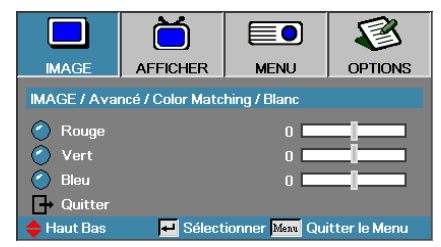

Appuyez sur ▲ ▼ pour sélectionner Rouge, Vert ou Bleu et appuyez sur ◀▶ pour ajuster les paramètres.

### **Réinitialiser**

Redéfinit tous les paramètres de couleur à leurs valeurs d'usine.

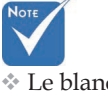

 Le blanc peut être ajusté avec Rouge, Vert ou Bleu.

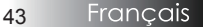

# Afficher

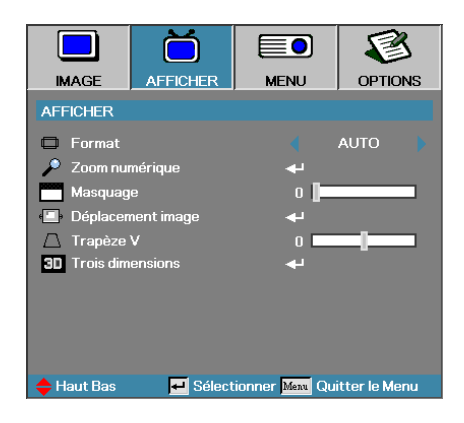

### Format

Utilisez cette fonction pour choisir le rformat d'image souhaité.

- 4:3 : Ce format est destiné aux sources d'entrée 4x3 non avancées ► pour TV à grand écran.
- 16:9 (XGA/1080P) | 16:10 (WUXGA) : Ce format est destiné aux ► sources d'entrée 16x9, par exemple les HDTV et DVD avancées pour TV à grand écran.
- LBX: Le format est pour les sources boîte aux lettres non 16/9 et pour les utilisateurs qui utilisent un objectif 19/9 pour afficher un rapport d'aspect de 2,35/1 avec une pleine résolution.
- Natal : Dépend de la résolution de la source d'entrée Aucune mise à l'échelle n'est effectuée.
- Auto : Sélectionne automatiquement le format approprié. •

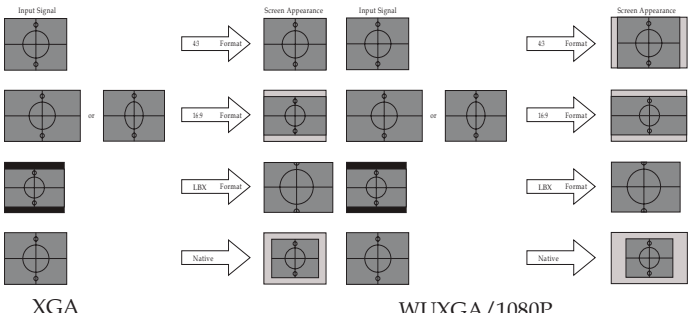

WUXGA/1080P

# Afficher

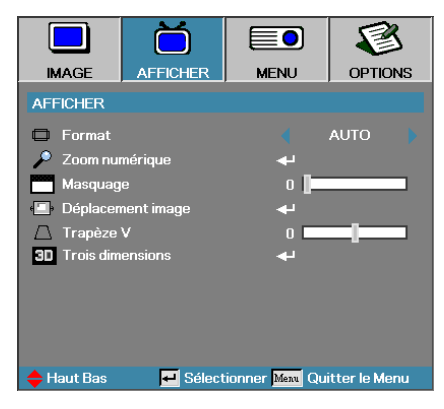

### Zoom numérique

- Appuyez sur **4** pour réduire la taille d'une image.
- ▶ Appuyez sur ▶ pour agrandir une image sur l'écran de projection.

### **Masquage**

La fonction Masquage supprime le bruit d'une vidéo. Appliquez le Masquage à l'image pour supprimer le bruit d'encodage vidéo au bord de la source vidéo.

### Déplacement image

Déplace la position de l'image projetée horizontalement ou verticalement.

- Appuyez sur <> pour déplacer l'image horizontalement sur l'écran projeté.
- Appuyez sur ▲ ▼ pour déplacer l'image verticalement sur l'écran projeté.

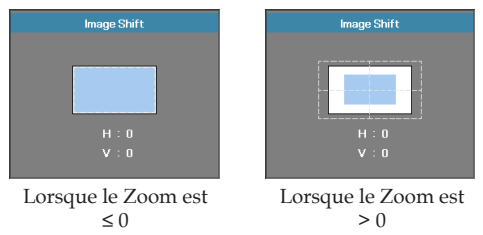

### <u>Trapèze V</u>

Appuyez sur ◀ ou ► pour compenser la déformation verticale de l'image quand le projecteur présente un angle par rapport à l'écran.

### Trois dimensions

Accédez au menu 3D. Sélectionnez des options 3D comme Mode 3D, 3D->2D, Format 3D et Inversion sync 3D. Voir page 46 pour plus d'informations.

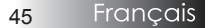

# Display | Trois dimensions

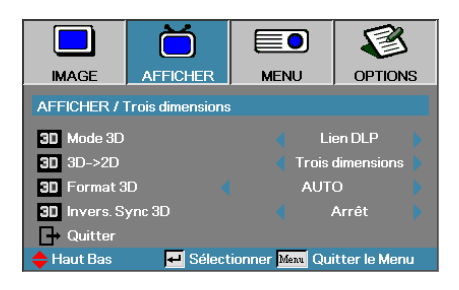

### Mode 3D

- DLP Link : Sélectionnez DLP Link pour utiliser des paramètres optimisés pour les lunettes 3D DLP Link.
- VESA 3D : Sélectionnez VESA 3D pour utiliser des paramètres optimisés pour des images 3D basées sur IR.
- Arrêt : Sélectionnez « Arrêt » pour désactiver le mode 3D.

### 3D**→**2D

Appuyez sur ◀ ou ▶ pour afficher du contenu 3D en 2D (Gauche) ou 2D (Droite) sans lunettes 3D pour apprécier du contenu 3D. Ce paramètre peut également être utilisé pour des installations 3D passives sur projecteur double.

### Format 3D

- Auto: Quand un signal d'identification 3D est détecté, le format 3D est sélectionné automatiquement. (Pour les sources HDMI 1.4 3D uniquement)
- SBS : Afficher le signal 3D au format côte-à-côte
- Haut et bas : Afficher le signal 3D au format haut-bas
- Cadre séquentiel : Afficher le signal 3D au format cadre séquentiel.

### Invers. Sync 3D

Appuyez sur ◀ ou ► pour activer ou désactiver la fonction **Invers. Sync 3D** qui permet d'inverser les images.

### Menu

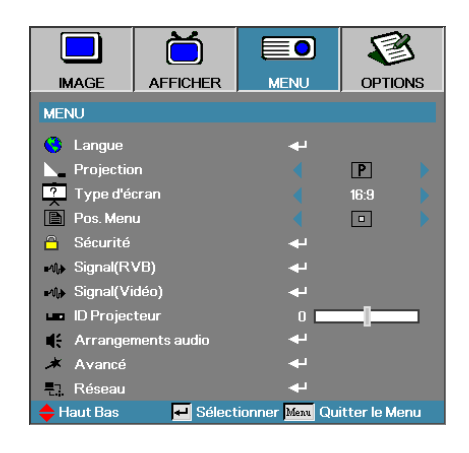

### <u>Langue</u>

Accéder au menu Langue. Choisissez le menu OSD multilingue. Voir en page 49 pour plus d'informations.

### **Projection**

Sélectionner la méthode de projection:

Bureau Avant P

Le paramètre d'usine par défaut.

Bureau Arrière 9

Quand vous sélectionnez cette fonction, le projecteur renverse l' image de manière à ce que vous puissiez projeter derrière un écran translucide.

Avant Plafond d

Quand vous sélectionnez cette fonction, le projecteur retourne l' image pour une projection depuis plafond.

Plafond Arrière b

Quand vous sélectionnez cette fonction, le projecteur renverse l' image et la retourne. Vous pouvez projeter depuis l'arrière vers un écran translucide avec une projection depuis le plafond.

### Type d'écran (WUXGA uniquement)

Appuyez sur ◀► pour régler le rapport d'aspect sur 16:9 ou 16:10. Cette fonction ne prend en charge que WUXGA.

#### Pos. Menu

Choisissez l'emplacement du menu sur l'écran d'affichage.

### Menu

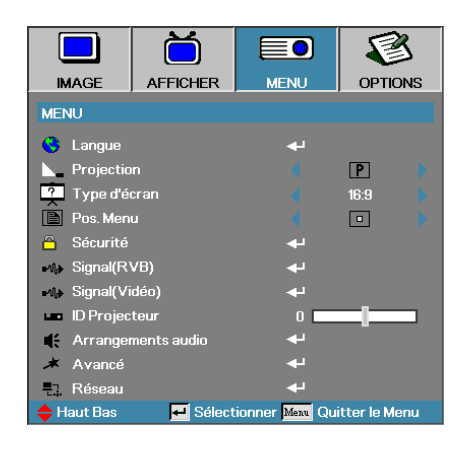

### <u>Sécurité</u>

Accéder au menu Sécurité. Accéder au caractéristiques de sécurité du projecteur.

Voir en page 50 pour plus d'informations.

### Signal (RVB)

Accédez au menu Signal (RVB). Configurez les propriétés de signal du projecteur. Cette fonction est disponible quand la source d'entrée prend en charge VGA 1/VGA 2/BNC.

Voir page 53 pour plus d'informations.

### Signal (Vidéo)

Accédez au menu Signal (Vidéo). Configurez les propriétés de signal du projecteur. Cette fonction est disponible quand la source d'entrée prend en charge le signal Vidéo. Voir page 54 pour plus d'informations.

### ID Projecteur

Sélectionner une ID projecteur à deux chiffres compris entre Tout et 99.

### Arrangements audio

Accéder au menu Audio. Régler les propriétés du niveau audio. Voir en page 55 pour plus d'informations.

### <u>Avancé</u>

Accédez au menu Avancé. Choisissez l'écran à afficher pendant le démarrage. Voir en page 56 pour plus de d'informations.

#### <u>Réseau</u>

Permet un accès aux contrôles des commandes Web, PJ-Link, et IP. Voir en page 57 pour plus d'informations.

# Menu | Langue

|              | Ŏ        |                             | 8              |
|--------------|----------|-----------------------------|----------------|
| IMAGE        | AFFICHER | MENU                        | OPTIONS        |
| MENU / Langu | le       |                             |                |
| 🕓 Langue     |          |                             | Français       |
| 🕞 Quitter    |          |                             |                |
| English      | Deuts    | ch                          | Français       |
| Italiano     | Españ    | iol                         | Português      |
| Polski       | Neder    | lands                       | Svenska        |
| Norsk/Dans   | k Suomi  |                             | Ελληνικά       |
| 繁體中文         | 简体中      | 坟                           | 日本語            |
| 한국어          | Русск    | ий                          | Magyar         |
| Čeština      | عربي     |                             | ไทย            |
| Türkçe       | فارسى    |                             | Tiếng Việt     |
| Romanian     | Indone   | esian                       |                |
| 🔶 Haut Bas   | 🕶 Sélect | tionner <mark>Menu</mark> Q | uitter le Menu |

### Langue

Choisir le menu OSD multilingue. Appuyez sur ENTRER (  $\checkmark$  ) dans le sous-menu et utilisez ensuite la touche gauche ( $\blacktriangleleft$ ) ou droite ( $\blacktriangleright$ ) pour choisir votre langue.

## Menu | Sécurité

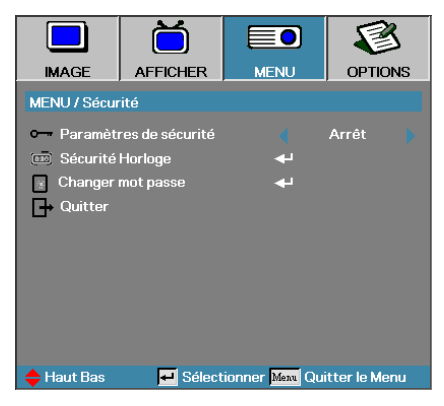

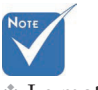

Le mot de passe par défaut : 1, 2, 3, 4, 5.

### Paramètres de sécurité

Active ou désactive le mot de passe de sécurité.

- Arrêt le mot de passe actuel est requis pour allumer le projecteur et accéder au menu Sécurité.
- Marche aucun mot de passe n'est requis pour les fonctions.

Lorsque la sécurité est activée, l'écran suivant apparaît au démarrage et avant que l'accès au menu Sécurité ne soit autorisé :

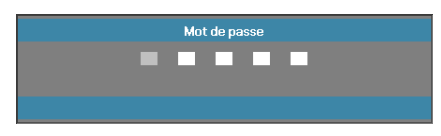

Français 50

## Menu | Sécurité

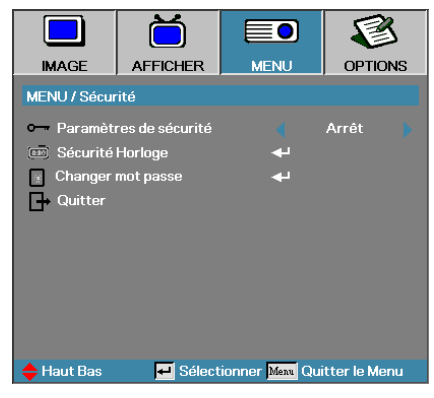

### Sécurité Horloge

Accéder sous-menu Sécurité horloge.

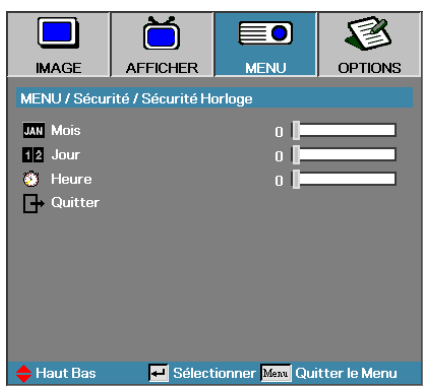

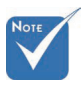

Aucun mot de passe requis pour accéder à Menu | Sécurité sauf si Sécurité Horloge ou Paramètres Sécurité sont activés.

Entrez les mois, les jours et les heures durant lesquels le projecteur peut être utilisé sans entrer le mot de passe. Le fait de quitter le menu Réglages active la Sécurité Horloge.

Une fois qu'il est activé, le projecteur nécessite un mot de passe aux dates et heures spécifiées pour permettre d'activer et d'accéder au menu de sécurité.

Si le projecteur est en cours d'utilisation et que la Sécurité Horloge est active, l'écran suivant s'affiche pendant 60 secondes avant que le mot de passe ne soit requis.

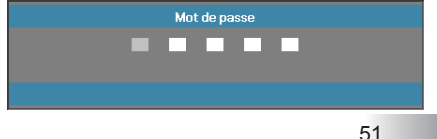

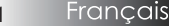

### Menu | Sécurité

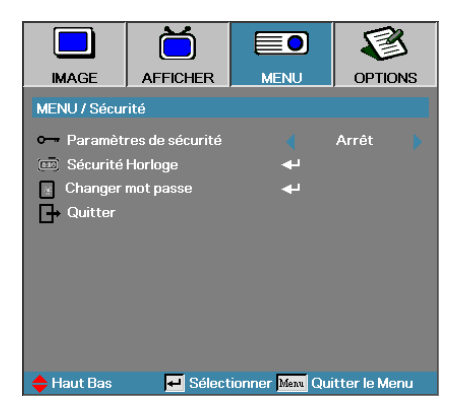

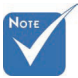

 En cas de saisie de trois mots de passe erronés, l'appareil s 'éteint au bout de 10 secondes.

### Changer mot passe

Utiliser ce sous- menu pour changer le mot de passe de sécurité pour le projecteur.

- 1. Sélectionner Changer mot passe dans le sous-menu Sécurité. La boîte de dialogue Confirmer modification mot de passe apparaît.
  - 2. Sélectionnez Oui.

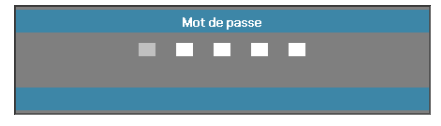

3. Entrez le mot de passe par défautd <1> <2> <3> <4> <5>.

Un second écran de mot de masse s'affiche.

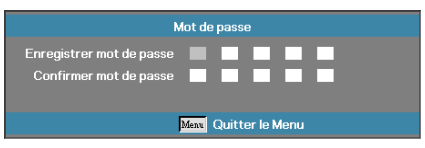

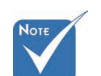

4. Entrez deux fois le nouveau mot de passe pour confirmer.

Si les nouveaux mots de passe ne correspondent pas, l'écran de mot de passe réapparaît.

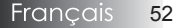

# Menu | Signal (RGB)

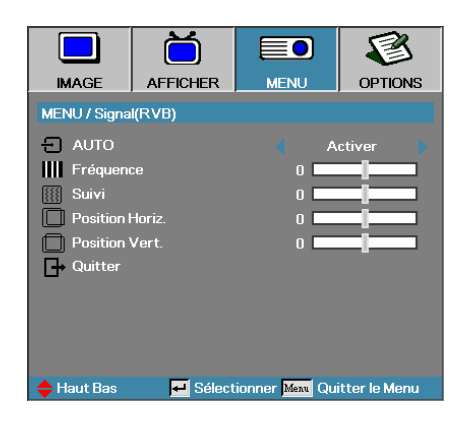

### <u>AUTO</u>

Placez Automatique sur Marche ou Arrêt pour verrouiller ou déverrouiller les fonctions Phase et Fréquence.

- Arrêt : désactive le verrouillage automatique.
- Marche : active le verrouillage automatique.

### **Fréquence**

Modifie la fréquence des données d'affichage afin qu'elle corresponde à la fréquence de la carte graphique de votre ordinateur. Si vous voyez apparaître une barre verticale vacillante, utilisez cette fonction pour effectuer un réglage.

### Suivi

Phase synchronise la phase du signal d'affichage avec la carte graphique. Si l'image est instable ou vacillante, utilisez cette fonction pour la corriger.

### Position Horiz.

- ▶ Appuyez sur ◀ pour déplacer l'image à gauche.
- ▶ Appuyez sur ▶ pour déplacer l'image à droite.

### Position Vert.

- ▶ Appuyez sur ◀ pour déplacer l'image vers le bas.
- ▶ Appuyez sur ▶ pour déplacer l'image vers le haut.

# Configuration | Signal (Vidéo)

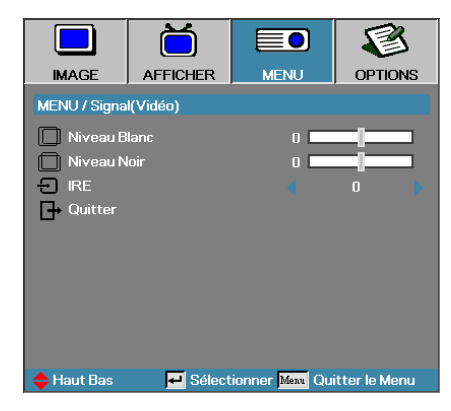

### Niveau Blanc

Permet à l'utilisateur d'ajuster le niveau de noir quand la source d'entrée est un signal Video ou S-Video. Appuyez sur ◀▶ pour ajuster le niveau de blanc.

### Niveau Noir

Permet à l'utilisateur d'ajuster le niveau de noir quand la source d'entrée est un signal Video ou S-Video. Appuyez sur ◀▶ pour ajuster le niveau de noir.

### <u>IRE</u>

Appuyez sur ◀▶ pour ajuster la mesure des signaux vidéo.

# Réglages | Arrangements audio

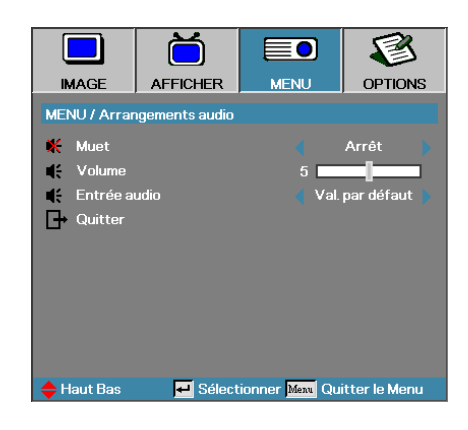

### Muet

Activer ou désactiver l'audio.

- Arrêt : La sortie Audio est activée.
- Marche : La sortie Audio est désactivée.

### Volume

Appuyez sur ◀▶ pour diminuer (augmenter) la sortie Audio.

### Entrée Audio

Appuyez sur ◀▶ pour sélectionner la source d'entrée audio.

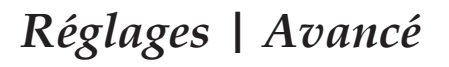

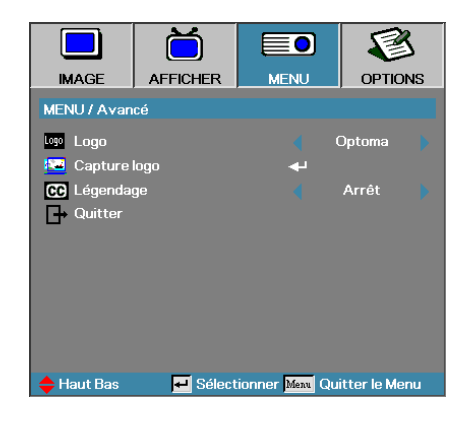

### Logo

Sélectionnez l'écran à afficher au démarrage.

- Optoma-l'écran de démarrage par défaut fourni.
- Neutre-la couleur de fond.
- Utilisateur capture d'écran personnalisée utilisant la fonction Capture du logo.

### Capture logo

Capturez un écran affiché afin de l'utiliser comme écran de démarrage.

- Affichez l'écran désiré sur le projecteur.
- 2. Sélectionnez Capture du logo dans le menu Avancé. Un écran de confirmation apparaît.

| Confirmer | capture d'écran |
|-----------|-----------------|
|           |                 |
| Annuler   | ОК              |

3. Sélectionnez OK. Capture d'écran en cours s'affichera. Une fois terminé, Capture d'écran réussie s'affichera. L'écran capturé est enregistré comme Utilisateur dans le menu Logo.

### Légendage

Sélectionnez l'écran pour afficher le légendage.

- ► Arrêt-le paramètre fourni par défaut.
- CC1 / CC2-le texte du sous-titre s'affiche si disponible. ►

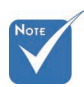

Seul un écran de démarrage peut être enregistré à la fois. Les instantanés suivants écrasent les fichiers précédents limités en 1920 x 1200 (Voir tableau en annexe)

> Francais 56

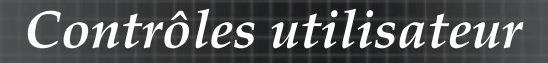

### Réglages | Réseau

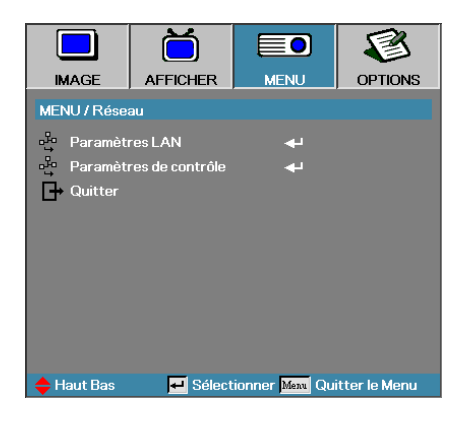

### Paramètres LAN

Accédez au menu Paramètres LAN. Voir page 58 pour plus d'informations.

### Paramètres de contrôle

Accédez au menu Paramètres de contrôle. Voir page 59 pour plus d'informations.

# Menu | Réseau | Paramètres LAN

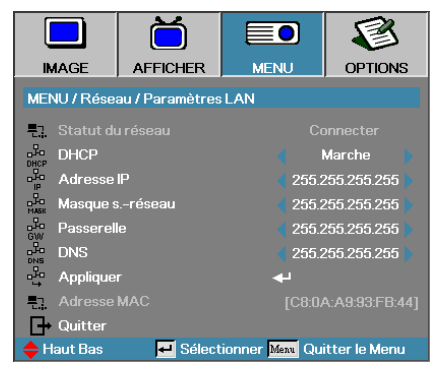

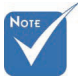

Le sous-menu Réseau est accessible si un câble réseau est connecté. Si la connexion est réussie, l'affichage OSD affiche la boîte de dialogue suivante.

- Etat du réseau pour afficher les informations du réseau.
- DHCP:

Marche: Attribuer automatiquement une adresse IP au projecteur à partir du serveur DHCP.

- Arrêt : Attribuer manuellement une adresse IP.
- Adresse IP Sélectionnez une adresse IP
- Masque de sous-réseau Sélectionnez le numéro du masque de sousréseau.
- Passerelle Sélectionnez la passerelle par défaut du réseau connecté au projecteur.
- DNS-Sélectionnez le numéro DNS.
- Appliquer Appuyer sur Entrer pour appliquer la sélection.
- Adresse MAC-lecture seule.

# *Menu* | *Réseau* | *Paramètres de contrôle*

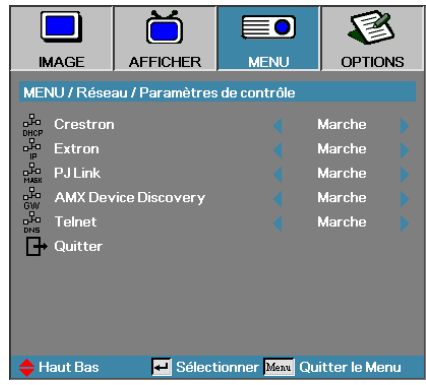

### **Crestron**

Appuyez sur ◀► pour activer/désactiver Crestron.

### Extron

Appuyez sur ◀▶ pour activer/désactiver Extron.

### PJ Link

Appuyez sur ◀▶ pour activer/désactiver PJ Link.

### AMX Device Discovery

Appuyez sur ◀▶ pour activer/désactiver AMX Device Discovery.

### <u>Telnet</u>

Appuyez sur ◀▶ pour activer/désactiver Telnet.

# **Options**

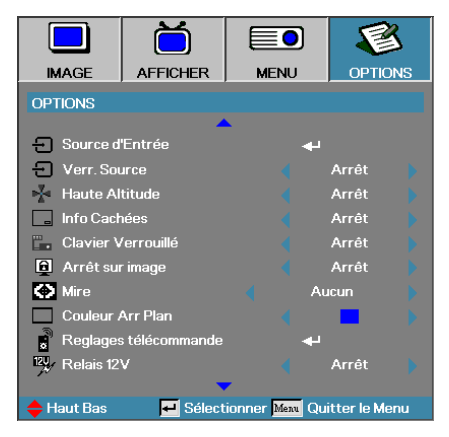

### Sources d'Entrée

Accéder au sous-menu Source d'entrée. Sélectionner les sources à balayer pour au démarrage. Voir en page 63 pour plus d'informations.

### Verr. Source

Verrouiller la source d'entrée actuelle comme seule source disponible, même si le câble est débranché.

- Marche seule la source actuelle est reconnue comme source d'entrée.
- Arrêt toutes les sources sélectionnées dans Options | Source d'entrée sont reconnues comme sources d'entrée.

### Haute Altitude

Règle la vitesse du ventilateur suivant l'environnement.

- Marche augmente la vitesse du ventilateur pour une température, humidité ou altitude élevée.
- Arrêt-vitesse de ventilateur normale pour des conditions normales.

### Info Cachées

Supprimer les messages d'information sur l'écran du projecteur.

- Marche aucun message d'état n'apparaît à l'écran pendant l'utilisation.
- Arrêt des messages d'état apparaissent à l'écran pendant le fonctionnement.

### **Options**

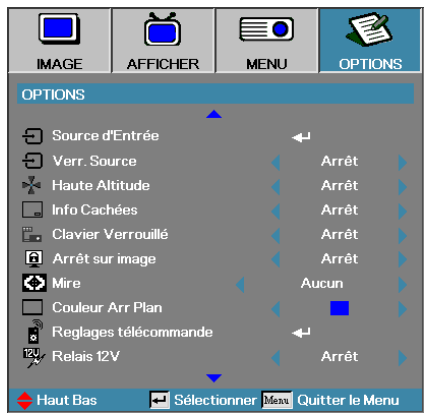

### Clavier Verrouillé

Verrouille les boutons du panneau du projecteur.

 Marche – un message d'avertissement s'affiche pour confirmer le verrouillage du clavier.

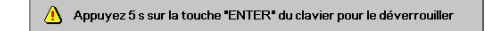

Arrêt-les fonctions du clavier du projecteur sont normales.

### <u>Arrtê sur image</u>

Appuyez sur ◀► pour choisir de verrouiller ou non la fonction de mode d'affichage. Quand le verrou du mode d'affichage est en marche, la fonction mode d'affichage ne peut pas être ajustée par l'utilisateur.

#### Mire

Affiche un motif de test. Choisissez entre Grille (Blanc, Vert, Magenta), Blanc et Aucun.

### Couleur Arr Plan

Sélectionnez la couleur d'arrière-plan désirée pour l'image projetée quand aucune source n'est détectée.

### Reglages télécommande

Accédez aux paramètres de la Télécommande. Voir page 64 pour plus d'informations.

### Relais 12V

Appuyez sur ◀▶ pour activer ou non la sortie Relais 12V

### **Options**

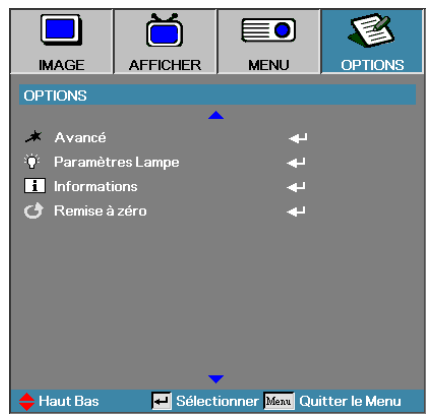

### Avancé

Accéder au menu Avancé. Voir en page 65 et pour plus de détails.

### Paramètres Lampe

Accèder au menu Paramètres Lampe. Voir en page 67-68 pour plus de détails.

### **Informations**

Affiche les informations du projecteur.

### Remise à zéro

Réinitialiser toutes les options à leurs paramètres d'usine par défaut.

### Image | Source d'Entrée

|                           | Ŏ              |                              | 8            |
|---------------------------|----------------|------------------------------|--------------|
| IMAGE                     | AFFICHER       | MENU                         | OPTIONS      |
| OPTIONS / Sc              | ource d'Entrée |                              |              |
| 🗁 НОМІ                    |                | V                            | ]            |
| DVI-D                     |                | V                            |              |
| BNC BNC                   |                | $\checkmark$                 |              |
| W VGA1                    |                | $\checkmark$                 |              |
| 🐨 VGA2                    |                |                              |              |
| ••• Compo                 | nent           |                              |              |
| 🛛 💭 S-Vidé                | 0              |                              |              |
| <ul> <li>Vidéo</li> </ul> |                |                              |              |
| Display                   | Port           |                              |              |
| Quitter                   |                |                              |              |
| 🔶 Haut Bas                | 🕶 Sélect       | ionner <mark>Menu</mark> Qui | tter le Menu |

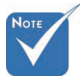

Si toutes les sources sont désélectionnées, le projecteur ne peut pas afficher d'image. Laissez au moins une source sélectionnée.

### Source d'Entrée

Utilisez cette option pour activer / désactiver les sources d'entrée. Appuyez sur ▲ ou sur ▼ pour sélectionner une source, appuyez ensuite sur ◀ ou sur ▶ pour l'activé/désactivé. Pressez ← (Entrer) pour terminer la sélection. Le projecteur ne recherchera pas les entrées désélectionnées.

# *Options | Réglages télécommande*

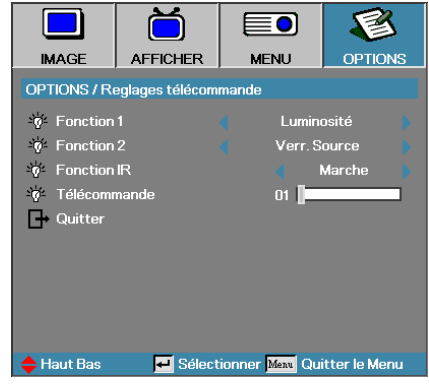

### Fonction 1

Configurez la touche **F1** comme raccourci pour la fonction Luminosité, Contraste, Couleur, Temp. couleurs ou Gamma.

### Fonction 2

Configurez **F2** comme raccourci pour la fonction Verrouiller source, Projection, Paramètres lampe, Zoom numérique ou Volume.

### Fonction IR

Activer ou désactiver la fonction IR du projecteur.

### **Télécommande**

Appuyez sur ◀▶ pour définir le code personnalisé de la télécommande et appuyez sur ◀▶ (Entrer) pour modifier le paramètre.

# **Options** | Avancé

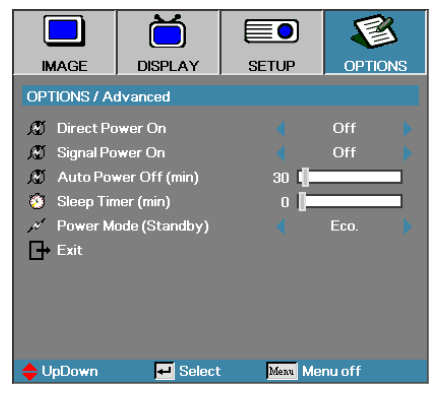

### Marche directe

Activer ou désactiver Marche directe.

- Marche le projecteur s'allume automatiquement quand l'appareil est alimenté en courant CA.
- Arrêt le projecteur doit être allumé normalement.

### Signal marche

Active ou désactive le signal marche.

- Marchele projecteur s'allume automatiquement lorsqu'un signal actif est détecté.
- Arrêt désactive l'alimentation sur relais quand un signal actif est détecté.

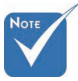

- 1. La fonction optionnelle dépend du modèle et de la région.
- 2. Disponible uniquement quand le mode veille est actif
- 3. Si le projecteur est éteint alors qu'une source d'entrée est active (la dernière source d'image s'affiche à l'écran), il ne redémarrera pas à moins que :
  - a. La source ne soit arrêtée puis qu'une source de signal ne soit redémarrée.
  - b. Le projecteur ne soit débranché puis rebranché.
- 4. Un signal activé ignorera le verrouillage de la source.

### Arrêt Auto (min)

Régler l'intervalle d'Arrêt Auto. Le projecteur éteint la lampe après 30 minutes sans signal, par défaut. L'avertissement suivant s'affiche 60 secondes avant l'arrêt.

The projector will automatically shutdown after 60 sec.

# **Options** | Avancé

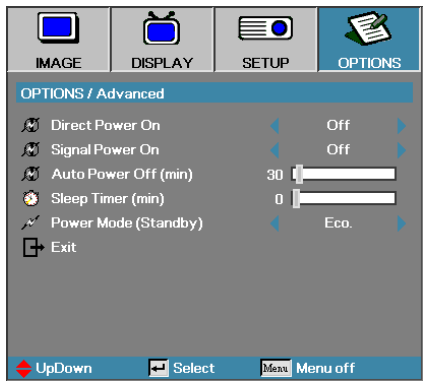

### Mode Veille (min)

Régler l'intervalle de Mode Veille. Le projecteur s'éteint après la durée d'inactivité spécifiée (quel que soit le signal). L'avertissement suivant s'affiche 60 secondes avant l'arrêt.

The projector will automatically shutdown after 60 sec.

### Mode puissance (Veille)

- Eco. : Choisissez « Eco. » pour éviter de gaspiller du courant <0,5W.
- Activé : Choisissez « Activé » pour revenir au mode de veille normal et le port de sortie VGA sera activé.

## **Options | Paramètres Lampe**

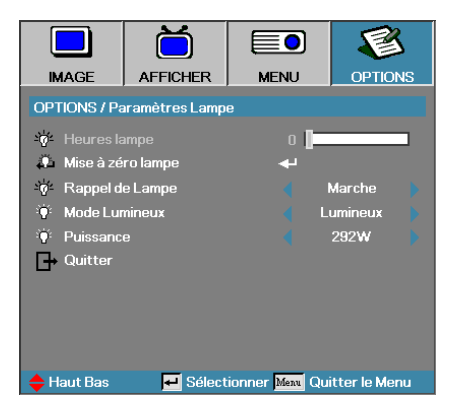

### Heures lampe

Affiche le nombre d'heures d'activité de la lampe. Cet élément est seulement à afficher.

### Mise à zéro lampe

Après avoir remplacé la lampe, réinitialisez le compteur de lampe afin de refléter précisemment la durée de vie de la nouvelle lampe.

1. Sélectionnez Mise à 0 lampe.

Un écran de confirmation apparaît.

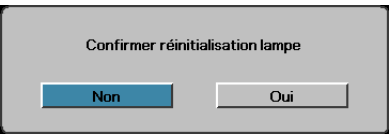

2. Sélectionnez **Oui** pour réinitialiser le compteur de lampe à zéro.

### Rappel de Lampe

Activer ou désactiver le rappel de durée de vie de lampe.

Marche – un message d'avertissement s'affiche quand la durée de vie de lampe restante est inférieure à 30 heures.

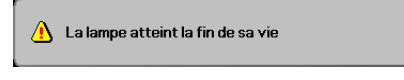

Arrêt – aucun message d'avertissement ne s'affiche.

# **Options | Paramètres Lampe**

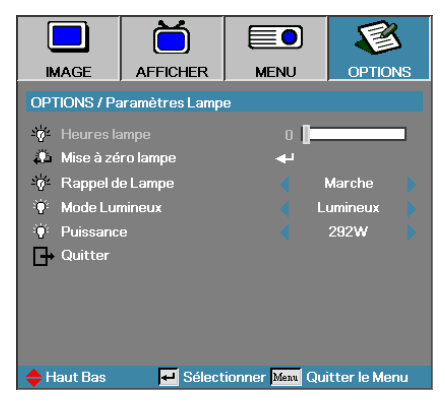

### Mode Lumineux

Sélectionner le mode de luminosité de la lampe.

- Luminosité le paramètre par défaut.
- Eco-diminue le paramètre de luminosité pour préserver la durée de vie de la lampe.
- Puissance À sélectionner pour afficher la fonction Mode de puissance.

### **Puissance**

Appuyez sur ◀► sélectionner le mode de lampe entre 365 W ou 292 W pour allonger la durée de vie de la lampe. Cette fonction n'est disponible que quand le Mode de luminosité est sur Puissance.

### LAN\_RJ45

Pour plus de simplicité et de facilité d'utilisation, le projecteur Optoma offre diverses fonctionnalités de réseau et de gestion distante. La fonction LAN/RJ45 du projecteur via un réseau, par exemple géré à distance: Marche/Arrêt, paramètres de Luminosité et de Contraste. Ainsi que des informations sur l'état du projecteur, telles que : Source vidéo, Son Muet, etc.

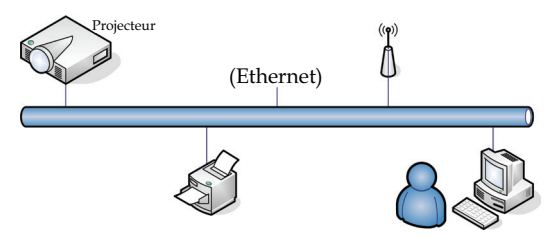

### Fonctionnalités Terminal LAN câblé

Le projecteur peut être contrôlé par un PC (Portable) ou d'autres appareils externes via le port LAN/RJ45 et est compatible avec Crestron / Extron / AMX (Device Discovery) / PJLink.

- Crestron est une marque déposée de Crestron Electronics, Inc. aux États-unis.
- Extron est une marque déposée d'Extron Electronics, Inc. aux Étatsunis.
- AMX est une marque déposée d'AMX LLC aux États-Unis.
- PJLink a déposé une demande d'enregistrement de marque et de logo au Japon, aux États-Unis et dans d'autres pays via JBMIA.

### Appareils externes pris en charge

Ce projecteur est pris en charge par les commandes spécifiées du contrôleur Crestron Electronics et des logiciels liés (par ex. RoomView®).

http://www.crestron.com/

Le projecteur est conforme pour une prise en charge des appareils Extron pour référence.

http://www.extron.com/

Ce projecteur est pris en charge par AMX (Device Discovery).

http://www.amx.com/

Ce projecteur prend en charge toutes les commandes de PJLink Class1 (Version 1.00).

http://pjlink.jbmia.or.jp/english/

Pour plus de détails ou d'informations sur les différents types d'appareils externes pouvant être connectés au port LAN/RJ45 et sur la télécommande et le projecteur, ainsi que pour les contrôlés liés pour prendre en charge chaque appareil externe, veuillez contacter le service d'assistance directement.

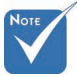

Le projecteur se connecte au LAN, utilisez le câble Ethernet normal.

 Poste à poste (Le PC se connecte directement au projecteur), veuillez utiliser le câble

Ethernet croisé.

69 Français

### LAN\_RJ45

1. Connecter un câble RJ45 aux ports RJ45 sur le projecteur et le PC (Laptop).

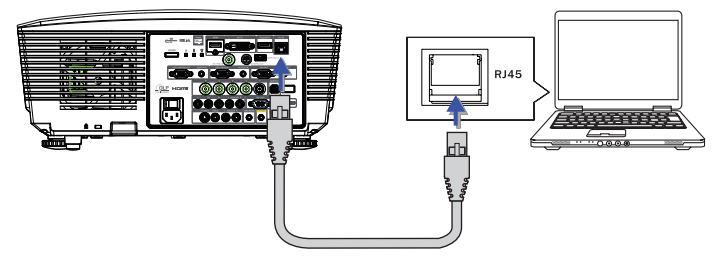

2. Sur le PC (Laptop), sélectionnez Démarrer -> Panneau de confriguration -> Connexions réseau.

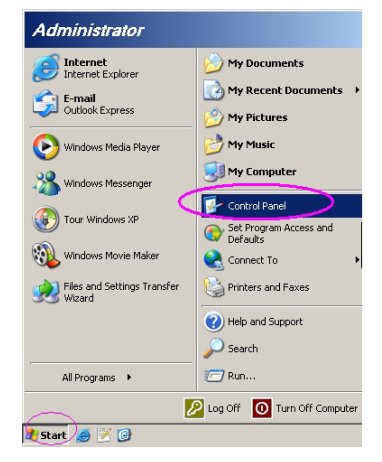

 Cliquez avec le bouton droit de la souris sur votre Connexion au réseau local et sélectionnez Propriétés.

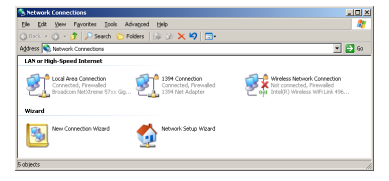

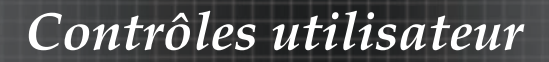

4. Dans la fenêtre Properties, sélectionnez l'onglet **Général**, et sélectionnez **Internet Protocol (TCP/IP)**.

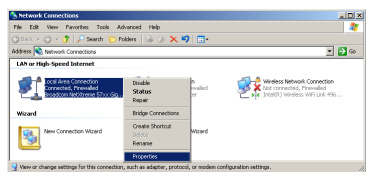

5. Cliquez sur Propriétés.

| Local Area Connection Properties                                                                                                    |
|----------------------------------------------------------------------------------------------------|
| General Advanced                                                                                                    |
| Connect using:                                                                                                    |
| Broadcom NetXtreme 57xx Gigabit Cc Configure                                                                                                    |
| This connection uses the following items:                                                                                                    |
| 🗹 📇 QoS Packet Scheduler 📃                                                                                                    |
| ✓ Thetwork Monitor Driver                                                                                                    |
| Internet Protocol (TCP/IP)                                                                                                    |
|                                                                                                    |
| Install Uninstall Properties                                                                                                    |
| Description                                                                                                    |
| Transmission Control Protocol/Internet Protocol. The default<br>wide area network protocol that provides communication<br>across diverse interconnected networks.                  |
| $\overrightarrow{\mathbf{\nabla}}$ Show icon in notification area when connected $\overrightarrow{\mathbf{\nabla}}$ Notify the when this connection has limited or no connectivity |
| OK Cancel                                                                                                    |

6. Renseignez l'adresse IP et le Masque de sous-réseau et appuyez sur OK.

| Internet Protocol (TCP/IP) Propertie                                                                                | s ? 🗙                                                                    |
|----------------------------------------------------------------------------------------------------|--------------------------------------------------------------------------|
| General                                                                                                    |                                                                          |
| You can get IP settings assigned auton<br>this capability. Otherwise, you need to a<br>the appropriate IP settings. | natically if your network supports<br>ask your network administrator for |
| C Obtain an IP address automatical                                                                                  | b .                                                                      |
| Use the following IP address: —                                                                                     |                                                                          |
| JP address:                                                                                                    | 10 . 10 . 10 . 99                                                        |
| Sybnet mask:                                                                                                    | 255.255.255.0                                                            |
| Default gateway:                                                                                                    |                                                                          |
| C Obtain DNB server address autor                                                                                   | natically                                                                |
|                                                                                                    | fresses:                                                                 |
| Preferred DNS server:                                                                                               |                                                                          |
| Alternate DNS server:                                                                                               |                                                                          |
|                                                                                                    | Advanced                                                                 |
|                                                                                                    | OK Cancel                                                                |

- 7. Appuyez sur le bouton Menu sur le projecteur.
- 8. Sélectionnez OSD-> Réglages-> Réseau-> Paramètres LAN.
- 9. Entrez les données suivantes :
- DHCP: Arrêt
- Adresse IP : 10.10.10.10
- Masque s.-réseau : 255.255.255.0
- Passerelle : 0.0.0.0
- DNS: 0.0.0.0
- 10. Appuyez sur ← (Entrer) / ► pour confirmer les paramètres.
- 11. Ouvrez un nagivateur Internet (par exemple Microsoft Internet Explorer avec Adobe Flash Player 9.0 ou une version ultérieure).

| 🖉 Welcom | to Tabbed Browsing - Windows Internet Explorer                                                                                                    |                      |
|----------|----------------------------------------------------------------------------------------------------|----------------------|
| 00       | 6 http://18.18.18/                                                                                                    | - + <sub>2</sub> × L |
| * *      | Welcome to Tabbed Browsing                                                                                                    | Ga + 6               |
| *        | You've opened a new tab                                                                                                    | _                    |
|          | <ul> <li>Open links in a background tab while viewing the page you're on.</li> <li>Save and open multiple webpages at once by using favorites and home page tabs.</li> </ul> |                      |

12. Dans la barre d'adresse, entrez l'adresse IP: 10.10.10.10.

13. Appuyez sur ← (Entrer) / ►.

Le projecteur est paramétré pour être géré à distance. La fonction LAN/ RJ45 s'affiche comme suit.

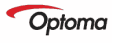

| normation    | Model Name      |               |
|--------------|-----------------|---------------|
| ert Settings | System          |               |
| Crestron     | System Status   | Power On      |
|              | Display Source  | No Source     |
|              | Lamp Hours      | 8             |
|              | Image           | Presentation  |
|              | Error Status    | No Error      |
|              | LAN Status      |               |
|              | IP address      | 10.10.10.10   |
|              | Subnet mask     | 255.255.255.0 |
|              | Default gateway | 0.0.0.0       |
|              | DNS Server      | 0.0.0         |
|              | MAC address     |               |
|              | Version         |               |
|              | LAN Version     |               |
|              | F/W Version     |               |

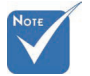

Pour plus d'information, veuillez visiter http://www. crestron.com.
## Contrôles utilisateur

| Power                                                                   | Vol -                                                                                                    | Mute                                                                                                    | Vo  +                                    |                                                                                                    |
|-------------------------------------------------------------------------|----------------------------------------------------------------------------------------------------|----------------------------------------------------------------------------------------------------|------------------------------------------|----------------------------------------------------------------------------------------------------|
| SourceList                                                              |                                                                                                    |                                                                                                    |                                          |                                                                                                    |
|                                                                         |                                                                                                    |                                                                                                    |                                          |                                                                                                    |
|                                                                         |                                                                                                    |                                                                                                    |                                          |                                                                                                    |
|                                                                         |                                                                                                    |                                                                                                    |                                          | Auto                                                                                                    |
|                                                                         |                                                                                                    |                                                                                                    |                                          |                                                                                                    |
|                                                                         |                                                                                                    |                                                                                                    |                                          |                                                                                                    |
|                                                                         |                                                                                                    |                                                                                                    |                                          | Source                                                                                                    |
|                                                                         |                                                                                                    |                                                                                                    |                                          |                                                                                                    |
|                                                                         |                                                                                                    |                                                                                                    |                                          |                                                                                                    |
| /                                                                       |                                                                                                    |                                                                                                    |                                          |                                                                                                    |
| Freeze                                                                  | Contra                                                                                                    | ast Brightne                                                                                                    | ss Color                                 |                                                                                                    |
|                                                                         |                                                                                                    |                                                                                                    |                                          |                                                                                                    |
| CLIPPEZZ / PELIN                                                        |                                                                                                    |                                                                                                    |                                          |                                                                                                    |
| Ce                                                                      |                                                                                                    |                                                                                                    |                                          | Expansion Options                                                                                                    |
| Crestron Control                                                        |                                                                                                    | Projector                                                                                                    |                                          | Expansion Options                                                                                                    |
| Crestron Control                                                        | Projector Name                                                                                                    | Projector<br>PJ01                                                                                                    |                                          | Expansion Options                                                                                                    |
| Crestron Control                                                        | Projector Name<br>Location                                                                                                | Projector<br>PJ01<br>RM01                                                                                                   | Passwo                                   | Expansion Options User Password Usr Enabled rd                                                                                                    |
| Crestron Control                                                        | Projector Name<br>Location<br>Assigned To                                                                                 | Projector<br>PJ01<br>RM01<br>Sir                                                                                            | Passwo<br>Confirme                       | Expansion Options User Password User Enabled d                                                                                                    |
| Crestron Control IP Address IP ID Control Pot Control Fot Control Set   | Projector Name<br>Location<br>Assigned To                                                                                 | Projector<br>PJ01<br>RM01<br>Sir<br>Set                                                                                     | Passwo                                   | User Password<br>User Password<br>User Enabled<br>rd<br>User Set                                                                                    |
| Crestron Control IP Address IP ID Control Port Control Port Control Set | Projector Name<br>Location<br>Assigned To<br>Network Config<br>IP Arkfress                                                | Projector<br>PJ01<br>RM01<br>Sir<br>DHCP Enabled                                                                            | Passwo                                   | Expansion Options                                                                                                    |
| Crestron Control IP Address IP ID Control Port Control Port Control Set | Projector Name<br>Location<br>Assigned To<br>Network Config<br>IP Address<br>Subnet Mask                                  | Projector<br>PJ01<br>RM01<br>Sir<br>                                                                                        | Passwo                                   | Expansion Options User Password User Password User Seabled Admin Password                                                                           |
| Crestron Control                                                        | Projector Name<br>Location<br>Assigned To<br>Network Config<br>IP Address<br>Subnet Mask<br>Default Gateway               | Projector<br>PJ01<br>Sir<br>DHCP Enabled<br>10.10.10.10<br>255.255.0<br>0.0.00                                              | Passwo                                   | Liser Password<br>User Password<br>User Enabled<br>du User Enabled<br>Admin Password<br>Admin Password                                              |
| Crestron Control P Address Pipio Control Port Control Port Control Set  | Projector Name<br>Location<br>Assigned To<br>Network Config<br>IP Address<br>Subnet Mask<br>Default Gateway<br>DNS Server | Projector<br>PJ01<br>RM01<br>Sir<br>DHCP Enabled<br>10.10.10.10<br>255.255.255.05<br>0.0.00<br>0.0.00                       | Passwo<br>Confirm<br>Passwo<br>Confirm   | LiserPassword<br>UserPassword<br>UserEnabled<br>d<br>d<br>Admin Password<br>adm Enabled<br>d<br>d                                                   |
| Crestron Control  P Address IP ID Control Pot Control Pot Control Pot   | Projector Name<br>Location<br>Assigned To<br>Network Config<br>IP Address<br>Subnet Mask<br>Default Gateway<br>DNS Server | Projector<br>P.001<br>RM01<br>Sir<br>DHCP Enabled<br>10.10.10.10<br>255.255.0<br>0.0.00<br>0.0.00                           | Passwo<br>Confirm<br>Passwo<br>Confirm   | Ligension Cytored                                                                                                    |
| Crestron Control  P Adress PD Control Pot Control Pot Control Set       | Projector Name<br>Location<br>Assigned To<br>Network Config<br>IP Address<br>Subnet Mask<br>Default Gateway<br>DNS Server | Projector<br>PJ01<br>FM01<br>Sir<br>DHCP Enabled<br>10.10.10.10<br>255.255.0<br>0.0.0<br>0.0.0<br>Net Set                   | Passwo<br>Confirme<br>Passwo<br>Confirme | Ligension Cytore<br>User Password<br>User Password<br>User Baabled<br>rd<br>dd<br>Admin Password<br>Adm Enabled<br>rd<br>dd<br>Adm Bat              |
| Crestron Control  P Address P ID Control Por Control Por Control Set    | Projector Name<br>Location<br>Assigned To<br>Network Config<br>IP Address<br>Subnet Mask<br>Default Gateway<br>DNS Server | Projector<br>PJ01<br>RM01<br>Bir<br>DHCP Enabled<br>10.10.10.10<br>25.256.255.0<br>0.0.00<br>0.0.00<br>Net Set<br>Tools Ext | Passwo<br>Confirme<br>Passwo<br>Confirme | Ligentian Cytitine<br>User Password<br>User Pasition<br>di<br>User Babled<br>Admin Password<br>Admin Password<br>Adm Enabled<br>rd<br>di<br>Adm Bat |

| Catégorie                   | Élément               | Longueur de<br>saisir |  |
|-----------------------------|-----------------------|-----------------------|--|
|                             | Adresse IP            | 15                    |  |
| Contrôle Crestron           | ID IP                 | 3                     |  |
|                             | Port                  | 5                     |  |
|                             | Nom du projecteur     | 10                    |  |
| Projecteur                  | Emplacement           | 10                    |  |
| -                           | Alloué à              | 10                    |  |
|                             | DHCP (Activé)         | (N/A)                 |  |
|                             | Adresse IP            | 15                    |  |
| Configuration réseau        | Masque de sous-       | 15                    |  |
|                             | réseau                | 15                    |  |
|                             | Passerelle par défaut | 15                    |  |
|                             | Serveur DNS           | 15                    |  |
|                             | Activé                | (N/A)                 |  |
| Mat do magoo utilizatour    | Nouveau mot de        | 10                    |  |
| Mot de passe utilisateur    | passe                 | 10                    |  |
|                             | Confirmer             | 10                    |  |
|                             | Activé                | (N/A)                 |  |
|                             | Nouveau mot de        | 10                    |  |
| Not de passe administrateur | passe                 | 10                    |  |
|                             | Confirmer             | 10                    |  |

Pour plus d'information, veuillez visiter http://www.crestron.com

### Préparation des alertes par e-mail

- 1. Assurez-vous que l'utilisateur est en mesure d'accéder à la page d'accueil de la fonction LAN RJ45 via un navigateur Web (tel que par ex, Microsoft Internet Explorer v6.01/ v8.0).
- 2. Sur la page d'accueil du LAN/RJ45, cliquez sur Alert Settings (Paramétrage des alertes).

| Model Name      |               |
|-----------------|---------------|
| System          |               |
| System Status   | Power On      |
| Display Source  | No Source     |
| Lamp Hours      | 8             |
| Image           | Presentation  |
| Error Status    | No Error      |
| LAN Status      |               |
| IP address      | 10.10.10.10   |
| Subnet mask     | 255.255.255.0 |
| Default gateway | 0.0.0.0       |
| DNS Server      | 0.0.0.0       |
| MAC address     |               |
| Version         |               |
| LAN Version     |               |
| F/W Version     |               |

3. Par défaut, ces cases de saisie dans Paramétrage des alertes sont vides.

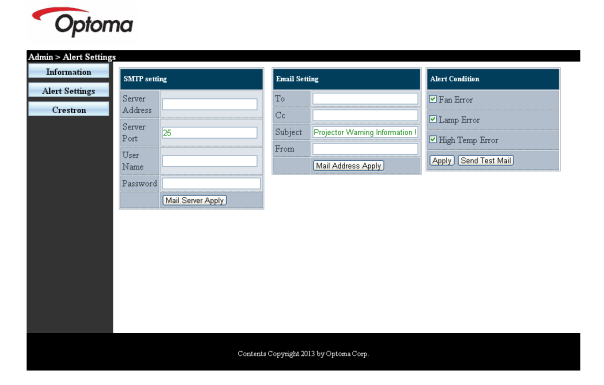

- 4. Pour envoyer un e-mail d'alerte, saisissez ce qui suit :
  - Le champ SMTP représente le serveur des e-mails pour l'envoi d'e-mails (protocole SMTP). Ce champ est obligatoire.
  - Le champ To (A) représente l'adresse du destinataire de l'e-mail (par ex. l'administrateur du projecteur). Ce champ est obligatoire.

# Contrôles utilisateur

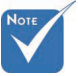

Remplissez tous les champs obligatoires spécifiés. L'utilisateur peut cliquer sur Envoyer un email de test pour trouver les bons réglages. Pour créer une alerte envoyée par e-mail, vous devez sélectionner les conditions de l'alerte et saisir une adresse e-mail correcte.

- Le champ Cc permet d'envoyer une copie de l'alerte à une adresse e-mail spécifiée. Ce champ est facultatif (par ex. l'assistant de l'administrateur du projecteur).
- Le champ From (De) représente l'adresse de l'auteur de l'e-mail (par ex. l'administrateur du projecteur). Ce champ est obligatoire.
- Sélectionnez les conditions de l'alerte en cochant les cases souhaitées.

#### Optoma

| SMTP setting                                                                                                    |            | Email Setti                 | ne                                                                                                    | Alert Condition                                                            |
|----------------------------------------------------------------------------------------------------|------------|-----------------------------|----------------------------------------------------------------------------------------------------|----------------------------------------------------------------------------|
| Sering Series in Address in Address in Addre | Learne com | To<br>Cc<br>Subject<br>From | Irent Gimail comp.com<br>IrenZgimail.comp.com<br>Projecto Warning Momalioni<br>Isendgimail.comp.com<br>Mail Address Apply | © Fan Error<br>⊘ Lamp Error<br>⊘ High Temp Error<br>(Appy) (Seed Test Mal) |

### Fonction RS232 par Telnet

En plus de l'interface RS232 connectée au projecteur avec communication hyperterminal par contrôle RS232 dédié, il existe un autre type de contrôle RS232 appelé « RS232 par TELNET » pour l'interface LAN/RJ45.

### <u>Guide de démarrage rapide pour « RS232 par</u> <u>TELNET »</u>

Vérifiez et obtenez l'adresse IP sur le menu du projecteur. Vérifiez que le portable/PC peut accéder à la page Web du projecteur. Vérifiez que le Pare-feu Windows est désactivé si la fonction TELNET est filtrée par le portable/PC.

| Administrator                                                                                                    |                                                                                                    |
|----------------------------------------------------------------------------------------------------|----------------------------------------------------------------------------------------------------|
| Internet<br>Internet Explorer           Image: Splorer           Microsoft Office Outlook           Image: Splorer           Image: Splorer           Image: Splor | W Documents         My Recent Documents         My Recent Documents         My Recent Documents         My Recent Documents         My Recent Documents         My Recent Documents         My Recent Documents         My Recent Documents         Provide State         Provide State         P |
|                                                                                                    | 🖉 Log Off 🚺 Turn Off Computer                                                                                                    |
| 🔊 Start 😸 🙆 🕼 📶                                                                                                    |                                                                                                    |

1. Démarrer => Tous les programmes => Accessoires => Invite de commandes.

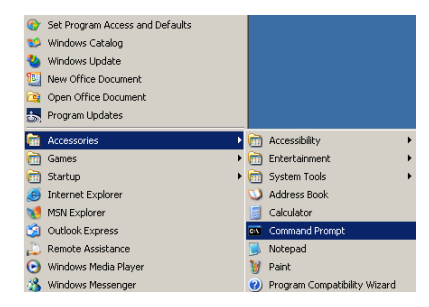

2. Saisissez le format qui suit :

telnet ttt.xxx.yyy.zzz 23 (appuyez ensuite sur Entrée)

*(ttt.xxx.yyy.zzz : adresse IP du projecteur)* 3. Si la connexion Telnet est prêt et que l'utilisateur peut utiliser la commande RS232, la commande RS232 fonctionnera après avoir appuyé sur Entrée.

### Comment activer TELNET sur Windows VISTA / 7

Par défaut sous Windows VISTA, « TELNET » n'est pas inclus. Mais l'utilisateur peut activer ou désactiver certaines fonctions de Windows.

1. Ouvrez le « Panneau de configuration » de Windows VISTA.

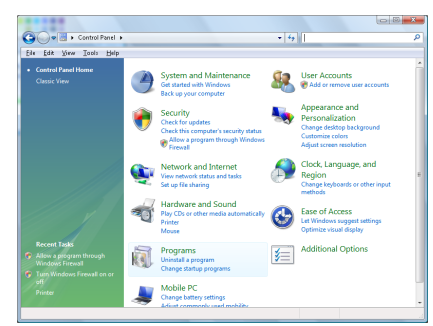

2. Allez dans « Programmes ».

| Task<br>View installed ugudes<br>Gef new programs active<br>Manager and active<br>Graph Charles<br>Task Theorem Sentence active<br>Carl<br>Carl<br>Carl<br>Carl<br>Carl<br>Carl<br>Carl<br>Carl | Uninstall or change a program<br>To uninstall a program, select & from the list a<br>Diganize                                                                                                    | nd then click "Uninstaff, "Change", er "Re<br>Publisher<br>Adsbe Systems Incorporated<br>Adsbe Systems Incorporated<br>Adsbe Systems Incorporated<br>Adsbe Systems Incorporated<br>Adsbe Systems Incorporated | epair".<br>Installe<br>11/21/<br>11/21/<br>11/21/<br>12/23/<br>9/11/21 |
|----------------------------------------------------------------------------------------------------|----------------------------------------------------------------------------------------------------|----------------------------------------------------------------------------------------------------|------------------------------------------------------------------------|
| View purchased software<br>(objacil locker)<br>Turn Windows features on ar<br>att<br>Turn Windows features on ar<br>A<br>A<br>A<br>A<br>A<br>A<br>A<br>A<br>A<br>A<br>A<br>A<br>A               | Drganize - III Views -<br>e<br>- Zp 457<br>scibbit.com<br>scibbit.com<br>scibbit.com<br>scibbit.com<br>Scibbit.com<br>Scibit.com<br>Scibbit.com<br>Scibit.com<br>Scibit.co | Publisher<br>Adobe Systems Incorporated<br>Adobe Systems Incorporated<br>Adobe Systems Incorporated<br>Adobe Systems Incorporated                                                                             | Installe<br>11/21/2<br>11/21/2<br>11/21/2<br>12/23/2<br>9/11/20        |
| (digatal looker) Neuro<br>(digatal looker) and an<br>att<br>att<br>att<br>att<br>att<br>att<br>att<br>at                                                                                        | e                                                                                                    | Publisher<br>Adaba Systems Incorporated<br>Adaba Systems Inc.<br>Adaba Systems Incorporated<br>Adaba Systems Incorporated                                                                                     | Installe<br>11/21/2<br>11/21/2<br>11/21/2<br>12/23/2<br>9/11/20        |
| G Lum Windows fastures on sr 1997<br>off<br>G A<br>G A<br>G A<br>G A<br>G A<br>G A<br>G A<br>G A<br>G A<br>G A                                                                                  | -Zip 457<br>icrebit.com<br>idobe ABR<br>idobe Flash Player 10 Plugjin<br>idobe Plash Player ActivaX<br>idobe Rocket 9<br>icrels Schwarz Indobe                                                                                                    | Adobe Systems Incorporated<br>Adobe Systems Inc.<br>Adobe Systems Incorporated<br>Adobe Systems Incorporated<br>Adobe Systems Incorporated                                                                    | 11/21/2<br>11/21/2<br>11/21/2<br>12/23/2<br>9/18/20                    |
|                                                                                                    | nrebat.com<br>klobe AIR<br>klobe Flash Flayer 10 Flugjin<br>klobe Flash Flayer Actival<br>klobe Reader 9<br>ingle Schware I Indete                                                                                                    | Adabe Systems Incorporated<br>Adabe Systems Inc.<br>Adabe Systems Incorporated<br>Adabe Systems Incorporated<br>Adabe Systems Incorporated                                                                    | 11/21/2<br>11/21/2<br>12/23/2<br>9/11/20                               |
| 프 A<br>프 A<br>전 A<br>전 A<br>정 A<br>프 A                                                                                                    | dobe AIR<br>dobe Flash Player 10 Plagin<br>dobe Flash Player ActiveX<br>dobe Reader 9<br>dobe Reader 9                                                                                                    | Adobe Systems Inc.<br>Adobe Systems Incorporated<br>Adobe Systems Incorporated<br>Adobe Systems Incorporated                                                                                                  | 11/21/2<br>12/23/2<br>9/11/20                                          |
| 에 요<br>같 요<br>월 요<br>월 요<br>일 요<br>요<br>요<br>요<br>요<br>요<br>요<br>요<br>요<br>요<br>요<br>요<br>요<br>요<br>요<br>요<br>요<br>요                                                                            | dobe Flash Player 10 Plagin<br>dobe Flash Player ActiveX<br>dobe Reader 9<br>colo Orthogen Uncide                                                                                                    | Adobe Systems Incorporated<br>Adobe Systems Incorporated<br>Adobe Systems Incorporated                                                                                                    | 12/23/2<br>9/18/20                                                     |
| 값 A<br>행 A<br>행 A<br>· · · · · · · · · · · · · · · · · · ·                                                                                                     | idobe Flash Player ActiveX<br>idobe Reader 9<br>incle Schwarz Undete                                                                                                    | Adobe Systems Incorporated<br>Adobe Systems Incorporated                                                                                                    | 9/18/20                                                                |
| 명소<br>생수<br>같이 아파 아파 아파 아파 아파 아파 아파 아파 아파 아파 아파 아파 아파                                                                                                    | idobe Reader 9<br>Incle Seffware Undate                                                                                                    | Adobe Systems Incorporated                                                                                                    |                                                                        |
|                                                                                                    | innie Software Lindate                                                                                                    |                                                                                                    | 11/21/2                                                                |
|                                                                                                    | Where we construct the second                                                                                                    | Apple Inc.                                                                                                    | 11/26/2                                                                |
|                                                                                                    | WG Free 8.8                                                                                                    | AVG Technologies                                                                                                    | 2/5/200                                                                |
|                                                                                                    | enwant HDA D330 MDC V-92 Modern                                                                                                    |                                                                                                    | 9/11/20                                                                |
|                                                                                                    | lel Touchoad                                                                                                    | Alps Electric                                                                                                    | 9/18/20                                                                |
| 0                                                                                                    | INX Codec                                                                                                    | DivX, Inc.                                                                                                    | 11/21/2                                                                |
| (C)                                                                                                    | iv/Converter                                                                                                    | DivK Inc.                                                                                                    | 11/21/2                                                                |
| E H                                                                                                    | E-TECH PICC-Lite V9.60PL1                                                                                                    | HE-TECH Software                                                                                                    | 11/21/2                                                                |
|                                                                                                    | vfraRecorder                                                                                                    |                                                                                                    | 1/23/20                                                                |
|                                                                                                    | nteli00 PROSet/Wireless Software                                                                                                    | Intel Corporation                                                                                                    | 9/11/20                                                                |
| //// @un                                                                                                    | sternet Explorer Developer Toolbar                                                                                                    | Microsoft                                                                                                    | 11/24/2                                                                |
| 1 I I I I I I I I I I I I I I I I I I I                                                                                                    | wa DB 10.4.1.3                                                                                                    | Sun Microsystems, Inc                                                                                                    | 11/21/2                                                                |

3. Allez dans « Activer ou désactiver des fonctionnalités Windows ».

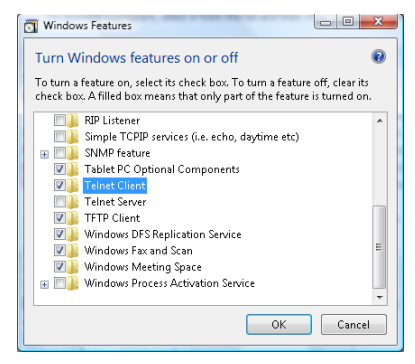

4. Activez l'option Client Telnet puis appuyez sur le bouton OK.

| Please wait while the fe | atures are configured. |
|--------------------------|------------------------|
| This might take several  | minutes.               |
|                          | Cancel                 |

### Spécifications de « RS232 par TELNET » :

- 1. Telnet : TCP.
- 2. Port Telnet : 23 (pour plus de détails, veuillez contacter l'équipe d'assistance).
- 3. Utilitaire Telnet : « TELNET.exe » Windows (mode console)
- 4. Déconnexion normale du contrôle RS232 par Telnet : Fermez l'utilitaire Telnet de Windows une fois la connexion TELNET prête.

Limitation 1 pour le contrôle Telnet : Moins de 50 octets de charge réseau successive pour l'application Contrôle Telnet.

Limitation 2 pour le contrôle Telnet : Moins de 26 octets pour une commande complète pour l'application Contrôle Telnet.

Limitation 3 pour le contrôle Telnet : Le décalage minimum pour la commande RS232 suivante est 200 (ms).

(\*, Sous Windows XP TELNET.exe est intégré, la touche Entrée insérera un code de retour à la ligne.)

### Dépannage

Si vous rencontrez un problème avec votre projecteur, consultez les informations suivantes. Si le problème persiste, veuillez contacter votre revendeur régional ou le centre de service.

### Problèmes d'image

### Aucune image n'apparaît à l'écran

- Vérifiez que tous les câbles et les connexions d'alimentations sont connectés correctement comme décrit dans la section Installation.
- Assurez-vous qu'aucune des broches des connecteurs n'est pas tordue ou cassée.
- Vérifiez si la lampe de projection a été correctement installée. Reportez-vous à la section **Remplacer la lampe**.
- Vérifiez que vous avez retiré le protège-objectif et que le projecteur est allumé.

### Image partielle qui défile ou affichée de façon incorrecte

- Appuyez sur « Re-Sync » sur la télécommande.
- Si vous utilisez un ordinateur de bureau:

Pour Windows 95, 98, 2000, XP:

- 1. Ouvrez l'icône **Poste de Travail**, le dossier **Panneau de configuration** et double cliquez sur l'icône **Afficher**.
- 2. Sélectionnez l'onglet Paramètres.
- 3. Vérifiez que votre paramètre de résolution d'affichage est inférieur ou égal à UXGA (1600 x 1200).
- 4. Cliquez sur le bouton Propriétés avancées.

Si le projecteur ne projète toujours pas l'image complète, vous devrez aussi changer le moniteur d'affichage que vous utilisez. Reportez-vous aux étapes suivantes.

- 5. Vérifiez que le paramètre de résolution est inférieur ou égal à UXGA (1600 x 1200).
- 6. Sélectionnez le bouton Modifier sous l'onglet Ecran.
- 7. Cliquez sur **Afficher tous les périphériques**. Puis sélectionnez **Types de moniteur standard** dans la boîte SP; choisissez le mode de résolution dont vous avez besoin dans la boîte « Modèles ».
- 8. Vérifiez que le paramètre de résolution du moniteur est inférieur ou égal à UXGA (1600 x 1200). (\*)

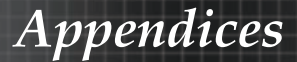

- Si vous utilisez un Ordinateur portable:
  - 1. Suivez d'abord les étapes ci-dessus pour régler la résolution de l'ordinateur.
  - 2. Appuyez sur les paramètres de permutation de sortie. Exemple : [Fn]+[F4]

| Acer ⇔<br>Asus ⇒ | [Fn]+[F5]<br>[Fn]+[F8] | IBM/Lenovo ⇔<br>HP/Compaq ⇔ | [Fn]+[F7]<br>[Fn]+[F4] |
|------------------|------------------------|-----------------------------|------------------------|
| Dell ⇒           | [Fn] + [F8]            | NEC ↔                       | [Fn]+[F3]              |
| Galeway 🛩        | [ՐՈ]+[Ր4]              | 10shiba 🛩                   | [FI]+[F3]              |

Mac Apple:

System Preference ⇒ Display ⇒ Arrangement ⇒ Mirror display

Si vous rencontrez des difficultés pour changer les résolutions ou que votre moniteur se fige, redémarrez l'ensemble de l'équipement ainsi que le projecteur.

### L'écran de l'ordinateur portable ou du PowerBook n'affiche pas votre présentation

> Si vous utilisez un Ordinateur portable :

Certains ordinateurs portables peuvent désactiver leur propres écrans lors de l'utilisation d'un second périphérique d'affichage. Chacun d'eux a une manière propre d'être réactivé. Consultez le manuel de votre ordinateur pour des informations détaillées.

### L'image est instable ou vacillante

- Utilisez **Suivi** pour la corriger. Voir en page 53 pour plus d'informations.
- Changez le paramètre de couleur du moniteur sur votre ordinateur.

#### L'image présente une barre verticale vacillante

- Utilisez Fréquence pour effectuer un réglage. Voir en page 53 pour plus d'informations.
- Vérifiez et reconfigurez le mode d'affichage de votre carte graphique pour le rendre compatible avec le projecteur.

#### L'image n'est pas nette

- Assurez-vous d'avoir retiré le protège-objectif.
- Ajustez la bague de variation de la focale sur l'objectif du projecteur.
- Assurez-vous que l'écran de projection se trouve à une distance adéquate du projecteur Voir pages 26-28 pour plus d'informations.

### L'image est étirée lors de l'affichage d'un DVD 16:9

Lorsque vous regardez un DVD anamorphotic ou un DVD 16:9, le projecteur affiche la meilleure image au format 16:9 dans l'OSD. Si vous regardez un DVD au format 4:3, veuillez changer le format pour 4:3 dans l'OSD du projecteur. Si l'image est toujours étirée, vous devrez également régler le rapport d'aspect en vous référant à ce qui suit:

 Veuillez configurer le format d'affichage pour un rapport d'aspect 16:9 (large) sur votre lecteur DVD.

### L'image est trop petite ou trop grande

- Réglez la Bague de Réglage du Zoom sur le dessus du projecteur.
- Rapprochez ou éloignez le projecteur de l'écran.
- Pressez le bouton [Menu] sur la télécommande ou sur le panneau de contrôle du projecteur, allez sur Affichage | Format et essayez avec les paramètres différents.

### Des bords de l'image sont inclinés

- Si possible, repositionnez le projecteur de manière à ce qu'il soit centré par rapport à l'écran et au-dessous de celui-ci.
- Appuyez sur [Trapèze +/-] sur la télécommande jusqu'à ce que les bords de l'image soient verticaux.

#### L'image est renversée

 Sélectionnez Menu | Projection dans l'OSD et réglez la direction de projection.

### Problèmes d'intermission

### Le projecteur arrête de répondre aux commandes

Si possible, éteignez le projecteur puis débranchez le cordon d'alimentation et attendez au moins 60 secondes avant de reconnecter l'alimentation.

### La lampe grille ou émet un claquement

Quand la lampe atteint la fin de sa durée de vie, elle grillera, éventuellement avec un fort bruit de claquage. Si cela se produit, le projecteur ne s'allumera pas tant que le module de lampe n'aura pas été remplacé. Pour remplacer la lampe, suivez les procédures qui figurent dans la section Remplacement de la lampe en page 85.

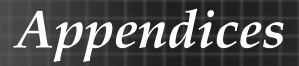

### HDMI Q & R

# Quelle est la différence entre un câble HDMI « standard » et un câble HDMI « haut débit » ?

HDMI Licensing, LLC a annoncé récemment que les câbles seront testés et définis comme étant standard ou haut débit.

- Les câbles HDMI standard (ou de « catégorie 1 ») ont été testés pour un fonctionnement à des vitesses de 75Mhz ou jusqu'à 2,25Gbps, ce qui équivaut à un signal 720p/1080i.
- Les câbles HDMI haut débit (ou de « catégorie 2 ») ont été testés pour un fonctionnement à des vitesses de 340Mhz ou jusqu'à 10,2Gbps, ce qui correspond à la largeur de bande la plus importante actuellement disponible sur un câble HDMI. Ils sont capables de gérer des signaux de 1080p, y compris ceux envoyés par la Source présentant des profondeurs de couleurs et/ou des vitesses de rafraîchissement optimales. Les câbles haut débit sont également capable de gérer des affichages à résolutions plus élevées, comme les moniteurs de cinéma WQXGA (résolution 2 560 x 1 600).

# Comment obtenir une longueur de câble HDMI supérieure à 10 mètres ?

Il existe de nombreux adeptes du HDMI qui travaillent sur des solutions HDMI visant à prolonger la distance efficace du câble, habituellement de 10 mètres. Ces sociétés fabriquent toute une variété de solutions qui comprennent les câbles actifs (dispositifs électroniques intégrés aux câbles qui optimisent et prolongent le signal du câble), les répéteurs, les amplificateurs, le CAT5/6 et les solutions par fibre.

# Comment savoir si un câble est un câble certifié HDMI ?

Tous les produits HDMI doivent être certifiés par le fabricant comme étant conformes aux spécifications des tests HDMI. Dans certains cas cependant, il est possible de trouver sur le marché des câbles portant le logo HDMI qui n'ont pas été testés de façon adéquate. HDMI Licensing, LLC procède à des investigations en la matière et cherche à s'assurer que la marque commerciale HDMI est bien utilisée. Nous recommandons à nos clients d'acheter leurs câbles auprès d'une source de réputation et en provenance d'une société connue.

Pour obtenir plus d'informations, rendez-vous sur : http://www.hdmi.org/learningcenter/faq.aspx#49

| Message                            | DEL<br>alimentation            | DEL<br>alimentation | DEL Temp    | DEL lampe |
|------------------------------------|--------------------------------|---------------------|-------------|-----------|
|                                    | (Vert)                         | (Rouge)             | (Rouge)     | (Rouge)   |
| Fonctionnement                     | Allumé                         | 0                   | 0           | 0         |
| Echauffement ou<br>Refroidissement | Clignote-<br>ment<br>(0,5 sec) | 0                   | 0           | 0         |
| Veille                             | 0                              | Allumé              | 0           | 0         |
| Température T1<br>surélevée        | 0                              | Clignotante         | Allumé      | 0         |
| Arrêt thermique                    | 0                              | 4                   | 0           | 0         |
| Erreur lampe                       | 0                              | Clignotante         | 0           | Allumé    |
| Erreur ventilateur                 | 0                              | Clignotante         | Clignotante | 0         |
| Couvercle de la<br>lampe ouvert    | 0                              | 7                   | 0           | 0         |
| Erreur DMD                         | 0                              | 8                   | 0           | 0         |
| Erreur de la roue<br>des couleurs  | 0                              | 9                   | 0           | 0         |

### Indication de l'état du projecteur

\* La DEL de la mise sous tension est allumée lorsque l'OSD apparaît et éteinte lorsque l'OSD disparaît.

Le chiffre représente le nombre de clignotements de la del.

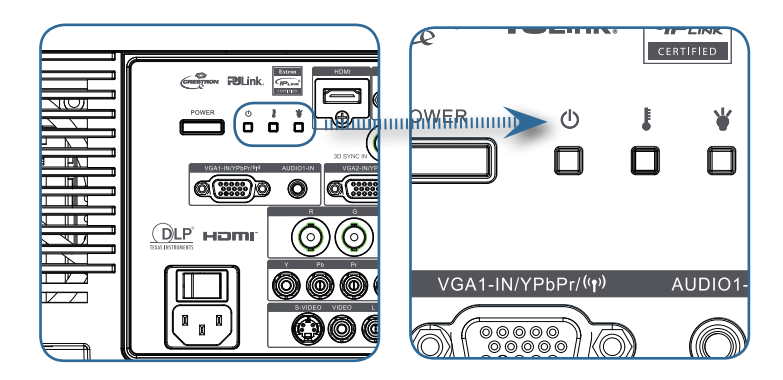

# Appendices

### Rappels de message

Remplacement de la lampe :

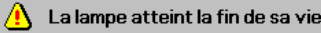

Hors limites : (voir ce qui suit pour plus d'informations)

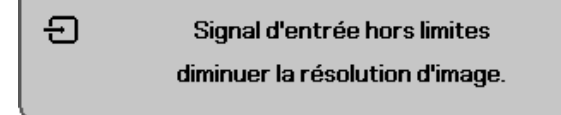

### Problèmes de télécommande

Si la télécommande ne fonctionne pas

- Vérifiez que l'angle de fonctionnement de la télécommande est de ±15 environ.
- Assurez-vous qu'il n'y a aucun obstacle entre la télécommande et le projecteur. Placez-vous à une distance de moins de 7 m (23 pieds) du projecteur.
- Assurez-vous que les piles sont correctement insérées.
- Remplacez les piles faibles de la télécommande.

### Problèmes audio

#### Il n'y a pas de son

- Réglez le volume sur la télécommande.
- Réglez le volume de la source audio.
- Vérifiez la connexion du câble audio.
- Testez la source de sortie audio avec d'autres haut-parleurs.
- Faites vérifier le projecteur.

#### Le son est déformé

- Vérifiez la connexion du câble audio.
- Testez la source de sortie audio avec d'autres haut-parleurs.
- Faites vérifier le projecteur.

**Appendices** 

### Remplacement de la lampe

La lampe de projection doit être remplacée quand elle grille. Elle ne doit être remplacée que par une lampe certifiée, que vous pouvez commander chez votre vendeur local.

Important :

- La lampe contient une certaine quantité de mercure et doit être éliminée conformément à la réglementation locale.
- Evitez de toucher la surface en verre de la nouvelle lampe, car cela pourrait raccourcir sa durée de vie.

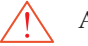

Avertissement :

Prenez soin d'éteindre et de débrancher le projecteur au moins une heure avant de remplacer la lampe. Le non respect de cette consigne pourrait entraîner de graves brûlures.

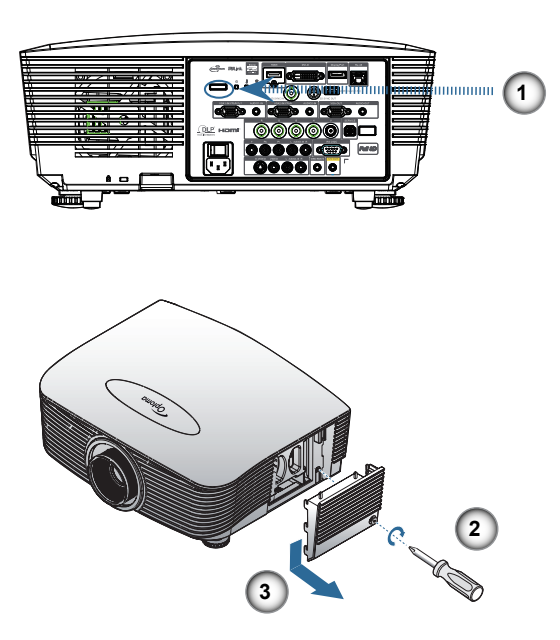

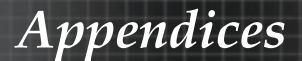

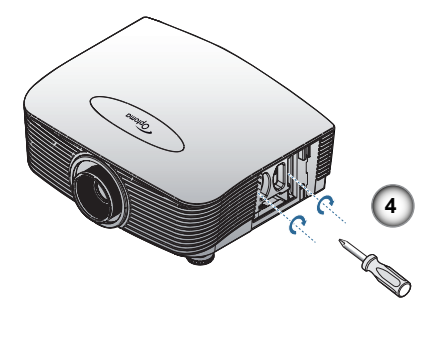

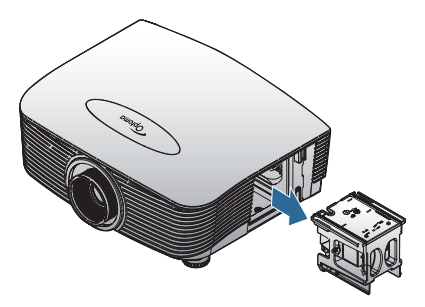

- 1. Mettez le projecteur hors tension en appuyant sur le bouton de march/arrêt.
- 2. Attendez que le projecteur ait refroidi pendant au moins 30 minutes.
- 3. Déconnectez le cordon d'alimentation.
- 4. Déverrouillez le couvercle de la lampe.
- 5. Tirez le couvercle pour le dégager.
- 6. Avec un tournevis, enlevez les vis du module de la lampe.
- 7. Sortez le module de la lampe.

Pour réinstaller le module de la lampe, inversez l'ordre des étapes précédentes.

Après le remplacement de la lampe, le compteur d'heures de lampe doit être réinitialisé. Voir en page 67 pour plus d'informations.

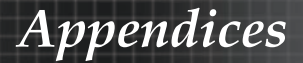

### Nettoyer le projecteur

Nettoyer le projecteur pour retirer poussière et traces de doigts et assurer un bon fonctionnement.

Avertissement :

Prenez soin d'éteindre et de débrancher le projecteur au moins une heure avant de remplacer la lampe.

Nettoyage. Le non respect de cette consigne pourrait entraîner de graves brûlures.

- N'utilisez qu'un tissu légèrement humide. Ne pas laisser d'eau pénétrer par les orifices de ventilation du projecteur.
- Si un peu d'eau pénètre à l'intérieur du projecteur pendant le nettoyage, laissez-le débranché plusieurs heures dans une salle bien aérée avant de l'utiliser.
- Si une grande quantité d'eau pénètre dans le projecteur en le nettoyant, faites-le vérifier.

### Nettoyage de l'objectif

Vous pouvez acheter des produits de nettoyage d'objectif optique dans la plupart des magasins d'appareils photo. Suivez ces étapes pour nettoyer l'objectif du projecteur.

- Appliquez un peu de nettoyant d'objectif optique sur un tissu doux et propre. (N'appliquez pas le produit directement sur l'objectif.)
- 2. Essuyez légèrement l'objectif dans un mouvement circulaire.

Attention :

- N'utilisez pas de nettoyants ou dissolvants abrasifs.
- N'appliquez pas de nettoyants pour éviter de décolorer le boîtier du projecteur.

### Nettoyage du boîtier

Suivez ces étapes pour nettoyer le boîtier du projecteur.

- 1. Essuyez la poussière avec un chiffon humide.
- 2. Humidifiez le chiffon avec de l'eau chaude et un détergent doux (de vaisselle, par exemple), et essuyez le boîtier.
- 3. Rincez le détergent du tissu et essuyez le projecteur à nouveau.

Attention :

Pour empêcher la décoloration du boîtier, n'utilisez pas de nettoyants abrasifs à base d'alcool.

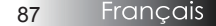

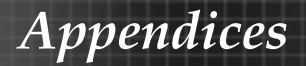

### Modes de Compatibilité

### Compatibilité vidéo

| NTSC  | NTSC M/J, 3,58MHz, 4,43MHz                       |  |
|-------|--------------------------------------------------|--|
| PAL   | PAL B/D/G/H/I/M/N, 4,43MHz                       |  |
| SECAM | SECAM B/D/G/K/K1/L, 4,25/4,4<br>MHz              |  |
| SDTV  | 480i/p, 576i/p                                   |  |
| HDTV  | 720p(50/60Hz), 1080i(50/60Hz),<br>1080P(50/60Hz) |  |

### Description détails de la vidéo

Pour la résolution grand écran (WXGA), le support de compatibilité dépend des modèles de Notebook/PC.

Note

| Signal         | Résolution | Taux de<br>rafraîchisse-<br>ment (Hz) | Remarques      |
|----------------|------------|---------------------------------------|----------------|
| TV(NTSC)       | 720 X 480  | 60                                    | Pour vidéo     |
| TV(PAL, SECAM) | 720 X 576  | 50                                    | Video          |
| SDTV(480i)     | 720 X 480  | 60                                    |                |
| SDTV(480p)     | 720 X 480  | 60                                    |                |
| SDTV(576i)     | 720 X 576  | 50                                    |                |
| SDTV(576p)     | 720 X 576  | 50                                    | Pour composite |
| HDTV(720p)     | 1280 X 720 | 50/60                                 |                |
| HDTV(1080i)    | 1920 X1080 | 50/60                                 |                |
| HDTV(1080p)    | 1920 X1080 | 24/50/60                              |                |

### Compatibilité ordinateur - Normes VESA

| Signal      | Résolution                  | Taux de<br>rafraîchissement<br>(Hz)                     | Remarques<br>pour Mac |
|-------------|-----------------------------|---------------------------------------------------------|-----------------------|
| VGA         | 640 x 480                   | 60/67/72/85                                             | Mac 60/72/85          |
| SVGA        | 800 x 600                   | 56/60 <sup>(*2)</sup> /72/<br>85/120 <sup>(*2)</sup>    | Mac 60/72/85          |
| XGA         | 1024 x 768                  | 50/60 <sup>(*2)</sup> /70/<br>75/85/120 <sup>(*2)</sup> | Mac<br>60/70/75/85    |
| HDTV(720p)  | 1280 x 720                  | 50/60 <sup>(*2)</sup> /120 <sup>(*2)</sup>              | Mac 60                |
| WXGA        | 1280 x 768                  | 60/75/85                                                | Mac 60/75/85          |
|             | 1280 x 800                  | 50/60                                                   | Mac 60                |
| WXGA        | 1366 x 768                  | 60                                                      |                       |
| SXGA        | 1280 x 1024                 | 60/75/85                                                | Mac 60/75             |
| SXGA+       | 1400 x 1050                 | 60                                                      |                       |
| UXGA        | 1600 x 1200                 | 60                                                      |                       |
| HDTV(1080p) | 1920 x 1080                 | 24/50/60                                                | Mac 60                |
| WUXGA       | 1920 x 1200 <sup>(*1)</sup> | 60/50                                                   | Mac 60                |

Signal ordinateur (Compatible RVB analogique)

(\*1) 1920 x 1200 @ 60Hz ne prennent en charge que la résolution réduite.

(\*2) Pour prendre en charge la 3D à séquence de cadres.

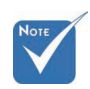

\* La résolution native prend en charge le 50 Hz.

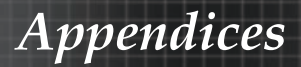

|  | Si | g | nal | d | entrée | pour | HD | MI | /D | VI- | D |
|--|----|---|-----|---|--------|------|----|----|----|-----|---|
|--|----|---|-----|---|--------|------|----|----|----|-----|---|

| Signal                | Résolution                  | Taux de<br>rafraîchissement<br>(Hz)                     | Remarques<br>pour Mac |
|-----------------------|-----------------------------|---------------------------------------------------------|-----------------------|
| VGA                   | 640 x 480                   | 60                                                      | Mac 60/72/85          |
| SVGA                  | 800 x 600                   | 60 <sup>(*2)</sup> /72/85/<br>120 <sup>(*2)</sup>       | Mac 60/72/85          |
| XGA                   | 1024 x 768                  | 50/60 <sup>(*2)</sup> /70/<br>75/85/120 <sup>(*2)</sup> | Mac<br>60/70/75/85    |
| SDTV(480i)            | 720 x 480                   | 60                                                      |                       |
| SDTV(480p)            | 720 x 480                   | 60                                                      |                       |
| SDTV(576i)            | 720 x 576                   | 50                                                      |                       |
| SDTV(576p)            | 720 x 576                   | 50                                                      |                       |
| WSVGA<br>(1024 x 600) | 1024 x 600                  | 60 <sup>(*2)</sup>                                      |                       |
| HDTV(720p)            | 1280 x 720                  | 50 <sup>(*2)</sup> /60/<br>120 <sup>(*2)</sup>          | Mac 60                |
| WXGA                  | 1280 x 768                  | 60/75/85                                                | Mac 75                |
|                       | 1280 x 800                  | 60/50                                                   | Mac 60                |
| WXGA                  | 1366 x 768                  | 60                                                      |                       |
| SXGA                  | 1280 x 1024                 | 60/75/85                                                | Mac 60/75             |
| SXGA+                 | 1400 x 1050                 | 60                                                      |                       |
| UXGA                  | 1600 x 1200                 | 60                                                      |                       |
| HDTV(1080i)           | 1920 x 1080                 | 50/60                                                   |                       |
| HDTV(1080p)           | 1920 x 1080                 | 24/30/50/60                                             | Mac 60                |
| WUXGA                 | 1920 x 1200 <sup>(*1)</sup> | 60/50                                                   | Mac 60                |

(\*1) 1920 x 1200 @ 60Hz ne prennent en charge que la résolution réduite.

(\*2) Pour prendre en charge la 3D à séquence de cadres.

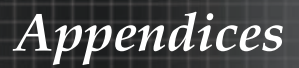

### Tableau de compatibilité vidéo True 3D

| Résolutions<br>d'entrée | Fréquence d'entrée                      |                         |                    |  |  |  |
|-------------------------|-----------------------------------------|-------------------------|--------------------|--|--|--|
|                         | 1280 x 720p @50Hz                       | Haut et bas             |                    |  |  |  |
|                         | 1280 x 720p @60Hz                       | Haut et bas             |                    |  |  |  |
|                         | 1280 x 720p @50Hz                       | Enpaquetage d           | le cadres          |  |  |  |
| Entrée HDMI             | 1280 x 720p @60Hz                       | Enpaquetage d           | le cadres          |  |  |  |
| 1.4a 3D                 | 1920 x 1080i @50Hz                      | Côte-à-côte (M          | oitié)             |  |  |  |
|                         | 1920 x 1080i @60Hz Côte-à-côte (Moitié) |                         | oitié)             |  |  |  |
|                         | 1920 x 1080p @24Hz                      | Haut et bas             |                    |  |  |  |
|                         | 1920 x 1080p @24 Hz                     | Enpaquetage de cadres   |                    |  |  |  |
|                         | 1920 x 1080i @50Hz                      |                         | Mode SBS<br>activé |  |  |  |
|                         | 1920 x 1080i @60Hz                      | Côte-à-côte<br>(Moitié) |                    |  |  |  |
|                         | 1280 x 720p @50Hz                       |                         |                    |  |  |  |
|                         | 1280 x 720p @60Hz                       |                         |                    |  |  |  |
| HDMI 1.3                | 1920 x 1080i @50Hz                      |                         |                    |  |  |  |
|                         | 1920 x 1080i @60Hz                      |                         | Mode TAB           |  |  |  |
|                         | 1280 x 720P @50Hz                       | Haut et bas             | activé             |  |  |  |
|                         | 1280 x 720P @60Hz                       |                         |                    |  |  |  |
|                         | 480i                                    | HQFS                    |                    |  |  |  |

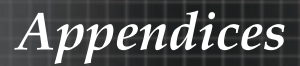

### Commandes RS232

Connecteur RS232

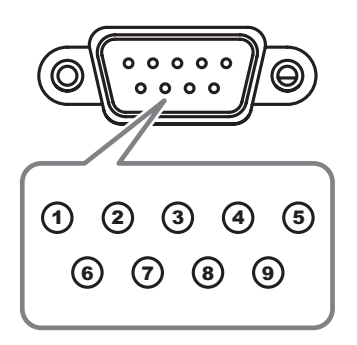

| N° de broche | Spécifications |
|--------------|----------------|
| 1            | N/A            |
| 2            | RXD            |
| 3            | TXD            |
| 4            | DTR            |
| 5            | GND            |
| 6            | DSR            |
| 7            | RTS            |
| 8            | CTS            |
| 9            | N/A            |

### Liste des fonctions du protocole RS232

Appendices

Commande RS232

| Baud Rate : 960<br>Data Bits: 8<br>Parity: None<br>Stop Bits: 1<br>Flow Control : N<br>UART16550 FIF<br>Projector Return<br>Projector Return | one<br>O: Disable<br>(Pass): P<br>(Fail): F                                       |                                                | Not                                        | e . There is a <cr> after all ASCII command:<br/>0D is the HEX code for <cr> in ASCII code<br/>XX=01.99, projector's ID, XX=00 is for all projectors</cr></cr>                                                                                                    |
|----------------------------------------------------------------------------------------------------|-----------------------------------------------------------------------------------|------------------------------------------------|--------------------------------------------|----------------------------------------------------------------------------------------------------|
| SEND to projec                                                                                                    | tor                                                                               |                                                |                                            |                                                                                                    |
| 232 ASCII Code                                                                                                    | HEX Code                                                                          | Function                                       |                                            | Description                                                                                                    |
| ~XX00 1<br>~XX00 0<br>~XX00 1 ~nnnn                                                                                                    | 7E 30 30 30 30 20 31 0D<br>7E 30 30 30 30 20 30 0D<br>7E 30 30 30 30 20 31 20 a 0 | Power ON<br>Power OFF<br>DPower ON with Passwo | (0/2 for backward co<br>rd ~nnnn = ~       | ompatible)<br>0000 (a=7E 30 30 30 30)<br>-9999 (a=7E 39 39 39 39)                                                                                                    |
| ~XX01 1                                                                                                    | 7E 30 30 30 31 20 31 0D                                                           | Resync                                         | On                                         |                                                                                                    |
| ~XX02 0                                                                                                    | 7E 30 30 30 32 20 31 0D<br>7E 30 30 30 32 20 30 0D                                | AV Mule                                        | OII                                        | Off (0/2 for backward co mpatible)                                                                                                    |
| ~XX03 1<br>~XX03 0                                                                                                    | 7E 30 30 30 33 20 31 0D<br>7E 30 30 30 33 20 30 0D                                | Mute                                           | On                                         | Off (0/2 for backward co moatible)                                                                                                    |
| ~XX04 1                                                                                                    | 7E 30 30 30 34 20 31 0D                                                           | Freeze                                         |                                            |                                                                                                    |
| ~XX04 0<br>~XX05 1                                                                                                    | 7E 30 30 30 34 20 30 0D<br>7E 30 30 30 35 20 31 0D                                | Unfreeze<br>Zoom Plus                          |                                            | (0/2 for backward compatible)                                                                                                    |
| ~XX06 1                                                                                                    | 7E 30 30 30 36 20 31 0D                                                           | Zoom Minus                                     |                                            |                                                                                                    |
| ~XX12 1<br>~XX12 2                                                                                                    | 7E 30 30 31 32 20 31 0D<br>7E 30 30 31 32 20 32 0D                                | Direct Source Command                          | is HDMI                                    | DVLD                                                                                                    |
| ~XX124                                                                                                    | 7E 30 30 31 32 20 34 0D                                                           |                                                |                                            | BNC                                                                                                    |
| ~XX125<br>~XX126                                                                                                    | 7E 30 30 31 32 20 35 0D<br>7E 30 30 31 32 20 36 0D                                |                                                | VGA1                                       |                                                                                                    |
| ~XX12.8                                                                                                    | 7E 30 30 31 32 20 38 0D                                                           |                                                | VGA1 Component                             | t in the second second s |
| ~XX12 9<br>~XX12 10                                                                                                    | 7E 30 30 31 32 20 39 0D<br>7E 30 30 31 32 20 31 30 0D                             |                                                | S-Video<br>Video                           |                                                                                                    |
| ~XX12 13                                                                                                    | 7E 30 30 31 32 20 31 33 0D                                                        |                                                | VGA 2 Component                            |                                                                                                    |
| ~XX12 14<br>~XX12 20                                                                                                    | 7E 30 30 31 32 20 31 34 0D<br>7E 30 30 31 32 20 32 30 0D                          |                                                | Component                                  | DisplayPort                                                                                                    |
|                                                                                                    | 75 00 00 00 00 00 04 00                                                           | Diselas Mada                                   | Descentation                               |                                                                                                    |
| ~XX20 1<br>~XX20 2                                                                                                    | 7E 30 30 32 30 20 31 0D<br>7E 30 30 32 30 20 32 0D                                | Display Mode                                   | Bright                                     |                                                                                                    |
| ~XX20 3                                                                                                    | 7E 30 30 32 30 20 33 0D                                                           |                                                | Movie                                      |                                                                                                    |
| ~XX20 4<br>~XX20 5                                                                                                    | 7E 30 30 32 30 20 34 0D<br>7E 30 30 32 30 20 35 0D                                |                                                | User                                       |                                                                                                    |
| ~XX20 7                                                                                                    | 7E 30 30 32 30 20 37 0D                                                           |                                                | Blackboard                                 |                                                                                                    |
| ~XX20 9                                                                                                    | 7E 30 30 32 30 20 39 0D                                                           |                                                | 3D                                         |                                                                                                    |
| ~XX21 n                                                                                                    | 7E 30 30 32 31 20 a 0D                                                            | Brightness                                     | n = -50 (a=2D 35 30                        | 0) ~ 50 (a=35 30)                                                                                                    |
| ~XX22 n<br>~XX23 n                                                                                                    | 7E 30 30 32 32 20 a 0D<br>7E 30 30 32 33 20 a 0D                                  | Contrast<br>Sharpness                          | n = -50 (a=2D 35 30<br>n = 1 (a=31) ~ 15   | )) ~ 50 (a=35 30)<br>(a=31 35)                                                                                                    |
| ~XX44 n<br>~XX45 n                                                                                                    | 7E 30 30 34 34 20 a 0D<br>7E 30 30 34 35 20 a 0D                                  | Tint<br>Color                                  | n = -50 (a=2D 35 30<br>n = -50 (a=2D 35 30 | ) ~ 50 (a=35 30)<br>) ~ 50 (a=35 30)                                                                                                    |
|                                                                                                    |                                                                                   |                                                |                                            |                                                                                                    |
| ~XX327 n<br>~XX328 n                                                                                                    | 7E 58 58 33 32 37 20 a 0D<br>7E 58 58 33 32 38 20 a 0D                            | Color Matching                                 | Red Hue<br>Green Hue                       | n=127(a=2d 31 32 37)~127(a=31 32 37)<br>n=127(a=2d 31 32 37)~127(a=31 32 37)                                                                                                    |
| ~XX329 n                                                                                                    | 7E 58 58 33 32 39 20 a 0D                                                         |                                                | Blue Hue                                   | n=127(a=2d 31 32 37)~127(a=31 32 37)                                                                                                    |
| ~XX330 n                                                                                                    | 7E 58 58 33 33 30 20 a 0D<br>7E 58 58 33 33 31 20 a 0D                            |                                                | Cyan Hu<br>Xellow Hue                      | n=127(a=2d 31 32 37)~127(a=31 32 37)<br>n=127(a=2d 31 32 37)~127(a=31 32 37)                                                                                                    |
| ~XX332 n                                                                                                    | 7E 58 58 33 33 32 20 a 0D                                                         |                                                | Magenta Hue                                | n=127(a=2d 31 32 37)~127(a=31 32 37)                                                                                                    |
| ~XX333 n                                                                                                    | 7E 58 58 33 33 33 20 a 0D                                                         |                                                | Cyan Hue<br>Ded Seturation                 | n=127(a=2d 31 32 37)~127(a=31 32 37)                                                                                                    |
| ~XX334 n                                                                                                    | 7E 58 58 33 33 34 20 a 0D                                                         |                                                | Green Saturation                           | n=127(a=2d 31 32 37)~127(a=31 32 37)                                                                                                    |
| ~XX335 n                                                                                                    | 7E 58 58 33 33 35 20 a 0<br>7E 58 58 33 33 36 20 a 0D                             |                                                | Blue Saturation                            | n=127(a=2d 31 32 37)~127(a=31 32 37)<br>n=127(a=2d 31 32 37)~127(a=31 32 37)                                                                                                    |
| ~XX337 n                                                                                                    | 7E 58 58 33 33 37 20 a 0D                                                         |                                                | Yellow Saturation                          | n=127(a=2d 31 32 37)~127(a=31 32 37)                                                                                                    |
| ~XX338 n<br>~XX339 n                                                                                                    | 7E 58 58 33 33 38 20 a 0D<br>7E 58 58 33 33 39 20 a 0D                            |                                                | Magenta Saturationn<br>Red Gain            | n=127(a=2d 31 32 37)~127(a=31 32 37)<br>n=127(a=2d 31 32 37)~127(a=31 32 37)                                                                                                    |
| ~XX340 n                                                                                                    | 7E 58 58 33 34 30 20 a 0D                                                         |                                                | Green Gain                                 | n=127(a=2d 31 32 37)~127(a=31 32 37)                                                                                                    |
| ~XX341 n                                                                                                    | 7E 58 58 33 34 31 20 a 0D                                                         |                                                | Blue Gain<br>Cyan Gain                     | n=127(a=2d 31 32 37)~127(a=31 32 37)                                                                                                    |
| ~XX343 n                                                                                                    | 7E 58 58 33 34 33 20 a 0D                                                         |                                                | Yellow Gain                                | n=127(a=2d 31 32 37)~127(a=31 32 37)                                                                                                    |
| ~XX344 n                                                                                                    | 7E 58 58 33 34 34 20 a 0D                                                         |                                                | Magenta Gain                               | n=127(a=2d 31 32 37)~127(a=31 32 37)<br>n=-50 (a=2D 35 30) = 50 (a=35 30)                                                                                                    |
| ~XX346 n                                                                                                    | 7E 58 58 33 34 36 20 a 0D                                                         |                                                | White/G                                    | n = -50 (a=2D 35 30) ~ 50 (a=35 30)                                                                                                    |
| ~XX347 n<br>~XX215 1                                                                                                    | 7E 58 58 33 34 37 20 a 0D<br>7E 30 30 32 31 35 20 31 0D                           |                                                | White/B<br>Reset                           | n = -50 (a=2D 35 30) ~ 50 (a=35 30)                                                                                                    |
| ~XX24 n                                                                                                    | 7E 30 30 32 34 20 a 0D                                                            | RGB Gain/Bias                                  | Red Gain                                   | n = -50 (a=2D 35 30) ~ 50 (a=35 30)                                                                                                    |
| ~XX25 n                                                                                                    | 7E 30 30 32 35 20 a 0D                                                            |                                                | Green Gain                                 | n = -50 (a=2D 35 30) ~ 50 (a=35 30)                                                                                                    |
| ~XX27 n                                                                                                    | 7E 30 30 32 37 20 a 0D                                                            |                                                | Red Bias                                   | n = -50 (a=2D 35 30) ~ 50 (a=35 30)<br>n = -50 (a=2D 35 30) ~ 50 (a=35 30)                                                                                                    |
| ~XX28 n                                                                                                    | 7E 30 30 32 38 20 a 0D                                                            |                                                | Green Bias                                 | n = -50 (a=2D 35 30) ~ 50 (a=35 30)                                                                                                    |
| ~XX33 n                                                                                                    | 7E 30 30 32 39 20 a 0D<br>7E 30 30 33 33 20 a 0D                                  |                                                | Reset                                      | n = -50 (a=2D 35 30) ~ 50 (a=35 30)<br>n = -50 (a=2D 35 30) ~ 50 (a=35 30)                                                                                                    |
| ~XX34 n                                                                                                    | 7E 30 30 33 34 20 a 0D                                                            | BrilliantColor <sup>™</sup>                    |                                            | n = 1 (a=31) ~ 10 (a=31 30)<br>n = 1 (a=31) ~ 10 (a=31 30)                                                                                                    |
| ~XX35 1                                                                                                    | 7E 30 30 31 39 36 20 a 0D<br>7E 30 30 33 35 20 31 0D                              | Gamma                                          | Film                                       | 11 = 1 (a=31)~ 10 (a=31 30)                                                                                                    |
| ~XX35 3                                                                                                    | 7E 30 30 33 35 20 33 0D                                                           |                                                | Graphics                                   |                                                                                                    |
| ~XX35 6                                                                                                    | 7E 30 30 33 35 20 36 0D                                                           |                                                | 2.0                                        |                                                                                                    |
| ~XX35 7                                                                                                    | 7E 30 30 33 35 20 37 0D                                                           |                                                | 2.2                                        |                                                                                                    |

 Dû à la différence d' application

application pour chaque modèle. La fonction dépend du modèle acheté.

# Appendices

|                                                                                                    | 7E 30 30 33 35 20 39 0D                                                                                                    |                                                  | 3D                                                                                                    |
|----------------------------------------------------------------------------------------------------|----------------------------------------------------------------------------------------------------|--------------------------------------------------|----------------------------------------------------------------------------------------------------|
| ~XX36.3                                                                                                    | 7E 30 30 33 36 20 30 0D                                                                                                    | Color Temp                                       | Warm                                                                                                    |
| ~XX36 0                                                                                                    | 7E 30 30 33 36 20 31 0D                                                                                                    | color ramp.                                      | Standard                                                                                                    |
| ~XX36 1                                                                                                    | 7E 30 30 33 36 20 32 0D                                                                                                    |                                                  | Cool                                                                                                    |
| ~XX36 2                                                                                                    | 7E 30 30 33 36 20 33 0D                                                                                                    | 0-10                                             | Cold                                                                                                    |
| ~XX37 1<br>~XX37 2                                                                                                    | 7E 30 30 33 37 20 31 0D                                                                                                    | Color Space                                      | AUIO<br>RGB\ RGB(0-255)                                                                                                    |
| ~XX37 3                                                                                                    | 7E 30 30 33 37 20 33 0D                                                                                                    |                                                  | YUV                                                                                                    |
| ~XX37 4                                                                                                    | 7E 30 30 33 37 20 34 0D                                                                                                    |                                                  | RGB(16 - 235)                                                                                                    |
| ~XX73 n                                                                                                    | 7E 30 30 37 33 20 a 0D                                                                                                    | Signal (RGB)                                     | Frequency n = -5 (a=2D 35) ~ 5 (a=35) By signal                                                                                                    |
| ~XX/4 n<br>~YY91 1                                                                                                    | 7E 30 30 37 34 20 a 0D<br>7E 30 30 30 31 20 31 0D                                                                                                    |                                                  | Phase n = 0 (a=30) ~ 31 (a=33 31) By signal<br>Automatic Enable                                                                                                    |
| ~XX91 0                                                                                                    | 7E 30 30 39 31 20 30 0D                                                                                                    |                                                  | Disable                                                                                                    |
| ~XX75 n                                                                                                    | 7E 30 30 37 35 20 a 0D                                                                                                    |                                                  | H. Position n = -5 (a=2D 35) ~ 5 (a=35) By timing                                                                                                    |
| ~XX76 n                                                                                                    | 7E 30 30 37 36 20 a 0D                                                                                                    |                                                  | V. Position n = -5 (a=2D 35) ~ 5 (a=35) By timing                                                                                                    |
| ~XX200 n                                                                                                    | 7E 30 30 32 30 30 20 a 0D                                                                                                    | Signal(Video)                                    | White Level                                                                                                    |
| ~XX201 n                                                                                                    | 7E 30 30 32 30 30 21 a 0D                                                                                                    |                                                  | Black Level                                                                                                    |
| ~XX204 1                                                                                                    | 7E 30 30 32 30 30 21 31 0D                                                                                                    |                                                  | 0                                                                                                    |
|                                                                                                    |                                                                                                    |                                                  | 1.5                                                                                                    |
| ~XX60 1                                                                                                    | 7E 30 30 36 30 20 31 0D                                                                                                    | Format                                           | 4:3                                                                                                    |
| ~XX60 2                                                                                                    | 7E 30 30 36 30 20 32 0D                                                                                                    |                                                  | 16:9                                                                                                    |
| ~XX60 3                                                                                                    | 7E 30 30 36 30 20 33 0D                                                                                                    |                                                  | 16:10(WUXGA Model)                                                                                                    |
| ~XX60 5                                                                                                    | 7E 30 30 36 30 20 35 0D                                                                                                    |                                                  | LBX                                                                                                    |
| ~XX60 6<br>~XX60 7                                                                                                    | 7E 30 30 36 30 20 36 0D                                                                                                    |                                                  | Auto                                                                                                    |
|                                                                                                    | 75 00 00 00 00 00 - 00                                                                                                    | Distal Zaara Zaara                               |                                                                                                    |
| ~XX52 n<br>~XX504 n                                                                                                    | 7E 58 58 35 30 34 20 a 0D                                                                                                    | Digital 200m 200m                                | $n = -5 (a=20 35) \sim 25 (a=32 35)$<br>H Zoom $n = 0 (a=30) \sim 100 (a=31 30 30)$                                                                                                    |
| ~XX505 n                                                                                                    | 7E 58 58 35 30 35 20 a 0D                                                                                                    |                                                  | V Zoom n = 0 (a=30) ~ 100 (a=31 30 30)                                                                                                    |
|                                                                                                    |                                                                                                    |                                                  |                                                                                                    |
| ~XX61 n                                                                                                    | 7E 30 30 36 31 20 a 0D                                                                                                    | Edge mask                                        | n = 0 (a=30) ~ 10 (a=31 30)                                                                                                    |
| ~XX63 n                                                                                                    | 7E 30 30 36 33 20 a 0D                                                                                                    | H Image Shift                                    | n = -100 (a=2D 31 30 30) ~ 100 (a=31 30 30)                                                                                                    |
| ~XX64 n                                                                                                    | 7E 30 30 36 36 20 a 0D                                                                                                    | V Image Shift                                    | n = -100 (a=2D 31 30 30) ~ 100 (a=31 30 30)<br>n = -40 (a=2D 34 30) ~ 40 (a=34 30)                                                                                                    |
| ~XX230 1                                                                                                    | 7E 30 30 32 33 30 20 31 0D                                                                                                    | Viceyatorie                                      | 3D Mode DLP-Link                                                                                                    |
| ~XX230 3                                                                                                    | 7E 30 30 32 33 30 20 33 0D                                                                                                    |                                                  | IR                                                                                                    |
| ~XX400 0                                                                                                    | 7E 30 30 34 30 30 20 30 0D                                                                                                    | 3D→2D                                            | 3D                                                                                                    |
| ~XX400 1                                                                                                    | 7E 30 30 34 30 30 20 31 0D                                                                                                    |                                                  | L                                                                                                    |
| ~XX400 2<br>~XX405 0                                                                                                    | 7E 30 30 34 30 30 20 32 0D<br>7E 30 30 34 30 35 20 30 0D                                                                                                    | 3D Eormat                                        | R                                                                                                    |
| ~XX405 1                                                                                                    | 7E 30 30 34 30 35 20 30 0D                                                                                                    | 3D T Official                                    | SBS                                                                                                    |
| ~XX405 2                                                                                                    | 7E 30 30 34 30 35 20 32 0D                                                                                                    |                                                  | Top and Bottom                                                                                                    |
| ~XX405 3                                                                                                    | 7E 30 30 34 30 35 20 33 0D                                                                                                    |                                                  | Frame sequential                                                                                                    |
| ~ X X 2 3 1 ()                                                                                                    |                                                                                                    |                                                  |                                                                                                    |
| ~XX231 1                                                                                                    | 7E 30 30 32 33 31 20 30 0D<br>7E 30 30 32 33 31 20 31 0D                                                                                                    | 3D Sync Invert                                   | On<br>Off                                                                                                    |
| ~XX231 1                                                                                                    | 7E 30 30 32 33 31 20 30 0D<br>7E 30 30 32 33 31 20 31 0D<br>7E 30 30 37 30 20 31 0D                                                                                                    | 3D Sync Invert                                   | On<br>Off                                                                                                    |
| ~XX231 1<br>~XX70 1<br>~XX70 2                                                                                                    | 7E 30 30 32 33 31 20 30 0D<br>7E 30 30 32 33 31 20 31 0D<br>7E 30 30 37 30 20 31 0D<br>7E 30 30 37 30 20 31 0D<br>7E 30 30 37 30 20 32 0D                                                                                                    | 3D Sync Invert                                   | On<br>Off<br>English<br>German                                                                                                    |
| ~XX231 1<br>~XX70 1<br>~XX70 2<br>~XX70 3                                                                                                    | 7E 30 30 32 33 31 20 30 0D<br>7E 30 30 32 33 31 20 31 0D<br>7E 30 30 32 33 31 20 31 0D<br>7E 30 30 37 30 20 31 0D<br>7E 30 30 37 30 20 32 0D<br>7E 30 30 37 30 20 33 0D                                                                                                    | 3D Sync Invert                                   | On<br>Off<br>German<br>French                                                                                                    |
| -XX231 1<br>-XX70 1<br>-XX70 2<br>-XX70 3<br>-XX70 4                                                                                                    | 7E 30 30 32 33 31 20 30 0D<br>7E 30 30 32 33 31 20 31 0D<br>7E 30 30 37 30 20 31 0D<br>7E 30 30 37 30 20 32 0D<br>7E 30 30 37 30 20 32 0D<br>7E 30 30 37 30 20 30 0D<br>7E 30 30 37 30 20 30 0D                                                                                                    | 3D Sync Invert                                   | On<br>Off<br>German<br>French<br>Italian                                                                                                    |
| -XX231 1<br>-XX70 1<br>-XX70 2<br>-XX70 3<br>-XX70 4<br>-XX70 6                                                                                                    | 7E 30 30 32 33 31 20 30 0D<br>7E 30 30 32 33 31 20 31 0D<br>7E 30 30 37 30 20 31 0D<br>7E 30 30 37 30 20 32 0D<br>7E 30 30 37 30 20 32 0D<br>7E 30 30 37 30 20 34 0D<br>7E 30 30 37 30 20 36 0D                                                                                                    | 3D Sync Invert                                   | On<br>Off<br>English<br>German<br>French<br>Isganish<br>Bortunusee                                                                                                    |
| -XX231 1<br>-XX70 1<br>-XX70 2<br>-XX70 3<br>-XX70 4<br>-XX70 6<br>-XX70 6<br>-XX70 7                                                                                                    | 7E 30 30 32 33 31 20 30 0D<br>7E 30 30 32 33 31 20 31 0D<br>7E 30 30 32 33 31 20 31 0D<br>7E 30 30 37 30 20 31 0D<br>7E 30 30 37 30 20 32 0D<br>7E 30 30 37 30 20 33 0D<br>7E 30 30 37 30 20 35 0D<br>7E 30 30 37 30 20 35 0D<br>7E 30 30 37 30 20 37 0D                                                                                                    | 3D Sync Invert                                   | On<br>Off<br>German<br>French<br>Italian<br>Spanish<br>Portuguese<br>Polish                                                                                                    |
| -XX231 1<br>-XX70 1<br>-XX70 2<br>-XX70 2<br>-XX70 3<br>-XX70 4<br>-XX70 6<br>-XX70 6<br>-XX70 7<br>-XX70 8                                                                                                    | $\begin{array}{c} 7E 30 30 32 23 31 20 30 0D \\ 7E 30 30 32 33 31 20 31 0D \\ 7E 30 30 37 30 20 31 0D \\ 7E 30 30 37 30 20 32 0D \\ 7E 30 30 37 30 20 33 0D \\ 7E 30 30 37 30 20 33 0D \\ 7E 30 30 37 30 20 35 0D \\ 7E 30 30 37 30 20 36 0D \\ 7E 30 30 37 30 20 36 0D \\ 7E 30 30 37 30 20 36 0D \\ 7E 30 30 37 30 20 38 0D \\ 7E 30 30 37 30 20 38 0D \\ \end{array}$                                                                                                    | 3D Sync Invert                                   | On<br>Off<br>English<br>French<br>Italian<br>Spanish<br>Portuguese<br>Polish<br>Dutch                                                                                                    |
| -XX231 1<br>-XX70 1<br>-XX70 2<br>-XX70 2<br>-XX70 3<br>-XX70 4<br>-XX70 5<br>-XX70 6<br>-XX70 7<br>-XX70 8<br>-XX70 9<br>-XX70 9                                                                                                    | $\begin{array}{c} 7E 30 30 22 33 11 20 30 0D \\ 7E 30 30 32 33 31 20 31 0D \\ 7E 30 30 37 30 20 31 0D \\ 7E 30 30 37 30 20 32 0D \\ 7E 30 30 37 30 20 32 0D \\ 7E 30 30 37 30 20 33 0D \\ 7E 30 30 37 30 20 34 0D \\ 7E 30 30 37 30 20 36 0D \\ 7E 30 30 37 30 20 36 0D \\ 7E 30 30 37 30 20 36 0D \\ 7E 30 30 37 30 20 38 0D \\ 7E 30 30 37 30 20 38 0D \\ 7E 30 30 37 30 20 37 0D \\ 7E 30 30 37 30 20 37 0D \\ 7E 30 30 37 30 20 37 0D \\ 7E 30 30 37 30 20 37 0D \\ 7E 30 30 37 30 20 37 0D \\ 7E 30 30 37 0D \\ 7E 30 30 37 0D \\ 7E 30 30 37 0D \\ 7E 30 $ | 3D Sync Invert                                   | On<br>Off<br>English<br>German<br>French<br>Italian<br>Spanish<br>Portuguese<br>Polish<br>Dutch<br>Dutch                                                                                                    |
| -XX231 1<br>-XX70 1<br>-XX70 2<br>-XX70 2<br>-XX70 4<br>-XX70 5<br>-XX70 6<br>-XX70 7<br>-XX70 8<br>-XX70 8<br>-XX70 9<br>-XX70 10<br>-XX70 10<br>-XX70 11                                                                                                    | TE 30 30 32 33 31 20 30 0D           TE 30 30 32 33 12 03 10 0D           TE 30 30 32 33 12 03 10 0D           TE 30 30 37 30 20 31 0D           TE 30 30 37 30 20 20 20           TE 30 30 37 30 20 32 0D           TE 30 30 37 30 20 32 0D           TE 30 30 37 30 20 33 0D           TE 30 30 37 30 20 36 0D           TE 30 30 37 30 20 36 0D           TE 30 30 37 30 20 36 0D           TE 30 30 37 30 20 38 0D           TE 30 30 37 30 20 38 0D           TE 30 30 37 30 20 38 0D           TE 30 30 37 30 20 39 0D           TE 30 30 37 30 20 39 0D           TE 30 30 37 30 20 39 0D           TE 30 30 37 30 20 39 0D           TE 30 30 37 30 20 39 0D           TE 30 30 37 30 20 39 0D           TE 30 30 37 30 20 39 0D           TE 30 30 37 30 20 39 0D           TE 30 30 37 30 20 39 0D           TE 30 30 37 30 20 39 0D           TE 30 30 37 30 20 31 30 0D           TE 30 30 37 30 00 31 31 40 0D                                                                                                    | 3D Sync Invert                                   | On Off                                                                                                    |
| -XX231 1<br>-XX70 1<br>-XX70 2<br>-XX70 3<br>-XX70 4<br>-XX70 4<br>-XX70 6<br>-XX70 7<br>-XX70 8<br>-XX70 9<br>-XX70 9<br>-XX70 10<br>-XX70 12                                                                                                    | $\begin{array}{c} {\sf Te} 30 \ 30 \ 32 \ 33 \ 31 \ 20 \ 30 \ 02 \ 33 \ 31 \ 20 \ 31 \ 00 \ 01 \ 00 \ 00 \ 01 \ 00 \ 01 \ 01$                                                                              | 3D Sync Invert                                   | On<br>Off<br>English<br>German<br>French<br>Italian<br>Systemish<br>Systemish<br>Polish<br>Dutch<br>Swedish<br>Norwegian/Danish<br>Finnish<br>Greek                                                                                                    |
| -XX231 1<br>-XX70 1<br>-XX70 2<br>-XX70 3<br>-XX70 4<br>-XX70 6<br>-XX70 6<br>-XX70 7<br>-XX70 7<br>-XX70 9<br>-XX70 10<br>-XX70 11<br>-XX70 12<br>-XX70 13                                                                                                    | $\begin{array}{c} TE & 30 & 30 & 32 & 33 & 12 & 30 & 00 \\ TE & 30 & 30 & 23 & 31 & 20 & 31 & 00 \\ TE & 30 & 30 & 23 & 30 & 20 & 31 & 00 \\ TE & 30 & 30 & 73 & 20 & 32 & 00 \\ TE & 30 & 30 & 73 & 20 & 33 & 00 \\ TE & 30 & 30 & 73 & 20 & 33 & 00 \\ TE & 30 & 30 & 33 & 20 & 33 & 00 \\ TE & 30 & 30 & 33 & 20 & 33 & 00 \\ TE & 30 & 30 & 37 & 30 & 20 & 34 & 00 \\ TE & 30 & 30 & 37 & 30 & 20 & 37 & 00 \\ TE & 30 & 30 & 37 & 30 & 20 & 37 & 00 \\ TE & 30 & 30 & 37 & 30 & 20 & 37 & 00 \\ TE & 30 & 30 & 37 & 30 & 20 & 37 & 00 \\ TE & 30 & 30 & 37 & 30 & 20 & 31 & 30 & 00 \\ TE & 30 & 30 & 37 & 30 & 20 & 31 & 30 & 00 \\ TE & 30 & 30 & 37 & 30 & 20 & 31 & 30 & 00 \\ TE & 30 & 30 & 37 & 30 & 20 & 31 & 32 & 00 \\ TE & 30 & 30 & 37 & 30 & 20 & 31 & 32 & 00 \\ TE & 30 & 30 & 37 & 30 & 20 & 31 & 32 & 00 \\ TE & 30 & 30 & 37 & 30 & 20 & 31 & 32 & 00 \\ TE & 30 & 30 & 37 & 30 & 20 & 31 & 32 & 00 \\ TE & 30 & 30 & 37 & 30 & 20 & 31 & 32 & 00 \\ \end{array}$                                                                                                    | 3D Sync Invert                                   | On<br>Off                                                                                                    |
| -XX231 1<br>-XX70 1<br>-XX70 2<br>-XX70 3<br>-XX70 4<br>-XX70 6<br>-XX70 6<br>-XX70 7<br>-XX70 8<br>-XX70 10<br>-XX70 11<br>-XX70 13<br>-XX70 13<br>-XX70 14                                                                                                    | $\begin{array}{c} Te 30 \ 30 \ 22 \ 33 \ 12 \ 03 \ 10 \ 00 \ 05 \ 72 \ 33 \ 12 \ 03 \ 10 \ 00 \ 05 \ 72 \ 33 \ 12 \ 03 \ 10 \ 00 \ 05 \ 00 \ 05 \ 00 \ 05 \ 00 \ 05 \ 00 \ 05 \ 00 \ 05 \ 05 \ 0$                                                                                | 3D Sync Invert                                   | On<br>Off<br>English<br>German<br>Fiblian<br>Spanish<br>Portuguese<br>Polish<br>Dutch<br>Swedish<br>Norwegian/Danish<br>Finnish<br>Greek<br>Traditonal Chinese<br>Simplified Chinese                                                                                                    |
| -XX231 1<br>-XX70 1<br>-XX70 2<br>-XX70 2<br>-XX70 3<br>-XX70 5<br>-XX70 6<br>-XX70 6<br>-XX70 7<br>-XX70 10<br>-XX70 10<br>-XX70 11<br>-XX70 12<br>-XX70 14<br>-XX70 15<br>-XX70 16                                                                                                    | $\begin{array}{c} TE & 30 & 30 & 23 & 31 & 23 & 31 & 00 & 00 \\ TE & 30 & 30 & 23 & 31 & 20 & 31 & 00 \\ TE & 30 & 30 & 37 & 30 & 20 & 31 & 00 \\ TE & 30 & 30 & 37 & 30 & 20 & 32 & 00 \\ TE & 30 & 30 & 37 & 30 & 20 & 33 & 00 \\ TE & 30 & 30 & 37 & 30 & 20 & 33 & 00 \\ TE & 30 & 30 & 37 & 30 & 20 & 34 & 00 \\ TE & 30 & 30 & 37 & 30 & 20 & 34 & 00 \\ TE & 30 & 30 & 37 & 30 & 20 & 37 & 00 \\ TE & 30 & 30 & 37 & 30 & 20 & 37 & 00 \\ TE & 30 & 30 & 37 & 30 & 20 & 37 & 00 \\ TE & 30 & 30 & 37 & 30 & 20 & 37 & 00 \\ TE & 30 & 30 & 37 & 30 & 20 & 37 & 30 & 00 \\ TE & 30 & 30 & 37 & 30 & 20 & 31 & 30 & 00 \\ TE & 30 & 30 & 37 & 30 & 20 & 31 & 30 & 00 \\ TE & 30 & 30 & 37 & 30 & 20 & 31 & 30 & 00 \\ TE & 30 & 30 & 37 & 30 & 20 & 31 & 34 & 00 \\ TE & 30 & 30 & 37 & 30 & 20 & 31 & 34 & 00 \\ TE & 30 & 30 & 37 & 30 & 20 & 31 & 34 & 00 \\ TE & 30 & 30 & 37 & 20 & 31 & 30 & 00 & 11 \\ SE & 30 & 37 & 30 & 20 & 31 & 34 & 00 \\ TE & 30 & 30 & 37 & 20 & 31 & 34 & 00 \\ TE & 30 & 30 & 37 & 20 & 31 & 34 & 00 \\ TE & 30 & 30 & 37 & 20 & 31 & 34 & 00 \\ TE & 30 & 30 & 37 & 20 & 31 & 34 & 00 \\ TE & 30 & 30 & 37 & 20 & 31 & 30 & 00 & 11 \\ SE & 30 & 37 & 30 & 20 & 31 & 34 & 00 \\ TE & 30 & 30 & 37 & 20 & 31 & 30 & 00 \\ \end{array}$                                                                                                    | 30 Sync Invert                                   | On Off                                                                                                    |
| -XX231 1<br>-XX70 1<br>-XX70 2<br>-XX70 2<br>-XX70 3<br>-XX70 5<br>-XX70 6<br>-XX70 7<br>-XX70 8<br>-XX70 10<br>-XX70 11<br>-XX70 11<br>-XX70 13<br>-XX70 15<br>-XX70 15<br>-XX70 17                                                                                                    | $\begin{array}{c} TE & 30 & 30 & 32 & 33 & 12 & 30 & 00 \\ TE & 30 & 30 & 23 & 31 & 20 & 31 & 00 \\ TE & 30 & 30 & 73 & 20 & 31 & 00 \\ TE & 30 & 30 & 73 & 20 & 33 & 00 \\ TE & 30 & 30 & 37 & 20 & 20 & 33 & 00 \\ TE & 30 & 30 & 37 & 30 & 20 & 36 & 00 \\ TE & 30 & 30 & 37 & 30 & 20 & 36 & 00 \\ TE & 30 & 30 & 37 & 30 & 20 & 36 & 00 \\ TE & 30 & 30 & 37 & 30 & 20 & 36 & 00 \\ TE & 30 & 30 & 37 & 30 & 20 & 36 & 00 \\ TE & 30 & 30 & 37 & 30 & 20 & 36 & 00 \\ TE & 30 & 30 & 37 & 30 & 20 & 38 & 00 \\ TE & 30 & 30 & 37 & 30 & 20 & 31 & 30 & 00 \\ TE & 30 & 30 & 37 & 30 & 20 & 31 & 30 & 00 \\ TE & 30 & 30 & 37 & 30 & 20 & 31 & 30 & 00 \\ TE & 30 & 30 & 37 & 30 & 20 & 31 & 30 & 00 \\ TE & 30 & 30 & 37 & 30 & 20 & 31 & 34 & 00 \\ TE & 30 & 30 & 37 & 30 & 20 & 31 & 36 & 00 \\ TE & 30 & 30 & 37 & 30 & 20 & 31 & 36 & 00 \\ TE & 30 & 30 & 37 & 30 & 20 & 31 & 30 & 00 \\ TE & 30 & 30 & 37 & 30 & 20 & 31 & 30 & 00 \\ TE & 30 & 30 & 37 & 30 & 20 & 31 & 30 & 00 \\ TE & 30 & 30 & 37 & 30 & 20 & 31 & 30 & 00 \\ TE & 30 & 30 & 37 & 30 & 20 & 31 & 30 & 00 \\ TE & 30 & 30 & 30 & 30 & 30 & 30 & 30 & 3$                                                                              | 3D Sync Invert                                   | On Off                                                                                                    |
| -XX701 1<br>-XX70 1<br>-XX70 2<br>-XX70 3<br>-XX70 3<br>-XX70 5<br>-XX70 5<br>-XX70 7<br>-XX70 7<br>-XX70 10<br>-XX70 11<br>-XX70 11<br>-XX70 11<br>-XX70 15<br>-XX70 16<br>-XX70 17<br>-XX70 18                                                                                                    | $\begin{array}{c} TE & 30 & 30 & 23 & 31 & 20 & 30 & 00 \\ TE & 30 & 30 & 23 & 31 & 20 & 31 & 00 \\ TE & 30 & 30 & 23 & 20 & 31 & 00 \\ TE & 30 & 30 & 73 & 20 & 32 & 00 \\ TE & 30 & 30 & 73 & 20 & 32 & 00 \\ TE & 30 & 30 & 73 & 20 & 33 & 00 \\ TE & 30 & 30 & 73 & 20 & 34 & 00 \\ TE & 30 & 30 & 73 & 20 & 34 & 00 \\ TE & 30 & 30 & 73 & 20 & 34 & 00 \\ TE & 30 & 30 & 73 & 20 & 34 & 00 \\ TE & 30 & 30 & 73 & 20 & 34 & 00 \\ TE & 30 & 30 & 73 & 20 & 34 & 00 \\ TE & 30 & 30 & 73 & 20 & 33 & 00 \\ TE & 30 & 30 & 73 & 20 & 33 & 30 & 00 \\ TE & 30 & 30 & 73 & 20 & 33 & 30 & 00 \\ TE & 30 & 30 & 73 & 20 & 33 & 30 & 00 \\ TE & 30 & 30 & 73 & 20 & 33 & 30 & 00 \\ TE & 30 & 30 & 73 & 20 & 33 & 30 & 00 \\ TE & 30 & 30 & 73 & 20 & 33 & 30 & 00 \\ TE & 30 & 30 & 73 & 20 & 33 & 30 & 00 \\ TE & 30 & 30 & 73 & 20 & 33 & 34 & 00 \\ TE & 30 & 30 & 73 & 20 & 33 & 34 & 00 \\ TE & 30 & 30 & 73 & 20 & 33 & 35 & 00 \\ TE & 30 & 30 & 73 & 20 & 33 & 36 & 00 \\ TE & 30 & 30 & 73 & 20 & 33 & 37 & 00 \\ TE & 30 & 30 & 73 & 20 & 33 & 70 \\ TE & 30 & 30 & 73 & 20 & 33 & 70 \\ TE & 30 & 30 & 73 & 20 & 33 & 70 \\ TE & 30 & 30 & 73 & 20 & 33 & 70 \\ TE & 30 & 30 & 73 & 20 & 33 & 70 \\ TE & 30 & 30 & 73 & 20 & 33 & 70 \\ TE & 30 & 30 & 73 & 20 & 33 & 70 \\ TE & 30 & 30 & 73 & 20 & 33 & 70 \\ TE & 30 & 30 & 70 & 20 & 33 & 70 \\ TE & 30 & 30 & 70 & 20 & 30 & 30 & 70 \\ TE & 30 & 30 & 70 & 20 & 33 & 70 \\ TE & 30 & 30 & 70 & 20 & 33 & 70 \\ TE &$                        | 30 Sync Invert                                   | On Off                                                                                                    |
| -XX701 1<br>-XX70 1<br>-XX70 2<br>-XX70 3<br>-XX70 4<br>-XX70 6<br>-XX70 6<br>-XX70 6<br>-XX70 7<br>-XX70 9<br>-XX70 10<br>-XX70 10<br>-XX70 11<br>-XX70 11<br>-XX70 13<br>-XX70 15<br>-XX70 15<br>-XX70 19                                                                                                    | $\begin{array}{c} TE & 30 & 30 & 32 & 33 & 12 & 30 & 00 \\ TE & 30 & 30 & 23 & 31 & 20 & 31 & 00 \\ TE & 30 & 30 & 37 & 30 & 20 & 31 & 00 \\ TE & 30 & 30 & 37 & 30 & 20 & 32 & 00 \\ TE & 30 & 30 & 37 & 30 & 20 & 33 & 00 \\ TE & 30 & 30 & 37 & 30 & 20 & 34 & 00 \\ TE & 30 & 30 & 37 & 30 & 20 & 36 & 00 \\ TE & 30 & 30 & 37 & 30 & 20 & 36 & 00 \\ TE & 30 & 30 & 37 & 30 & 20 & 36 & 00 \\ TE & 30 & 30 & 37 & 30 & 20 & 36 & 00 \\ TE & 30 & 30 & 37 & 30 & 20 & 36 & 00 \\ TE & 30 & 30 & 37 & 30 & 20 & 37 & 00 \\ TE & 30 & 30 & 37 & 30 & 20 & 31 & 30 & 00 \\ TE & 30 & 30 & 37 & 30 & 20 & 31 & 31 & 00 \\ TE & 30 & 30 & 37 & 30 & 20 & 31 & 31 & 00 \\ TE & 30 & 30 & 37 & 30 & 20 & 31 & 34 & 00 \\ TE & 30 & 30 & 37 & 30 & 20 & 31 & 34 & 00 \\ TE & 30 & 30 & 37 & 30 & 20 & 31 & 36 & 00 \\ TE & 30 & 30 & 37 & 30 & 20 & 31 & 38 & 00 \\ TE & 30 & 30 & 37 & 30 & 20 & 31 & 38 & 00 \\ TE & 30 & 30 & 37 & 30 & 20 & 31 & 38 & 00 \\ TE & 30 & 30 & 37 & 30 & 20 & 31 & 38 & 00 \\ TE & 30 & 30 & 37 & 30 & 20 & 31 & 38 & 00 \\ TE & 30 & 30 & 37 & 30 & 20 & 31 & 38 & 00 \\ TE & 30 & 30 & 37 & 30 & 20 & 31 & 38 & 00 \\ TE & 30 & 30 & 37 & 30 & 20 & 31 & 38 & 00 \\ TE & 30 & 30 & 37 & 30 & 20 & 31 & 38 & 00 \\ TE & 30 & 30 & 37 & 30 & 20 & 31 & 38 & 00 \\ TE & 30 & 30 & 37 & 20 & 20 & 31 & 38 & 00 \\ TE & 30 & 30 & 37 & 20 & 20 & 31 & 30 & 00 \\ TE & 30 & 30 & 37 & 20 & 20 & 31 & 38 & 00 \\ TE & 30 & 30 & 37 & 20 & 20 & 31 & 30 & 00 \\ TE & 30 & 30 & 37 & 20 & 20 & 31 & 30 & 00 \\ TE & 30 & 30 & 30 & 20 & 31 &$                                  | 3D Sync Invert                                   | On Off                                                                                                    |
| -XX72311<br>-XX701<br>-XX702<br>-XX703<br>-XX705<br>-XX705<br>-XX705<br>-XX707<br>-XX707<br>-XX707<br>-XX701<br>-XX7011<br>-XX70113<br>-XX7015<br>-XX7015<br>-XX7025<br>-XX7025<br>-XX7025<br>-XX7025<br>-XX7025<br>-XX7025<br>-XX7025<br>-XX7025<br>-XX7025<br>-XX7025<br>-XX7025<br>-XX7025<br>-XX7025<br>-XX7025<br>-XX7025<br>-XX7025<br>-XX7025<br>-XX7025<br>-XX7025<br>-XX7025<br>-XX7025<br>-XX7025<br>-XX7025<br>-XX705<br>-XX705<br>-                                                                                                    | $\begin{array}{c} TE & 30 & 30 & 23 & 31 & 20 & 30 & 00 \\ TE & 30 & 30 & 23 & 31 & 20 & 31 & 00 \\ TE & 30 & 30 & 37 & 30 & 20 & 31 & 00 \\ TE & 30 & 30 & 37 & 30 & 20 & 32 & 00 \\ TE & 30 & 30 & 37 & 30 & 20 & 34 & 00 \\ TE & 30 & 30 & 37 & 30 & 20 & 34 & 00 \\ TE & 30 & 30 & 37 & 30 & 20 & 34 & 00 \\ TE & 30 & 30 & 37 & 30 & 20 & 34 & 00 \\ TE & 30 & 30 & 37 & 30 & 20 & 34 & 00 \\ TE & 30 & 30 & 37 & 30 & 20 & 34 & 00 \\ TE & 30 & 30 & 37 & 30 & 20 & 34 & 00 \\ TE & 30 & 30 & 37 & 30 & 20 & 30 & 00 \\ TE & 30 & 30 & 37 & 30 & 20 & 31 & 30 & 00 \\ TE & 30 & 30 & 37 & 30 & 20 & 31 & 30 & 00 \\ TE & 30 & 30 & 37 & 30 & 20 & 31 & 36 & 00 \\ TE & 30 & 30 & 37 & 30 & 20 & 31 & 35 & 00 \\ TE & 30 & 30 & 37 & 30 & 20 & 31 & 36 & 00 \\ TE & 30 & 30 & 37 & 30 & 20 & 31 & 36 & 00 \\ TE & 30 & 30 & 37 & 30 & 20 & 31 & 36 & 00 \\ TE & 30 & 30 & 37 & 30 & 20 & 31 & 36 & 00 \\ TE & 30 & 30 & 37 & 30 & 20 & 31 & 36 & 00 \\ TE & 30 & 30 & 37 & 30 & 20 & 31 & 30 & 00 \\ TE & 30 & 30 & 37 & 30 & 20 & 31 & 30 & 00 \\ TE & 30 & 30 & 37 & 30 & 20 & 31 & 30 & 00 \\ TE & 30 & 30 & 37 & 30 & 20 & 31 & 30 & 00 \\ TE & 30 & 30 & 37 & 30 & 20 & 31 & 30 & 00 \\ TE & 30 & 30 & 37 & 30 & 20 & 31 & 30 & 00 \\ TE & 30 & 30 & 37 & 30 & 20 & 31 & 30 & 00 \\ TE & 30 & 30 & 37 & 30 & 20 & 31 & 30 & 00 \\ TE & 30 & 30 & 37 & 30 & 20 & 31 & 30 & 00 \\ TE & 30 & 30 & 37 & 30 & 20 & 31 & 30 & 00 \\ TE & 30 & 30 & 30 & 20 & 30 & 30 & 20 & 30 & 3$                                                                                                    | 30 Sync Invert                                   | On Off                                                                                                    |
| XX231 1<br>XX231 1<br>XX70 1<br>XX70 1<br>-XX70 2<br>-XX70 5<br>-XX70 6<br>-XX70 6<br>-XX70 7<br>-XX70 8<br>-XX70 10<br>-XX70 10<br>-XX70 11<br>-XX70 15<br>-XX70 15<br>-XX70 16<br>-XX70 16<br>-XX70 17<br>-XX70 18<br>-XX70 18<br>-XX70 18<br>-XX70 20<br>-XX70 21<br>-XX70 21                                                                                                    | $\begin{array}{c} TE & 30 & 30 & 32 & 33 & 12 & 30 & 00 \\ TE & 30 & 30 & 23 & 31 & 22 & 31 & 00 \\ TE & 30 & 30 & 37 & 30 & 20 & 31 & 00 \\ TE & 30 & 30 & 37 & 30 & 20 & 32 & 00 \\ TE & 30 & 30 & 37 & 30 & 20 & 33 & 00 \\ TE & 30 & 30 & 37 & 30 & 20 & 34 & 00 \\ TE & 30 & 30 & 37 & 30 & 20 & 34 & 00 \\ TE & 30 & 30 & 37 & 30 & 20 & 36 & 00 \\ TE & 30 & 30 & 37 & 30 & 20 & 36 & 00 \\ TE & 30 & 30 & 37 & 30 & 20 & 36 & 00 \\ TE & 30 & 30 & 37 & 30 & 20 & 34 & 00 \\ TE & 30 & 30 & 37 & 30 & 20 & 34 & 00 \\ TE & 30 & 30 & 37 & 30 & 20 & 31 & 30 & 00 \\ TE & 30 & 30 & 37 & 30 & 20 & 31 & 30 & 00 \\ TE & 30 & 30 & 37 & 30 & 20 & 31 & 30 & 00 \\ TE & 30 & 30 & 37 & 30 & 20 & 31 & 30 & 00 \\ TE & 30 & 30 & 37 & 30 & 20 & 31 & 34 & 00 \\ TE & 30 & 30 & 37 & 30 & 20 & 31 & 36 & 00 \\ TE & 30 & 30 & 37 & 30 & 20 & 31 & 36 & 00 \\ TE & 30 & 30 & 37 & 30 & 20 & 31 & 36 & 00 \\ TE & 30 & 30 & 37 & 30 & 20 & 31 & 38 & 00 \\ TE & 30 & 30 & 37 & 30 & 20 & 31 & 38 & 00 \\ TE & 30 & 30 & 37 & 30 & 20 & 31 & 30 & 00 \\ TE & 30 & 30 & 37 & 30 & 20 & 31 & 30 & 00 \\ TE & 30 & 30 & 37 & 30 & 20 & 31 & 30 & 00 \\ TE & 30 & 30 & 37 & 30 & 20 & 31 & 30 & 00 \\ TE & 30 & 30 & 37 & 30 & 20 & 31 & 30 & 00 \\ TE & 30 & 30 & 37 & 30 & 20 & 31 & 30 & 00 \\ TE & 30 & 30 & 37 & 30 & 20 & 31 & 30 & 00 \\ TE & 30 & 30 & 37 & 30 & 20 & 31 & 30 & 00 \\ TE & 30 & 30 & 37 & 30 & 20 & 31 & 30 & 00 \\ TE & 30 & 30 & 37 & 30 & 20 & 31 & 30 & 00 \\ TE & 30 & 30 & 37 & 30 & 20 & 30 & 30 & 10 \\ TE & 30 & 30 & 37 & 30 & 20 & 30 & 30 & 10 \\ TE & 30 & 30 & 37 & 30 & 20 & 30 & 30 & 10 \\ TE & 30 & 30 & 37 & 30 & 20 & 30 & 30 & 10 \\ TE & 30 & 30 & 37 & 30 & 20 & 30 & 30 & 10 \\ TE & 30 & 30 & 37 & 30 & 20 & 30 & 30 & 10 \\ TE & 30 & 30 & 37 & 30 & 20 & 30 & 30 & 10 \\ TE & 30 & 30 & 37 & 30 & 20 & 30 & 30 & 10 \\ TE & 30 & 30 & 37 & 30 & 20 & 30 & 30 & 10 \\ TE & 30 & 30 & 37 & 30 & 20 & 30 & 30 & 10 \\ TE & 30 & 30 & 30 & 30 & 30 & 30 & 30 & 3$                                                                                                    | 3D Sync Invert                                   | On Off                                                                                                    |
| -XX7231 1<br>-XX770 1<br>-XX770 2<br>-XX770 2<br>-XX770 3<br>-XX770 4<br>-XX770 6<br>-XX770 6<br>-XX770 7<br>-XX770 7<br>-XX770 10<br>-XX770 11<br>-XX770 112<br>-XX770 115<br>-XX770 115<br>-XX770 115<br>-XX770 115<br>-XX770 115<br>-XX770 115<br>-XX770 115<br>-XX770 115<br>-XX770 115<br>-XX770 115<br>-XX770 115<br>-XX770 115<br>-XX770 12<br>-XX770 21<br>-XX770 23                                                                                                    | $\begin{array}{c} TE & 30 & 30 & 32 & 33 & 12 & 30 & 00 \\ TE & 30 & 30 & 23 & 31 & 22 & 31 & 00 \\ TE & 30 & 30 & 37 & 30 & 20 & 31 & 00 \\ TE & 30 & 30 & 37 & 30 & 20 & 32 & 00 \\ TE & 30 & 30 & 37 & 30 & 20 & 32 & 00 \\ TE & 30 & 30 & 37 & 30 & 20 & 34 & 00 \\ TE & 30 & 30 & 37 & 30 & 20 & 34 & 00 \\ TE & 30 & 30 & 37 & 30 & 20 & 34 & 00 \\ TE & 30 & 30 & 37 & 30 & 20 & 34 & 00 \\ TE & 30 & 30 & 37 & 30 & 20 & 34 & 00 \\ TE & 30 & 30 & 37 & 30 & 20 & 34 & 00 \\ TE & 30 & 30 & 37 & 30 & 20 & 30 & 00 \\ TE & 30 & 30 & 37 & 30 & 20 & 30 & 00 \\ TE & 30 & 30 & 37 & 30 & 20 & 31 & 30 & 00 \\ TE & 30 & 30 & 37 & 30 & 20 & 31 & 36 & 00 \\ TE & 30 & 30 & 37 & 30 & 20 & 31 & 36 & 00 \\ TE & 30 & 30 & 37 & 30 & 20 & 31 & 36 & 00 \\ TE & 30 & 30 & 37 & 30 & 20 & 31 & 36 & 00 \\ TE & 30 & 30 & 37 & 30 & 20 & 31 & 36 & 00 \\ TE & 30 & 30 & 37 & 30 & 20 & 31 & 30 & 00 \\ TE & 30 & 30 & 37 & 30 & 20 & 31 & 36 & 00 \\ TE & 30 & 30 & 37 & 30 & 20 & 31 & 30 & 00 \\ TE & 30 & 30 & 37 & 30 & 20 & 31 & 30 & 00 \\ TE & 30 & 30 & 37 & 30 & 20 & 31 & 30 & 00 \\ TE & 30 & 30 & 37 & 30 & 20 & 31 & 30 & 00 \\ TE & 30 & 30 & 37 & 30 & 20 & 31 & 30 & 00 \\ TE & 30 & 30 & 37 & 30 & 20 & 31 & 30 & 00 \\ TE & 30 & 30 & 37 & 30 & 20 & 31 & 30 & 00 \\ TE & 30 & 30 & 37 & 30 & 20 & 31 & 30 & 00 \\ TE & 30 & 30 & 37 & 30 & 20 & 31 & 30 & 00 \\ TE & 30 & 30 & 37 & 30 & 20 & 31 & 30 & 00 \\ TE & 30 & 30 & 37 & 30 & 20 & 31 & 30 & 00 \\ TE & 30 & 30 & 37 & 20 & 20 & 31 & 30 & 00 \\ TE & 30 & 30 & 37 & 20 & 20 & 31 & 30 & 00 \\ TE & 30 & 30 & 37 & 20 & 20 & 31 & 30 & 00 \\ TE & 30 & 30 & 30 & 30 & 20 & 30 & 30 & 20 & 30 \\ TE & 30 & 30 & 30 & 20 & 30 & 30 & 20 & 30 & 3$                                                                                                    | 30 Sync Invert                                   | On<br>Off<br>English<br>German<br>French<br>Italian<br>Spanish<br>Portuguese<br>Duich<br>Swedish<br>Norwegian/Danish<br>Finnish<br>Greek<br>Traditiad Chinese<br>Traditiad Chinese<br>Japanee<br>Japanee<br>Aganee<br>Kussian<br>Hungaran<br>Czechoslovak<br>Arbit<br>Farsi                                                                                                    |
| -XXC311 -XXC31 -XXC31 -XXC31 -XXC70 -XXC70 -XXXC70 -XXXC70 -XXC70 -XXC70 -XXC70 -XXC70 -XXC70 -XXC70 -XXC70                                                                                                    | $\begin{array}{c} Fe & 30 & 30 & 32 & 33 & 31 & 20 & 30 & 00 \\ Fe & 30 & 30 & 23 & 31 & 20 & 31 & 00 \\ Fe & 30 & 30 & 37 & 30 & 20 & 31 & 00 \\ Fe & 30 & 30 & 37 & 30 & 20 & 32 & 00 \\ Fe & 30 & 30 & 37 & 30 & 20 & 33 & 00 \\ Fe & 30 & 30 & 37 & 30 & 20 & 34 & 00 \\ Fe & 30 & 30 & 37 & 30 & 20 & 34 & 00 \\ Fe & 30 & 30 & 37 & 30 & 20 & 34 & 00 \\ Fe & 30 & 30 & 37 & 30 & 20 & 34 & 00 \\ Fe & 30 & 30 & 37 & 30 & 20 & 34 & 00 \\ Fe & 30 & 30 & 37 & 30 & 20 & 34 & 00 \\ Fe & 30 & 30 & 37 & 30 & 20 & 34 & 00 \\ Fe & 30 & 30 & 37 & 30 & 20 & 31 & 31 & 00 \\ Fe & 30 & 30 & 37 & 30 & 20 & 31 & 31 & 00 \\ Fe & 30 & 30 & 37 & 30 & 20 & 31 & 31 & 00 \\ Fe & 30 & 30 & 37 & 30 & 20 & 31 & 34 & 00 \\ Fe & 30 & 30 & 37 & 30 & 20 & 31 & 34 & 00 \\ Fe & 30 & 30 & 37 & 30 & 20 & 31 & 34 & 00 \\ Fe & 30 & 30 & 37 & 30 & 20 & 31 & 30 & 00 \\ Fe & 30 & 30 & 37 & 30 & 20 & 31 & 30 & 00 \\ Fe & 30 & 30 & 37 & 30 & 20 & 31 & 30 & 00 \\ Fe & 30 & 30 & 37 & 30 & 20 & 31 & 30 & 00 \\ Fe & 30 & 30 & 37 & 30 & 20 & 31 & 30 & 00 \\ Fe & 30 & 30 & 37 & 30 & 20 & 31 & 30 & 00 \\ Fe & 30 & 30 & 37 & 30 & 20 & 32 & 31 & 00 \\ Fe & 30 & 30 & 37 & 30 & 20 & 32 & 31 & 00 \\ Fe & 30 & 30 & 37 & 30 & 20 & 32 & 31 & 00 \\ Fe & 30 & 30 & 37 & 30 & 20 & 32 & 31 & 00 \\ Fe & 30 & 30 & 37 & 30 & 20 & 32 & 31 & 00 \\ Fe & 30 & 30 & 37 & 30 & 20 & 32 & 31 & 00 \\ Fe & 30 & 30 & 37 & 30 & 20 & 32 & 31 & 00 \\ Fe & 30 & 30 & 37 & 30 & 20 & 32 & 31 & 00 \\ Fe & 30 & 30 & 37 & 20 & 32 & 30 & 00 \\ Fe & 30 & 30 & 37 & 30 & 20 & 32 & 30 \\ Fe & 30 & 30 & 37 & 20 & 32 & 30 & 00 \\ Fe & 30 & 30 & 37 & 20 & 30 & 20 & 32 & 30 \\ Fe & 30 & 30 & 37 & 20 & 30 & 20 & 32 & 30 \\ Fe & 30 & 30 & 37 & 20 & 30 & 30 & 30 & 20 & 30 \\ Fe & 30 & 30 & 37 & 20 & 30 & 20 & 30 & 30 \\ Fe & 30 & 30 & 37 & 20 & 20 & 20 & 30 & 00 \\ Fe & 30 & 30 & 37 & 20 & 20 & 20 & 30 & 00 \\ Fe & 30 & 30 & 37 & 20 & 30 & 20 & 30 & 30 \\ Fe & 30 & 30 & 37 & 20 & 30 & 30 & 30 & 30 & 30 & 30 & 30$                                                                                                    | 3D Sync Invert                                   | On Off                                                                                                    |
| -XXC011 -XXC011 -XXC011 -XXC01 -XXC0 -XXC0                                                                                                    | $\begin{array}{c} Fe & 30 & 30 & 32 & 33 & 31 & 20 & 30 & 00 \\ Fe & 30 & 30 & 37 & 30 & 20 & 31 & 00 \\ Fe & 30 & 30 & 37 & 30 & 20 & 31 & 00 \\ Fe & 30 & 30 & 37 & 30 & 20 & 32 & 00 \\ Fe & 30 & 30 & 37 & 30 & 20 & 32 & 00 \\ Fe & 30 & 30 & 37 & 30 & 20 & 34 & 00 \\ Fe & 30 & 30 & 37 & 30 & 20 & 34 & 00 \\ Fe & 30 & 30 & 37 & 30 & 20 & 34 & 00 \\ Fe & 30 & 30 & 37 & 30 & 20 & 34 & 00 \\ Fe & 30 & 30 & 37 & 30 & 20 & 34 & 00 \\ Fe & 30 & 30 & 37 & 30 & 20 & 34 & 00 \\ Fe & 30 & 30 & 37 & 30 & 20 & 30 & 00 \\ Fe & 30 & 30 & 37 & 30 & 20 & 33 & 00 \\ Fe & 30 & 30 & 37 & 30 & 20 & 31 & 30 & 00 \\ Fe & 30 & 30 & 37 & 30 & 20 & 31 & 30 & 00 \\ Fe & 30 & 30 & 37 & 30 & 20 & 31 & 30 & 00 \\ Fe & 30 & 30 & 37 & 30 & 20 & 31 & 35 & 00 \\ Fe & 30 & 30 & 37 & 30 & 20 & 31 & 35 & 00 \\ Fe & 30 & 30 & 37 & 30 & 20 & 31 & 37 & 00 \\ Fe & 30 & 30 & 37 & 30 & 20 & 31 & 37 & 00 \\ Fe & 30 & 30 & 37 & 30 & 20 & 31 & 30 & 00 \\ Fe & 30 & 30 & 37 & 30 & 20 & 31 & 30 & 00 \\ Fe & 30 & 30 & 37 & 30 & 20 & 31 & 30 & 00 \\ Fe & 30 & 30 & 37 & 30 & 20 & 31 & 30 & 00 \\ Fe & 30 & 30 & 37 & 30 & 20 & 32 & 30 & 00 \\ Fe & 30 & 30 & 37 & 30 & 20 & 32 & 30 & 00 \\ Fe & 30 & 30 & 37 & 30 & 20 & 32 & 30 & 00 \\ Fe & 30 & 30 & 37 & 30 & 20 & 32 & 30 & 00 \\ Fe & 30 & 30 & 37 & 20 & 20 & 32 & 30 & 00 \\ Fe & 30 & 30 & 37 & 20 & 20 & 32 & 30 & 00 \\ Fe & 30 & 30 & 37 & 20 & 20 & 32 & 30 & 00 \\ Fe & 30 & 30 & 37 & 20 & 20 & 32 & 30 & 00 \\ Fe & 30 & 30 & 37 & 20 & 20 & 32 & 30 & 00 \\ Fe & 30 & 30 & 37 & 20 & 20 & 32 & 30 & 00 \\ Fe & 30 & 30 & 37 & 20 & 20 & 32 & 30 & 00 \\ Fe & 30 & 30 & 37 & 20 & 20 & 32 & 30 & 00 \\ Fe & 30 & 30 & 37 & 20 & 20 & 30 & 30 & 00 \\ Fe & 30 & 30 & 37 & 20 & 20 & 30 & 30 & 00 \\ Fe & 30 & 30 & 37 & 20 & 20 & 30 & 30 & 00 \\ Fe & 30 & 30 & 37 & 20 & 20 & 30 & 30 & 00 \\ Fe & 30 & 30 & 37 & 20 & 20 & 30 & 30 & 00 \\ Fe & 30 & 30 & 37 & 20 & 20 & 30 & 30 & 00 \\ Fe & 30 & 30 & 37 & 20 & 20 & 30 & 30 & 00 \\ Fe & 30 & 30 & 37 & 20 & 20 & 30 & 30 & 00 \\ Fe & 30 & 30 & 37 & 20 & 20 & 30 & 30 & 00 \\ Fe & 30 & 30 & 37 & 30 & 20 & 30 & 30 & 00 \\ Fe & 30 & 30 & 37 & 30 & 20 &$                                  | 30 Sync Invert                                   | On<br>Off<br>English<br>German<br>French<br>Italian<br>Spanish<br>Potbyusee<br>Duich<br>Swedish<br>Norwegian/Danish<br>Frinnish<br>Greek<br>Acad Chinese<br>Simplified Chinese<br>Simplified Chinese<br>Simplified Chinese<br>Japanese<br>Korean<br>Russian<br>Hungarian<br>Częchośtvak<br>Creckostwak<br>Acrean<br>Thai<br>Turkish<br>Farsi<br>Vietnamese<br>Indonesian                                                                                                    |
| -XXX70 1<br>-XXX70 1<br>-XXX70 2<br>-XXX70 3<br>-XXX70 3<br>-XXX70 4<br>-XXX70 7<br>-XXX70 8<br>-XXX70 7<br>-XXX70 8<br>-XXX70 11<br>-XXX70 11<br>-XXX70 11<br>-XXX70 11<br>-XXX70 11<br>-XXX70 11<br>-XXX70 11<br>-XXX70 11<br>-XXX70 11<br>-XXX70 11<br>-XXX70 12<br>-XXX70 12<br>-XXX70 20<br>-XXX70 20<br>-XXX70 20<br>-XXX70 20<br>-XXX70 22<br>-XXX70 27                                                                                                    | $\begin{array}{c} TE & 30 & 30 & 32 & 33 & 12 & 30 & 00 \\ TE & 30 & 30 & 32 & 33 & 12 & 31 & 00 \\ TE & 30 & 30 & 37 & 30 & 20 & 31 & 00 \\ TE & 30 & 30 & 37 & 30 & 20 & 32 & 00 \\ TE & 30 & 30 & 37 & 30 & 20 & 33 & 00 \\ TE & 30 & 30 & 37 & 30 & 20 & 33 & 00 \\ TE & 30 & 30 & 37 & 30 & 20 & 34 & 00 \\ TE & 30 & 30 & 37 & 30 & 20 & 34 & 00 \\ TE & 30 & 30 & 37 & 30 & 20 & 37 & 00 \\ TE & 30 & 30 & 37 & 30 & 20 & 37 & 00 \\ TE & 30 & 30 & 37 & 30 & 20 & 37 & 00 \\ TE & 30 & 30 & 37 & 30 & 20 & 37 & 00 \\ TE & 30 & 30 & 37 & 30 & 20 & 37 & 00 \\ TE & 30 & 30 & 37 & 30 & 20 & 31 & 30 & 00 \\ TE & 30 & 30 & 37 & 30 & 20 & 31 & 30 & 00 \\ TE & 30 & 30 & 37 & 30 & 20 & 31 & 30 & 00 \\ TE & 30 & 30 & 37 & 30 & 20 & 31 & 34 & 00 \\ TE & 30 & 30 & 37 & 30 & 20 & 31 & 30 & 00 \\ TE & 30 & 30 & 37 & 30 & 20 & 31 & 30 & 00 \\ TE & 30 & 30 & 37 & 30 & 20 & 31 & 30 & 00 \\ TE & 30 & 30 & 37 & 30 & 20 & 31 & 30 & 00 \\ TE & 30 & 30 & 37 & 30 & 20 & 31 & 30 & 00 \\ TE & 30 & 30 & 37 & 20 & 32 & 30 & 30 \\ TE & 30 & 30 & 37 & 30 & 20 & 33 & 30 & 00 \\ TE & 30 & 30 & 37 & 30 & 20 & 33 & 30 & 00 \\ TE & 30 & 30 & 37 & 30 & 20 & 32 & 30 & 10 \\ TE & 30 & 30 & 37 & 30 & 20 & 32 & 30 & 00 \\ TE & 30 & 30 & 37 & 30 & 20 & 32 & 30 & 00 \\ TE & 30 & 30 & 37 & 30 & 20 & 32 & 37 & 00 \\ TE & 30 & 30 & 37 & 30 & 20 & 32 & 37 & 00 \\ TE & 30 & 30 & 37 & 30 & 20 & 32 & 37 & 00 \\ TE & 30 & 30 & 37 & 30 & 20 & 32 & 37 & 00 \\ TE & 30 & 30 & 37 & 30 & 20 & 32 & 37 &$                                  | 30 Sync Invert                                   | On<br>Off<br>English<br>German<br>French<br>Italian<br>Spanish<br>Portuguese<br>Polish<br>Swedish<br>NorwegianDanish<br>Finnish<br>Greek<br>Traditonal Chinese<br>Simplified Chinese<br>Japanisse<br>Russian<br>Hungarian<br>Czechoslovak<br>Arabic<br>Thai<br>Hungarian<br>Czechoslovak<br>Arabic<br>Campanish<br>Hungarian<br>Czechoslovak<br>Arabic<br>Campanish<br>Hungarian<br>Czechoslovak<br>Arabic<br>Campanish<br>Hungarian<br>Czechoslovak<br>Arabic<br>Thai<br>Hungarian<br>Czechoslovak<br>Arabic<br>Thai<br>Hungarian<br>Czechoslovak<br>Arabic<br>Campanish<br>Hungarian<br>Czechoslovak<br>Arabic<br>Thai<br>Hungarian<br>Czechoslovak<br>Arabic<br>Campanish<br>Hungarian<br>Czechoslovak<br>Arabic<br>Thai<br>Hungarian<br>Czechoslovak<br>Arabic<br>Campanish<br>Hungarian<br>Czechoslovak<br>Arabic<br>Campanish<br>Hungarian<br>Czechoslovak<br>Arabic<br>Campanish<br>Hungarian<br>Czechoslovak<br>Arabic<br>Campanish<br>Hungarian<br>Czechoslovak<br>Arabic<br>Campanish<br>Hungarian<br>Czechoslovak<br>Arabic<br>Campanish<br>Hungarian<br>Czechoslovak<br>Arabic<br>Campanish<br>Hungarian<br>Czechoslovak<br>Arabic<br>Campanish<br>Hungarian<br>Hungarian<br>Hung |
| -XXC011 - XXC0211 - XXC0211 - XXC0211 - XXC021 - XXC02 - XXC02                                                                                                    | $\begin{array}{c} TE & 30 & 30 & 32 & 33 & 31 & 20 & 30 & 00 \\ TE & 30 & 30 & 32 & 33 & 12 & 03 & 100 \\ TE & 30 & 30 & 37 & 30 & 20 & 31 & 00 \\ TE & 30 & 30 & 37 & 30 & 20 & 32 & 00 \\ TE & 30 & 30 & 37 & 30 & 20 & 33 & 00 \\ TE & 30 & 30 & 37 & 30 & 20 & 34 & 00 \\ TE & 30 & 30 & 37 & 30 & 20 & 34 & 00 \\ TE & 30 & 30 & 37 & 30 & 20 & 34 & 00 \\ TE & 30 & 30 & 37 & 30 & 20 & 34 & 00 \\ TE & 30 & 30 & 37 & 30 & 20 & 34 & 00 \\ TE & 30 & 30 & 37 & 30 & 20 & 34 & 00 \\ TE & 30 & 30 & 37 & 30 & 20 & 34 & 00 \\ TE & 30 & 30 & 37 & 30 & 20 & 31 & 31 & 00 \\ TE & 30 & 30 & 37 & 30 & 20 & 31 & 31 & 00 \\ TE & 30 & 30 & 37 & 30 & 20 & 31 & 31 & 00 \\ TE & 30 & 30 & 37 & 30 & 20 & 31 & 34 & 00 \\ TE & 30 & 30 & 37 & 30 & 20 & 31 & 34 & 00 \\ TE & 30 & 30 & 37 & 30 & 20 & 31 & 34 & 00 \\ TE & 30 & 30 & 37 & 30 & 20 & 31 & 34 & 00 \\ TE & 30 & 30 & 37 & 30 & 20 & 31 & 30 & 00 \\ TE & 30 & 30 & 37 & 30 & 20 & 31 & 30 & 00 \\ TE & 30 & 30 & 37 & 30 & 20 & 31 & 30 & 00 \\ TE & 30 & 30 & 37 & 30 & 20 & 31 & 30 & 00 \\ TE & 30 & 30 & 37 & 30 & 20 & 31 & 30 & 00 \\ TE & 30 & 30 & 37 & 30 & 20 & 32 & 30 & 00 \\ TE & 30 & 30 & 37 & 30 & 20 & 32 & 30 & 00 \\ TE & 30 & 30 & 30 & 30 & 30 & 30 & 30 & 3$                                                                                                    | 3D Sync Invert                                   | On<br>Off<br>English<br>German<br>French<br>Italian<br>Spanish<br>Portuguese<br>Polish<br>Dutch<br>Swedish<br>Orok<br>Traditional Chinese<br>Simplified Chinese<br>Japanese<br>Korean<br>Russian<br>Hungariatovak<br>Korean<br>Russian<br>Hungariatovak<br>Korean<br>Thai<br>Usish<br>Hungariatovak<br>Korean<br>Russian<br>Hungariatovak<br>Korean<br>Russian<br>Hungariatovak<br>Korean<br>Hungariatovak<br>Korean<br>Hungariatovak<br>Korean<br>Hungariatovak<br>Korean<br>Hungariatovak<br>Korean<br>Hungariatovak<br>Korean<br>Hungariatovak<br>Korean<br>Hungariatovak<br>Korean<br>Hungariatovak<br>Korean<br>Hungariatovak<br>Hungariatovak<br>Hungariatovak<br>Korean<br>Hungariatovak<br>Korean<br>Hungariatovak<br>Korean<br>Hungariatovak<br>Hungariatovak<br>Hungari                            |
| -XXC231 1<br>-XXC70 1<br>-XXC70 2<br>-XXC70 2<br>-XXC70 3<br>-XXC70 3<br>-XXC70 4<br>-XXC70 7<br>-XXC70 8<br>-XXC70 7<br>-XXC70 8<br>-XXC70 7<br>-XXC70 8<br>-XXC70 17<br>-XXC70 18<br>-XXC70 11<br>-XXC70 11<br>-XXC70 11<br>-XXC70 11<br>-XXC70 11<br>-XXC70 11<br>-XXC70 11<br>-XXC70 11<br>-XXC70 11<br>-XXC70 12<br>-XXC70 12<br>-XXC70 12<br>-XXC70 12<br>-XXC70 12<br>-XXC70 22<br>-XXC70 2                                                                      | $\begin{array}{c} TE & 30 & 30 & 32 & 33 & 12 & 30 & 00 \\ TE & 30 & 30 & 33 & 31 & 20 & 31 & 00 \\ TE & 30 & 30 & 37 & 30 & 20 & 31 & 00 \\ TE & 30 & 30 & 37 & 30 & 20 & 32 & 00 \\ TE & 30 & 30 & 37 & 30 & 20 & 32 & 00 \\ TE & 30 & 30 & 37 & 30 & 20 & 34 & 00 \\ TE & 30 & 30 & 37 & 30 & 20 & 34 & 00 \\ TE & 30 & 30 & 37 & 30 & 20 & 34 & 00 \\ TE & 30 & 30 & 37 & 30 & 20 & 34 & 00 \\ TE & 30 & 30 & 37 & 30 & 20 & 34 & 00 \\ TE & 30 & 30 & 37 & 30 & 20 & 34 & 00 \\ TE & 30 & 30 & 37 & 30 & 20 & 34 & 30 & 00 \\ TE & 30 & 30 & 37 & 30 & 20 & 31 & 30 & 00 \\ TE & 30 & 30 & 37 & 30 & 20 & 31 & 30 & 00 \\ TE & 30 & 30 & 37 & 30 & 20 & 31 & 30 & 00 \\ TE & 30 & 30 & 37 & 30 & 20 & 31 & 35 & 00 \\ TE & 30 & 30 & 37 & 30 & 20 & 31 & 36 & 00 \\ TE & 30 & 30 & 37 & 30 & 20 & 31 & 36 & 00 \\ TE & 30 & 30 & 37 & 30 & 20 & 31 & 36 & 00 \\ TE & 30 & 30 & 37 & 30 & 20 & 31 & 36 & 00 \\ TE & 30 & 30 & 37 & 30 & 20 & 31 & 36 & 00 \\ TE & 30 & 30 & 37 & 30 & 20 & 31 & 30 & 00 \\ TE & 30 & 30 & 37 & 30 & 20 & 31 & 30 & 00 \\ TE & 30 & 30 & 37 & 30 & 20 & 31 & 30 & 00 \\ TE & 30 & 30 & 37 & 30 & 20 & 32 & 30 & 00 \\ TE & 30 & 30 & 37 & 30 & 20 & 32 & 30 & 00 \\ TE & 30 & 30 & 37 & 30 & 20 & 32 & 30 & 00 \\ TE & 30 & 30 & 37 & 30 & 20 & 32 & 30 & 00 \\ TE & 30 & 30 & 37 & 30 & 20 & 32 & 30 & 00 \\ TE & 30 & 30 & 37 & 30 & 20 & 32 & 30 & 00 \\ TE & 30 & 30 & 37 & 30 & 20 & 32 & 30 & 00 \\ TE & 30 & 30 & 37 & 30 & 20 & 32 & 30 & 00 \\ TE & 30 & 30 & 37 & 30 & 20 & 32 & 30 & 00 \\ TE & 30 & 30 & 37 & 30 & 20 & 32 & 30 & 00 \\ TE & 30 & 30 & 37 & 30 & 20 & 31 & 30 & 00 \\ TE & 30 & 30 & 37 & 31 & 20 & 31 & 00 \\ TE & 30 & 30 & 37 & 31 & 20 & 31 & 00 \\ TE & 30 & 30 & 37 & 31 & 20 & 31 & 30 & 00 \\ TE & 30 & 30 & 37 & 31 & 20 & 31 & 30 & 00 \\ TE & 30 & 30 & 37 & 31 & 20 & 31 & 30 & 00 \\ TE & 30 & 30 & 37 & 31 & 20 & 31 & 30 & 00 \\ TE & 30 & 30 & 37 & 31 & 20 & 31 & 30 & 00 \\ TE & 30 & 30 & 37 & 31 & 20 & 31 & 30 & 00 \\ TE & 30 & 30 & 37 & 31 & 20 & 31 & 30 & 00 \\ TE & 30 & 30 & 37 & 31 & 20 & 31 & 30 & 00 \\ TE & 30 & 30 & 37 & 31 & 20 & 31 & 30 & 00 \\ TE & 30 & 30 & 37 & 31 & 20 & 31 &$                                  | 30 Sync Invert                                   | On<br>Off<br>English<br>German<br>French<br>Italian<br>Spanish<br>Portuguese<br>Duich<br>Norwegian/Danish<br>Finnish<br>Greek<br>Traditical Chinese<br>Sapartee<br>Sapartee<br>Sapartee<br>Korean<br>Russian<br>Hungarian<br>Czechoslovak<br>Arabic<br>Turkish<br>Farsi<br>Vietnamese<br>Indonesian<br>Czechoslovak<br>Arabic<br>Front-Desktop<br>Front-Desktop                                                                                                    |
| -XXC011 - XXC0211 - XXC0211 - XXC0211 - XXC021 - XXC02 - XXC02                                                                                                    | $\begin{array}{c} TE & 30 & 30 & 32 & 33 & 12 & 30 & 00 \\ TE & 30 & 30 & 23 & 31 & 22 & 31 & 00 \\ TE & 30 & 30 & 37 & 32 & 00 & 31 & 00 \\ TE & 30 & 30 & 37 & 32 & 00 & 32 & 00 \\ TE & 30 & 30 & 37 & 32 & 00 & 32 & 00 \\ TE & 30 & 30 & 37 & 32 & 00 & 34 & 00 \\ TE & 30 & 30 & 37 & 32 & 00 & 34 & 00 \\ TE & 30 & 30 & 37 & 32 & 00 & 34 & 00 \\ TE & 30 & 30 & 37 & 32 & 00 & 37 & 00 \\ TE & 30 & 30 & 37 & 32 & 00 & 37 & 00 \\ TE & 30 & 30 & 37 & 32 & 00 & 31 & 30 & 00 \\ TE & 30 & 30 & 37 & 32 & 00 & 31 & 30 & 00 \\ TE & 30 & 30 & 37 & 32 & 00 & 31 & 31 & 00 \\ TE & 30 & 30 & 37 & 32 & 00 & 31 & 31 & 00 \\ TE & 30 & 30 & 37 & 32 & 00 & 31 & 31 & 00 \\ TE & 30 & 30 & 37 & 32 & 00 & 31 & 34 & 00 \\ TE & 30 & 30 & 37 & 32 & 00 & 31 & 31 & 00 \\ TE & 30 & 30 & 37 & 32 & 00 & 31 & 31 & 00 \\ TE & 30 & 30 & 37 & 32 & 00 & 31 & 31 & 00 \\ TE & 30 & 30 & 37 & 32 & 00 & 31 & 31 & 00 \\ TE & 30 & 30 & 37 & 32 & 00 & 31 & 31 & 00 \\ TE & 30 & 30 & 37 & 32 & 00 & 31 & 31 & 00 \\ TE & 30 & 30 & 37 & 32 & 00 & 31 & 31 & 00 \\ TE & 30 & 30 & 37 & 32 & 00 & 31 & 30 & 00 \\ TE & 30 & 30 & 37 & 32 & 00 & 32 & 30 & 00 \\ TE & 30 & 30 & 37 & 32 & 00 & 23 & 30 & 00 \\ TE & 30 & 30 & 37 & 32 & 00 & 23 & 30 & 00 \\ TE & 30 & 30 & 37 & 32 & 00 & 23 & 30 & 00 \\ TE & 30 & 30 & 37 & 32 & 00 & 23 & 30 & 00 \\ TE & 30 & 30 & 37 & 32 & 00 & 23 & 30 & 00 \\ TE & 30 & 30 & 37 & 32 & 00 & 23 & 30 & 00 \\ TE & 30 & 30 & 37 & 31 & 20 & 32 & 30 & 00 \\ TE & 30 & 30 & 37 & 31 & 20 & 31 & 00 \\ TE & 30 & 30 & 37 & 31 & 20 & 31 & 00 \\ TE & 30 & 30 & 37 & 31 & 20 & 31 & 00 \\ TE & 30 & 30 & 37 & 31 & 20 & 31 & 00 \\ TE & 30 & 30 & 37 & 31 & 20 & 31 & 00 \\ TE & 30 & 30 & 37 & 31 & 20 & 31 & 30 \\ TE & 30 & 30 & 37 & 31 & 20 & 31 & 00 \\ TE & 30 & 30 & 37 & 31 & 20 & 31 & 00 \\ TE & 30 & 30 & 37 & 31 & 20 & 31 & 00 \\ TE & 30 & 30 & 37 & 31 & 20 & 31 & 00 \\ TE & 30 & 30 & 37 & 31 & 20 & 31 & 00 \\ TE & 30 & 30 & 37 & 31 & 20 & 31 & 30 & 00 \\ TE & 30 & 30 & 37 & 31 & 20 & 31 & 30 & 00 \\ TE & 30 & 30 & 37 & 31 & 20 & 31 & 30 & 00 \\ TE & 30 & 30 & 37 & 31 & 20 & 31 & 30 & 00 \\ TE & 30 & 30 & 37 & 31 & 20 &$                                 | 3D Sync Invert Language Projection               | On Off English German French Italian Spanish Portuguese Polish Dutch Swedingun Danish Frinish Greek Traditional Chinese Simplified Chinese Japanese Korean Russian HC2rachoslovak Arabic Thai Thai Turkish Farsi Urdenamese Indonesian Romanian Front-Desktop Rear-Desktop Font-Celling                                                                                                    |
| -XX701 1<br>-XX701 2<br>-XX70 2<br>-XX70 3<br>-XX70 4<br>-XX70 4<br>-XX70 4<br>-XX70 4<br>-XX70 4<br>-XX70 4<br>-XX70 4<br>-XX70 4<br>-XX70 4<br>-XX70 10<br>-XX70 10<br>-XX70 11<br>-XX70 11<br>-XX70 11<br>-XX70 11<br>-XX70 11<br>-XX70 11<br>-XX70 11<br>-XX70 11<br>-XX70 11<br>-XX70 11<br>-XX70 11<br>-XX70 11<br>-XX70 11<br>-XX70 11<br>-XX70 11<br>-XX70 21<br>-XX70 21<br>-XX70 | $\begin{array}{c} TE & 30 & 30 & 32 & 33 & 31 & 20 & 30 & 0D \\ TE & 30 & 30 & 33 & 31 & 20 & 31 & 0D \\ TE & 30 & 30 & 37 & 30 & 20 & 31 & 0D \\ TE & 30 & 30 & 37 & 30 & 20 & 32 & 0D \\ TE & 30 & 30 & 37 & 30 & 20 & 32 & 0D \\ TE & 30 & 30 & 37 & 30 & 20 & 34 & 0D \\ TE & 30 & 30 & 37 & 30 & 20 & 34 & 0D \\ TE & 30 & 30 & 37 & 30 & 20 & 34 & 0D \\ TE & 30 & 30 & 37 & 30 & 20 & 34 & 0D \\ TE & 30 & 30 & 37 & 30 & 20 & 34 & 0D \\ TE & 30 & 30 & 37 & 30 & 20 & 34 & 0D \\ TE & 30 & 30 & 37 & 30 & 20 & 34 & 0D \\ TE & 30 & 30 & 37 & 30 & 20 & 31 & 30 & 0D \\ TE & 30 & 30 & 37 & 30 & 20 & 31 & 34 & 0D \\ TE & 30 & 30 & 37 & 30 & 20 & 31 & 34 & 0D \\ TE & 30 & 30 & 37 & 30 & 20 & 31 & 34 & 0D \\ TE & 30 & 30 & 37 & 30 & 20 & 31 & 34 & 0D \\ TE & 30 & 30 & 37 & 30 & 20 & 31 & 34 & 0D \\ TE & 30 & 30 & 37 & 30 & 20 & 31 & 34 & 0D \\ TE & 30 & 30 & 37 & 30 & 20 & 31 & 34 & 0D \\ TE & 30 & 30 & 37 & 30 & 20 & 32 & 30 & 0D \\ TE & 30 & 30 & 37 & 30 & 20 & 32 & 30 & 0D \\ TE & 30 & 30 & 37 & 30 & 20 & 32 & 30 & 0D \\ TE & 30 & 30 & 37 & 30 & 20 & 32 & 30 & 0D \\ TE & 30 & 30 & 37 & 30 & 20 & 32 & 30 & 0D \\ TE & 30 & 30 & 37 & 30 & 20 & 32 & 30 & 0D \\ TE & 30 & 30 & 37 & 30 & 20 & 32 & 30 & 0D \\ TE & 30 & 30 & 37 & 31 & 20 & 31 & 20 & 0D \\ TE & 30 & 30 & 37 & 31 & 20 & 31 & 30 & 0D \\ TE & 30 & 30 & 37 & 12 & 03 & 1D \\ TE & 30 & 30 & 37 & 12 & 03 & 1D \\ TE & 30 & 30 & 37 & 12 & 03 & 3D \\ TE & 30 & 30 & 37 & 12 & 03 & 3D \\ TE & 30 & 30 & 37 &$                             | 3D Sync Invert Language Projection               | On<br>Off<br>English<br>Geman<br>French<br>Italian<br>Spanish<br>Portuguese<br>Polish<br>Dutch<br>Swedish<br>Norwegian/Danish<br>Frimish<br>Traditional Chinese<br>Simplified Chinese<br>Japanese<br>Korean<br>Russian<br>Hungarian<br>Czechoslovak<br>Arabic<br>Traditional Chinese<br>Simplified Chinese<br>Japanese<br>Korean<br>Russian<br>Hungarian<br>Czechoslovak<br>Arabic<br>Traditional<br>Front-Desktop<br>Rear-Desktop<br>Front-Oeskop<br>Rear-Desktop<br>Front-Oeskop<br>Rear-Desktop<br>Front-Oeskop                                                                                                    |
| -XXC011 -<br>-XXC01 -<br>-XXC0 2<br>-XXC0 2<br>-XXC0 2<br>-XXC0 3<br>-XXC0 4<br>-XXC0 4                                                                                                    | $\begin{array}{c} TE & 30 & 30 & 32 & 33 & 31 & 20 & 30 & 00 \\ TE & 30 & 30 & 33 & 31 & 20 & 31 & 00 \\ TE & 30 & 30 & 37 & 30 & 20 & 31 & 00 \\ TE & 30 & 30 & 37 & 30 & 20 & 32 & 00 \\ TE & 30 & 30 & 37 & 30 & 20 & 33 & 00 \\ TE & 30 & 30 & 37 & 30 & 20 & 34 & 00 \\ TE & 30 & 30 & 37 & 30 & 20 & 34 & 00 \\ TE & 30 & 30 & 37 & 30 & 20 & 34 & 00 \\ TE & 30 & 30 & 37 & 30 & 20 & 34 & 00 \\ TE & 30 & 30 & 37 & 30 & 20 & 30 & 00 \\ TE & 30 & 30 & 37 & 30 & 20 & 34 & 00 \\ TE & 30 & 30 & 37 & 30 & 20 & 30 & 00 \\ TE & 30 & 30 & 37 & 30 & 20 & 31 & 30 & 00 \\ TE & 30 & 30 & 37 & 30 & 20 & 31 & 30 & 00 \\ TE & 30 & 30 & 37 & 30 & 20 & 31 & 30 & 00 \\ TE & 30 & 30 & 37 & 30 & 20 & 31 & 30 & 00 \\ TE & 30 & 30 & 37 & 30 & 20 & 31 & 30 & 00 \\ TE & 30 & 30 & 37 & 30 & 20 & 31 & 30 & 00 \\ TE & 30 & 30 & 37 & 30 & 20 & 31 & 30 & 00 \\ TE & 30 & 30 & 37 & 30 & 20 & 31 & 30 & 00 \\ TE & 30 & 30 & 37 & 30 & 20 & 32 & 30 & 00 \\ TE & 30 & 30 & 37 & 30 & 20 & 32 & 30 & 00 \\ TE & 30 & 30 & 37 & 31 & 20 & 31 & 30 & 00 \\ TE & 30 & 30 & 37 & 31 & 20 & 31 & 30 & 00 \\ TE & 30 & 30 & 37 & 31 & 20 & 31 & 30 & 00 \\ TE & 30 & 30 & 37 & 31 & 20 & 31 & 20 & 30 \\ TE & 30 & 30 & 37 & 31 & 20 & 31 & 30 & 00 \\ TE & 30 & 30 & 37 & 31 & 20 & 31 & 20 & 31 \\ TE & 30 & 30 & 37 & 31 & 20 & 31 & 30 & 00 \\ TE & 30 & 30 & 37 & 31 & 20 & 31 & 30 & 00 \\ TE & 30 & 30 & 37 & 31 & 20 & 31 & 30 & 00 \\ TE & 30 & 30 & 37 & 31 & 20 & 31 & 30 & 00 \\ TE & 30 & 30 & 31 & 30 & 30 & 30 & 70 \\ TE & 30 & 30 & 31 & 30 & 30 &$                                  | 30 Sync Invert Language Projection Menu Location | On<br>Off<br>English<br>German<br>French<br>Italian<br>Spanish<br>Portuguese<br>Polish<br>Swedish<br>NorwegianDanish<br>Finnish<br>Greek<br>Traditonal Chinese<br>Simplified Chinese<br>Johanese<br>Quantese<br>Aradise<br>Unantese<br>Aradise<br>Traditonal Chinese<br>Johanese<br>Quantese<br>Aradise<br>Traditonal Chinese<br>Johanese<br>Aradise<br>Traditonal Chinese<br>Johanese<br>Johanese<br>Johanese                                   |
| -XXC011 -XXC0211 -XXC02 -XXC02 -XXX -XXC02 -XXC02 -XXC02 -XXC02 -XXC02 -XXC02 -XXC02 -                                                                                                    | $\begin{array}{c} Te 30 \ 30 \ 32 \ 33 \ 31 \ 20 \ 30 \ 02 \ 33 \ 31 \ 20 \ 31 \ 00 \ 07 \ 15 \ 30 \ 20 \ 31 \ 00 \ 07 \ 15 \ 30 \ 20 \ 31 \ 00 \ 07 \ 15 \ 30 \ 20 \ 31 \ 00 \ 07 \ 15 \ 30 \ 07 \ 30 \ 07 \ 30 \ 07 \ 30 \ 07 \ 30 \ 07 \ 30 \ 07 \ 30 \ 07 \ 30 \ 07 \ 30 \ 07 \ 30 \ 07 \ 30 \ 07 \ 30 \ 07 \ 30 \ 07 \ 30 \ 07 \ 30 \ 07 \ 30 \ 07 \ 30 \ 07 \ 30 \ 07 \ 30 \ 07 \ 30 \ 07 \ 30 \ 07 \ 30 \ 07 \ 30 \ 07 \ 30 \ 07 \ 30 \ 07 \ 30 \ 30$                                                                                                    | 3D Sync Invert Language Projection Menu Location | On<br>Off<br>English<br>German<br>French<br>Italian<br>Spanish<br>Portuguese<br>Polish<br>Dutch<br>Swedian mDanish<br>Frinnish<br>Greek<br>Traditional Chinese<br>Simplified Chinese<br>Japanese<br>Korean<br>Russian<br>Hoganabovak<br>Arabic<br>Thai<br>Thai<br>Tradian<br>Hoganabovak<br>Arabic<br>Thai<br>Farsis<br>Vietnamese<br>Indonesian<br>Romanian                                                                                                    |
| -XXC231 1<br>-XXC231 1<br>-XXC70 2<br>-XXC70 2<br>-XXC70 3<br>-XXC70 3<br>-XXC70 4<br>-XXC70 7<br>-XXC70 8<br>-XXC70 7<br>-XXC70 8<br>-XXC70 7<br>-XXC70 8<br>-XXC70 17<br>-XXC70 18<br>-XXC70 11<br>-XXC70 11<br>-XXC70 11<br>-XXC70 11<br>-XXC70 18<br>-XXC70 18<br>-XXC70 18<br>-XXC70 18<br>-XXC70 18<br>-XXC70 18<br>-XXC70 18<br>-XXC70 18<br>-XXC70 18<br>-XXC70 18<br>-XXC70 18<br>-XXC70 18<br>-XXC70 18<br>-XXC70 12<br>-XXC70 18<br>-XXC70 12<br>-XXC70 18<br>-XXC70 12<br>-XXC70 18<br>-XXC70 12<br>-XXC70 12<br>-XXC70                                                                       | $\begin{array}{c} TE & 30 & 30 & 32 & 33 & 12 & 30 & 00 \\ TE & 30 & 30 & 33 & 31 & 20 & 31 & 00 \\ TE & 30 & 30 & 37 & 30 & 20 & 31 & 00 \\ TE & 30 & 30 & 37 & 30 & 20 & 32 & 00 \\ TE & 30 & 30 & 37 & 30 & 20 & 32 & 00 \\ TE & 30 & 30 & 37 & 30 & 20 & 34 & 00 \\ TE & 30 & 30 & 37 & 30 & 20 & 34 & 00 \\ TE & 30 & 30 & 37 & 30 & 20 & 34 & 00 \\ TE & 30 & 30 & 37 & 30 & 20 & 34 & 00 \\ TE & 30 & 30 & 37 & 30 & 20 & 30 & 00 \\ TE & 30 & 30 & 37 & 30 & 20 & 34 & 00 \\ TE & 30 & 30 & 37 & 30 & 20 & 30 & 00 \\ TE & 30 & 30 & 37 & 30 & 20 & 31 & 30 & 00 \\ TE & 30 & 30 & 37 & 30 & 20 & 31 & 30 & 00 \\ TE & 30 & 30 & 37 & 30 & 20 & 31 & 30 & 00 \\ TE & 30 & 30 & 37 & 30 & 20 & 31 & 30 & 00 \\ TE & 30 & 30 & 37 & 30 & 20 & 31 & 36 & 00 \\ TE & 30 & 30 & 37 & 30 & 20 & 31 & 36 & 00 \\ TE & 30 & 30 & 37 & 30 & 20 & 31 & 36 & 00 \\ TE & 30 & 30 & 37 & 30 & 20 & 31 & 36 & 00 \\ TE & 30 & 30 & 37 & 30 & 20 & 31 & 30 & 00 \\ TE & 30 & 30 & 37 & 30 & 20 & 31 & 30 & 00 \\ TE & 30 & 30 & 37 & 30 & 20 & 31 & 30 & 00 \\ TE & 30 & 30 & 37 & 30 & 20 & 31 & 30 & 00 \\ TE & 30 & 30 & 37 & 30 & 20 & 31 & 30 & 00 \\ TE & 30 & 30 & 37 & 30 & 20 & 32 & 30 & 00 \\ TE & 30 & 30 & 37 & 30 & 20 & 32 & 30 & 00 \\ TE & 30 & 30 & 37 & 30 & 20 & 32 & 31 & 00 \\ TE & 30 & 30 & 37 & 30 & 20 & 32 & 30 & 00 \\ TE & 30 & 30 & 37 & 30 & 20 & 32 & 31 & 00 \\ TE & 30 & 30 & 37 & 31 & 20 & 31 & 00 \\ TE & 30 & 30 & 37 & 31 & 20 & 31 & 00 \\ TE & 30 & 30 & 37 & 31 & 20 & 31 & 00 \\ TE & 30 & 30 & 37 & 31 & 20 & 31 & 00 \\ TE & 30 & 30 & 37 & 31 & 20 & 31 & 00 \\ TE & 30 & 30 & 37 & 31 & 20 & 31 & 00 \\ TE & 30 & 30 & 37 & 31 & 20 & 31 & 00 \\ TE & 30 & 30 & 37 & 31 & 20 & 31 & 00 \\ TE & 30 & 30 & 37 & 31 & 20 & 31 & 00 \\ TE & 30 & 30 & 37 & 31 & 20 & 31 & 00 \\ TE & 30 & 30 & 37 & 31 & 20 & 31 & 00 \\ TE & 30 & 30 & 37 & 32 & 20 & 31 & 00 \\ TE & 30 & 30 & 37 & 32 & 20 & 31 & 00 \\ TE & 30 & 30 & 37 & 32 & 20 & 30 & 00 \\ TE & 30 & 30 & 37 & 32 & 20 & 30 & 00 \\ TE & 30 & 30 & 37 & 32 & 20 & 30 & 00 \\ TE & 30 & 30 & 37 & 32 & 20 & 30 & 00 \\ TE & 30 & 30 & 37 & 32 & 20 & 30 & 00 \\ TE & 30 & 30 & 37 & 32 & 20 &$                                | 30 Sync Invert Language Projection Menu Location | On<br>Off<br>English<br>German<br>French<br>Italian<br>Spanish<br>Portuguese<br>Politoh<br>Swedish<br>Norwegian/Danish<br>Frimish<br>Greek<br>Traditonal Ohinese<br>Simpilied Chinese<br>Simpilied Chinese<br>Simpilied                                                                                                    |

# Appendices

#### (WUXGA Model)

| ~XX90 1                  | 7E 30 30 39 31 20 31 0D                                   | Screen Type                          | 16:10             |                                                                                                    |
|--------------------------|-----------------------------------------------------------|--------------------------------------|-------------------|----------------------------------------------------------------------------------------------------|
| ~XX90 0                  | 7E 30 30 39 31 20 30 0D                                   |                                      | 16:9              |                                                                                                    |
|                          |                                                           |                                      |                   |                                                                                                    |
| ~XX77 n                  | 7E 30 30 37 37 20 aabbcc 0                                | D Security                           | Security Timer    | Month/Day/Hour n = mm/dd/hh                                                                                  |
|                          |                                                           |                                      |                   | mm= 00 (aa=30 30) ~ 12 (aa=31 32)<br>dd = 00 (bb=30 30) ~ 30 (bb=33 30)<br>hh= 00 (cc=30 30) ~ 24 (cc=32 34) |
| ~XX78 1<br>~XX78 0 ~nnnn | 7E 30 30 37 38 20 31 0D<br>7E 30 30 37 38 20 32 20 a 0    | D                                    | Security Settings | On<br>Off(0/2 for backward compatible)                                                                       |
| ~                        | nnnn = ~0000 (a=7E 30 30 30                               | 0 30)                                |                   |                                                                                                    |
|                          |                                                           |                                      |                   | ~9999 (a=7E 39 39 39 39)                                                                                     |
| ~XX79 n                  | 7E 30 30 37 39 20 a 0D                                    | Projector ID                         |                   | n = 00 (a=30 30) ~ 99 (a=39 39)                                                                              |
| ~XX80 1                  | 7E 30 30 38 30 20 31 0D                                   | Mute                                 | On                |                                                                                                    |
| ~XX80 0                  | 7E 30 30 38 30 20 30 0D                                   |                                      |                   | Off (0/2 for backward compatible)                                                                            |
| ~XX81 n<br>~YY89.0       | 7E 30 30 38 31 20 a 0D                                    | Volume(Audio)                        |                   | n = 0 (a=30) ~ 10 (a=31 30)<br>Default                                                                       |
| ~XX89 1                  | 7E 30 30 38 39 20 30 0D<br>7E 30 30 38 39 20 31 0D        | Audio Input                          |                   | Audio1                                                                                                    |
| ~XX89 3                  | 7E 30 30 38 39 20 33 0D                                   |                                      |                   | Audio2                                                                                                    |
| ~XX89 4                  | 7E 30 30 38 39 20 34 0D                                   |                                      |                   | Audio3                                                                                                    |
| ~XX89 5                  | 7E 30 30 38 39 20 35 0D                                   |                                      |                   | Audio4                                                                                                    |
| ~XX82 1                  | 7E 30 30 38 32 20 31 0D                                   | Logo                                 | Optoma            |                                                                                                    |
| ~XX82 2                  | 7E 30 30 38 32 20 32 0D                                   |                                      | User              |                                                                                                    |
| ~XX82 3<br>~YY83 1       | 7E 30 30 38 32 20 33 0D<br>7E 30 30 38 33 20 31 0D        | Logo Canture                         | Neutral           |                                                                                                    |
| ~XX88.0                  | 7E 30 30 38 38 20 30 0D                                   | Closed Captoria                      | Off               |                                                                                                    |
| ~XX88 1                  | 7E 30 30 38 38 20 31 0D                                   |                                      | cc1               |                                                                                                    |
| ~XX88 2                  | 7E 30 30 38 38 20 32 0D                                   |                                      | cc2               |                                                                                                    |
| ~XX87 1                  | 7E 30 30 38 37 20 31 0D                                   | Network Status(Read or               | ID Address (Doc   | Disconnected/ Connected.                                                                                     |
| ~XX454 0/2               | 7E 30 30 34 35 34 20 30(32)                               | 0D Crestron                          | Off               | ad only Netani. Okasa_bbb_ccc_ddd                                                                            |
| ~XX454 1                 | 7E 30 30 34 35 34 20 31 0D                                |                                      | On                |                                                                                                    |
| ~XX455 0/2               | 7E 30 30 34 35 35 20 30(32)                               | 0D Extron                            | Off               |                                                                                                    |
| ~XX455 1<br>~XX456 0/2   | 7E 30 30 34 35 36 20 31 0D<br>7E 30 30 34 35 36 20 30(32) | 0D P.II ink                          | Off               |                                                                                                    |
| ~XX456 1                 | 7E 30 30 34 35 36 20 31 0D                                | OD TOLINK                            | On                |                                                                                                    |
| ~XX457 0/2               | 7E 30 30 34 35 37 20 30(32)                               | 0D AMX Device Discove                | ery Off           |                                                                                                    |
| ~XX457 1                 | 7E 30 30 34 35 37 20 31 0D<br>7E 30 30 34 35 38 20 30(32) | 0D Telpet                            | On                |                                                                                                    |
| ~XX458 1                 | 7E 30 30 34 35 38 20 30(32)                               | OD Telliet                           | On                |                                                                                                    |
| ~XX459 0/2               | 7E 30 30 34 35 38 20 30(32)                               | 0D HTTP                              | Off               |                                                                                                    |
| ~XX459 1                 | 7E 30 30 34 35 38 20 31 0D                                |                                      | On                |                                                                                                    |
| ~XX39 1                  | 7E 30 30 33 39 20 31 0D                                   | Input Source                         |                   | HDMI                                                                                                    |
| ~XX39 2                  | 7E 30 30 33 39 20 32 0D                                   |                                      |                   | DVI-D                                                                                                    |
| ~XX39 3                  | 7E 30 30 33 39 20 34 0D                                   |                                      |                   | BNC                                                                                                    |
| ~XX39 6                  | 7E 30 30 33 39 20 35 0D                                   |                                      |                   | VGA1<br>VGA2                                                                                                 |
| ~XX39 8                  | 7E 30 30 33 39 20 38 0D                                   |                                      |                   | Component                                                                                                    |
| ~XX39 9                  | 7E 30 30 33 39 20 39 0D                                   |                                      |                   | S-video                                                                                                    |
| ~XX39 10<br>~XX39 15     | 7E 30 30 33 39 20 31 30 0L<br>7E 30 30 33 39 20 31 35 0D  |                                      |                   | Video                                                                                                    |
| ~XX100 1                 | 7E 30 30 31 30 30 20 31 0D                                | Source Lock                          | On                | bispidyi orc                                                                                                 |
| ~XX100 0                 | 7E 30 30 31 30 30 20 30 0D                                | )                                    | Off               | (0/2 for backward compatible)                                                                                |
| ~XX101 1                 | 7E 30 30 31 30 31 20 31 0D                                | High Altitude                        | On                | (0/2 for backward competible)                                                                                |
| ~XX1010                  | 7E 30 30 31 30 31 20 30 0D<br>7E 30 30 31 30 32 20 31 0D  | Information Hide                     | On                | (0/2 for backward compatible)                                                                                |
| ~XX102 0                 | 7E 30 30 31 30 32 20 30 0D                                |                                      | Off               | (0/2 for backward compatible)                                                                                |
| ~XX103 1                 | 7E 30 30 31 30 33 20 31 0D                                | Keypad Lock                          | On                |                                                                                                    |
| ~XX103 0                 | /E 30 30 31 30 33 20 30 0D                                | Diaplay Model - Lev                  | Off               | (U/2 for backward compatible)                                                                                |
| ~XX348 0                 | 7E 30 30 33 34 38 20 30 0D<br>7E 30 30 33 34 38 20 31 0D  | <ul> <li>Display wode Lot</li> </ul> | JA Off<br>On      | (Ur2 IDI Dadkward compatible)                                                                                |
| ~XX195 0                 | 7E 30 30 31 39 35 20 30 0D                                | Test Pattern                         | Non               | ne                                                                                                    |
| ~XX195 1                 | 7E 30 30 31 39 35 20 31 0D                                | )                                    | Gri               | d(White)                                                                                                    |
| ~XX195 3                 | 7E 30 30 31 39 35 20 33 0D                                |                                      | Gn                | d(Green)                                                                                                    |
| ~XX195.2                 | 7E 30 30 31 39 35 20 34 0D                                |                                      | Wh                | u(wagena)                                                                                                    |
| ~XX192 0                 | 7E 30 30 31 39 32 20 30 0D                                | 12V Trigger                          | Off               |                                                                                                    |
| ~XX192 1                 | 7E 30 30 31 39 32 20 31 0D                                |                                      | On                | - 20                                                                                                    |
| ~XX1923<br>~XX11 0       | 7E 30 30 31 39 32 20 33 0D                                | IP Eurotion                          | Au                | to 3D                                                                                                    |
| ~XX11 1                  | 7E 30 30 31 31 20 31 0D                                   | intraneadii                          | On                |                                                                                                    |
|                          |                                                           |                                      |                   | 51                                                                                                    |
| ~XX104 1<br>~XX104 2     | 7E 30 30 31 30 34 20 31 0D<br>7E 30 30 31 30 34 20 32 0D  | Background Color                     |                   | Black                                                                                                    |
| ~XX104 3                 | 7E 30 30 31 30 34 20 33 0D                                |                                      |                   | Red                                                                                                    |
| ~XX104 4                 | 7E 30 30 31 30 34 20 34 0D                                | )                                    |                   | Green                                                                                                    |
| ~XX104 5                 | 7E 30 30 31 30 34 20 35 0D                                | 1                                    |                   | White                                                                                                    |
| ~XX105 1                 | 7E 30 30 31 30 35 20 31 0D                                | Advanced Direct P                    | ower On           | On                                                                                                    |
| ~XX105 0                 | 7E 30 30 31 30 35 20 30 0D                                |                                      | _                 | Off (0/2 for backward compatible)                                                                            |
| ~XX113 0<br>~XX113 1     | 7E 30 30 31 31 33 20 30 0D<br>7E 30 30 31 31 33 20 31 0D  | Signal P                             | ower On           | On                                                                                                    |
|                          | 00 00 01 01 00 20 01 00                                   |                                      |                   |                                                                                                    |
| ~XX106 n                 | 7E 30 30 31 30 36 20 a 0D                                 | Auto P                               | ower Off (min)    | n = 0 (a=30) ~ 180 (a=31 38 30)                                                                              |

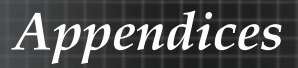

| (5 minutes for ea<br>~XX107 n                                                                                                    | ch step).<br>7E 30 30 31 30 37 20 a 0D                                                                                                    | Sleep                                                                                                    | Timer (min)                                                                                                    | n = 0 (a=30) ~ 995 (a=39 39 35)                                                                                                    |                                    |
|----------------------------------------------------------------------------------------------------|----------------------------------------------------------------------------------------------------|----------------------------------------------------------------------------------------------------|----------------------------------------------------------------------------------------------------|----------------------------------------------------------------------------------------------------|------------------------------------|
| (30 minutes for e<br>~XX114 1<br>~XX114 0                                                                                                    | ach step).<br>7E 30 30 31 31 34 20 31 0D<br>7E 30 30 31 31 34 20 30 0D                                                                                                    | Power                                                                                                    | Mode(Standby)                                                                                                    | Active (<=0.5W)<br>Eco. (0/2 for backward compatible)                                                                                                    |                                    |
| ~XX109 1                                                                                                    | 7E 30 30 31 30 39 20 31 0D                                                                                                    |                                                                                                    | Lamp Reminder                                                                                                    | On                                                                                                    |                                    |
| ~XX109 0                                                                                                    | 7E 30 30 31 30 39 20 30 0D                                                                                                    |                                                                                                    | Delablacca Mada                                                                                                    | Off (0/2 for backward compatible)                                                                                                    |                                    |
| ~XX110 1                                                                                                    | 7E 30 30 31 31 30 20 31 0D<br>7E 30 30 31 31 30 20 32 0D                                                                                                    |                                                                                                    | Brightness Mode                                                                                                    | Bright                                                                                                    |                                    |
| ~XX110 5                                                                                                    | 7E 30 30 31 31 30 20 35 0D                                                                                                    |                                                                                                    |                                                                                                    | Power                                                                                                    |                                    |
| ~XX326 n                                                                                                    | 7E 30 30 33 32 36 20 a 0D                                                                                                    | Power                                                                                                    | 350W/340W/330W                                                                                                    | 320W/310W/300W/290W/280W                                                                                                    |                                    |
| ~YY111.1                                                                                                    | 7E 30 30 31 31 31 20 31 0D                                                                                                    |                                                                                                    | (n=0/n=1/n=2/n=3/i                                                                                                    | 1=4/n=5/n=6/n=7/n=8)                                                                                                    |                                    |
| ~XX111 0                                                                                                    | 7E 30 30 31 31 31 20 30 0D                                                                                                    |                                                                                                    | Lamp Reset                                                                                                    | No (0/2 for backward compatible)                                                                                                    |                                    |
| ~XX112 1                                                                                                    | 7E 30 30 31 31 32 20 31 0D                                                                                                    | Reset                                                                                                    |                                                                                                    | Yes                                                                                                    |                                    |
| ~YY00 1                                                                                                    | 7E 30 30 30 30 30 31 0D                                                                                                    | DS232 Alert Decet                                                                                                    | Dagat System Ale                                                                                                    |                                                                                                    |                                    |
| ~XX210 n                                                                                                    | 7E 30 30 32 30 30 20 n 0D                                                                                                    | Display message on                                                                                                    | the OSD                                                                                                    | n: 1-30 charact ers                                                                                                    |                                    |
|                                                                                                    |                                                                                                    |                                                                                                    |                                                                                                    |                                                                                                    |                                    |
| SEND to emulate                                                                                                    | Remote                                                                                                    |                                                                                                    |                                                                                                    |                                                                                                    |                                    |
| ~XX140 10                                                                                                    | 7E 30 30 31 34 30 20 31 30 0<br>7E 30 30 31 34 30 20 31 31 0                                                                                                    |                                                                                                    |                                                                                                    | Up                                                                                                    |                                    |
| ~XX140 12                                                                                                    | 7E 30 30 31 34 30 20 31 32                                                                                                    | 00                                                                                                    |                                                                                                    | Enter (for projection MENU)                                                                                                    |                                    |
| ~XX140 13                                                                                                    | 7E 30 30 31 34 30 20 31 33 0                                                                                                    | 0D                                                                                                    |                                                                                                    | Right                                                                                                    |                                    |
| ~XX140 14                                                                                                    | 7E 30 30 31 34 30 20 31 34                                                                                                    | 0D                                                                                                    |                                                                                                    | Down                                                                                                    |                                    |
| ~XX140 15                                                                                                    | 7E 30 30 31 34 30 20 31 35 0                                                                                                    | 0D                                                                                                    |                                                                                                    | Keystone +                                                                                                    |                                    |
| ~XX140 16                                                                                                    | 7E 30 30 31 34 30 20 31 36<br>7E 30 30 31 34 30 20 31 37 i                                                                                                    | 00                                                                                                    |                                                                                                    | Volume -                                                                                                    |                                    |
| ~XX140 18                                                                                                    | 7E 30 30 31 34 30 20 31 38                                                                                                    | 0D                                                                                                    |                                                                                                    | Volume +                                                                                                    |                                    |
| ~XX140 19                                                                                                    | 7E 30 30 31 34 30 20 31 39                                                                                                    | 0D                                                                                                    |                                                                                                    | Brightness                                                                                                    |                                    |
| ~XX140 20                                                                                                    | 7E 30 30 31 34 30 20 32 30 0                                                                                                    | 0D                                                                                                    |                                                                                                    | Menu                                                                                                    |                                    |
| ~XX140.21                                                                                                    | 7E 30 30 31 34 30 20 32 31<br>7E 30 30 31 34 30 20 32 38 0                                                                                                    | 00                                                                                                    |                                                                                                    | Contrast                                                                                                    |                                    |
| ~XX140 47                                                                                                    | 7E 30 30 31 34 30 20 34 37                                                                                                    | 0D                                                                                                    |                                                                                                    | Source                                                                                                    |                                    |
|                                                                                                    |                                                                                                    |                                                                                                    |                                                                                                    |                                                                                                    |                                    |
| SEND from proje                                                                                                    | ctor automatically                                                                                                    |                                                                                                    |                                                                                                    |                                                                                                    |                                    |
| 232 ASCII Code                                                                                                    | HEX Code                                                                                                    | Function                                                                                                    | Projector Return                                                                                                    | Description                                                                                                    |                                    |
|                                                                                                    |                                                                                                    |                                                                                                    |                                                                                                    |                                                                                                    |                                    |
| when Standby/W<br>Range/Lamp fail/<br>Lamp Hours Run                                                                                                    | arming/Cooling/Out of<br>Fan Lock/Over Temperature/<br>ning Out/Cover Open                                                                                                    |                                                                                                    | INFOr                                                                                                    | n : 01/1/2/3/4/6/7/8/ =<br>Standby/Warming/Cooling/Out<br>of RangeLamp failFan<br>Loc/Over TemperatureLamp Hours Running Out/Cow                                                                                                    | er Open                            |
| when Standby/W<br>Range/Lamp fail/<br>Lamp Hours Run<br>READ from proje                                                                                                    | arming/Cooling/Out of<br>Fan Lock/Over Temperature/<br>ning Out/Cover Open                                                                                                    |                                                                                                    | INFOr                                                                                                    | n : 0/1/2/3/4/6/7/8/ =<br>Standby/Warming/Cooling/Out<br>of RangeLamp fall/Fan<br>Lock/Over Temperature/Lamp Hours Running Out/Cov                                                                                                    | er Open                            |
| when Standby/W<br>Range/Lamp fail/<br>Lamp Hours Run<br>READ from proje                                                                                                    | arming/Cooling/Out of<br>Fan Lock/Over Temperature/<br>ning Out/Cover Open                                                                                                    | Eurofina                                                                                                    | INFOn                                                                                                    | n : 0/1/2/3/4/6/7/8/ =<br>Standby/Warming/Couling/Out<br>of RangeLamp fail/Fan<br>Lock/Over Temperature/Lamp Hours Running Out/Cove<br>Description                                                                                                    | er Open                            |
| when Standby/W<br>Range/Lamp fail/<br>Lamp Hours Run<br>READ from proje<br>232 ASCII Code<br>-XX121 1                                                                                                    | arming/Cooling/Out of<br>Fan Lock/Over Temperature/<br>ning Out/Cover Open                                                                                                    | Function<br>Input Source Command                                                                                                    | INFOn<br>Projector Return<br>s OKn r                                                                                                    | n : 01/2/34/67/8/=<br>Standby/Warming/Cooling/Out<br>of RangeLamp failiFan<br>Lock/Over Temperature/Lamp Hours Running Out/Cow<br>Description<br>01/2/34/67/1015 =                                                                                                    | er Open                            |
| when Standby/W<br>Range/Lamp fail/<br>Lamp Hours Run<br>READ from proje<br>232 ASCII Code<br>~XX121 1                                                                                                    | arming/Cooling/Out of<br>Fan Lock/Over Temperature/<br>ning Out/Cover Open                                                                                                    | Function<br>Input Source Command                                                                                                    | INFOn<br>Projector Return<br>s OKn r                                                                                                    | n : 0/1/2/3/4/6/7/8/ =<br>Standby/Warming/Cooling/Out<br>of RangeLamp fail/Fan<br>Loc/Ver Temperature/Lamp Hours Running Out/Cow<br>Description<br>0/1/2/3/4/57/10/15 =<br>0/1/2/3/4/57/10/15 =                                                                                                    | er Open                            |
| when Standby/W<br>Range/Lamp fail/<br>Lamp Hours Run<br>232 ASCII Code<br>-XX121 1<br>-XX122 1                                                                                                    | aming/Cooling/Out of<br>Fan Lock/Over Temperature/<br>ning Out/Cover Open                                                                                                    | Function<br>Input Source Command<br>Software Version                                                                                                    | INFOn<br>Projector Return<br>s OKn r<br>UKrididi                                                                                                    | n : 0/1/2/3/46/7/8/ =<br>Standby/Warming/Cooling/Out<br>of Pangela.ump/aluFan<br>Lock/Over Temperature/Lamp Hours Running Out/Cow<br>Description<br>0/1/2/3/45/7/10/15 =<br>Cont/2/3/45/7/10/15 =<br>Cont/2/3/45/7/10/15 =                                                                                                    | er Open<br><br>//DisplayPor        |
| when Standby/W<br>Range/Lamp fail/<br>Lamp Hours Run<br>232 ASCII Code<br>-XX121 1<br>-XX122 1<br>-XX123 1                                                                                                    | aminp:Cooling/Out of<br>Fan Lock/Over Temperature/<br>ning Out/Cover Open                                                                                                    | Function<br>Input Source Command<br>Sofware Version<br>Display Mode                                                                                                    | INFOn<br>Projector Return<br>s OKn r<br>t<br>OKdddd<br>OKn n                                                                                                    | n : 0/1/2/3/4/6/7/8/ =<br>Standby/Warming/Cooling/Out<br>of RangeLamp fail/Fan<br>Lcox/Over Temperature/Lamp Hours Running Out/Cow<br>Description<br>0/1/2/3/4/97/10/15 =<br>ione/DVI/VGA1/VGA2/S-Video/Video/BNC/HDMI/Component<br>ddd: FW version<br>0/1/2/3/4/79/12                                                                                                    | er Open<br>                        |
| when Standby/W<br>Range/Lamp fail/<br>Lamp Hours Run<br>232 ASCII Code<br>-XX121 1<br>-XX122 1<br>-XX123 1<br>None/Presentatic                                                                                                    | aming/Cooling/Out of<br>Fin Lock/Over Temperature/<br>ning Out/Cover Open                                                                                                    | Function<br>Input Source Command<br>Sofware Version<br>Display Mode<br>ard/DICOM SIM./3D                                                                                                    | INFOn<br>Projector Return<br>s OKn r<br>OKdddd<br>OKn n                                                                                                    | n : 0/1/2/3/4/6/7/8/ =<br>Slandby/Warming/Cooling/Out<br>of Pangela.ump fail/Fan<br>Lock/Over Temperature/Lamp Hours Running Out/Cov<br>Description<br>0/1/2/3/4/5/7/10/15 =<br>ContrD/W/CoA11/GA2/S-V/deo/Vdeo/BINC/HDMI/Component<br>ddd: FW version<br>: 0/1/2/3/4/7/B/12                                                                                                    | er Open                            |
| when Standby/W<br>Range/Lamp fail/<br>Lamp Hours Run<br>232 ASCII Code<br>-XX121 1<br>-XX122 1<br>-XX122 1<br>-XX123 1<br>None/Presentatic<br>-XX124 1                                                                                                    | aming/Cooling/Out of<br>Fan Lock/Over Temperature/<br>ning Out/Cover Open                                                                                                    | Function<br>Input Source Command<br>Sofware Version<br>Display Mode<br>ard/DICOM SIM.43D<br>Power State                                                                                                    | INFOn<br>Projector Return<br>s OKn n<br>OKdddd<br>OKn n<br>OKn n                                                                                                    | n : 0/1/2/3/4/6/7/8/ =<br>Standby/Warming/Cooling/Out<br>of RangeLamp failFan<br>Lco/Over Temperature/Lamp Hours Running Out/Cow<br>Description<br>0/1/2/3/4/57/1015 =<br>Ione/DVI/VGA1/VGA2/S-Video/Video/BNC/HDMI/Component<br>ddd: FW version<br>0/1/2/3/4/7/9/12<br>: 0/1 = Off/On                                                                                                    | ar Open                            |
| when Standby/W<br>Range/Lamp fail/<br>Lamp Hours Run<br>232 ASCII Code<br>-XX121 1<br>-XX122 1<br>-XX123 1<br>None/Presentatic<br>-XX124 1<br>-XX125 1<br>-XX126 1                                                                                                    | aminp/Cooling/Out of<br>Fan Lock/Over Temperature/<br>ning Out/Cover Open                                                                                                    | Function<br>Input Source Command<br>Software Version<br>Display Mode<br>ard/DICOM SIM.2D<br>Power State<br>Dominas                                                                                                    | INFOn<br>Projector Return<br>s OKn r<br>OKdddd<br>OKn n<br>OKn n                                                                                                    | n : 0/1/2/3/4/6/7/8/ =<br>Standby/Warming/Cooling/Out<br>of RangeLamp fail/Fan<br>Lock/Over Temperature/Lamp Hours Running Out/Cow<br>Description<br>: 0/1/2/4/4/5/11/0/15 =<br>ioner/DVI/VGA1/VGA2/S-V/deo/Vdeo/BNC/HDMI/Componen<br>ddd: F/W version<br>: 0/1/2/3/4/7/9/12<br>: 0/1 = Off/On                                                                                                    | er Open                            |
| when Standby/W<br>Range/Lamp fail/<br>Lamp Hours Run<br>232 ASCII Code<br>-XX121 1<br>-XX122 1<br>-XX122 1<br>-XX122 1<br>-XX124 1<br>-XX125 1<br>-XX125 1<br>-XX125 1<br>-XX125 1<br>-XX125 1                                                                                                    | aming/Cooling/Out of<br>Fan Lock/Over Temperature/<br>ning Out/Cover Open                                                                                                    | Function<br>Input Source Command<br>Software Version<br>Dupping Mode<br>arr/DICOM SIM.2D<br>Power State<br>Brightness<br>Contrast                                                                                                    | INFOn<br>Projector Return<br>S OKn n<br>OKn n<br>OKn n<br>OKn OKn                                                                                                    | n : 01/2/34/67/8/ =<br>Standby/Warming Cooling/Out<br>of Rangel ang fullFan<br>Lock/Over Temperature/Lamp Hours Running Out/Cow<br>Description<br>01/2/34/67/10/15 =<br>01/2/34/67/10/15 =<br>01/2/34/67/10/15 =<br>01/2/34/67/10/15 =<br>01/2/34/79/12<br>:0/1 = Off/On<br>01/2/34/67/2 = -0.3/66/01/8.2/Matiss/Auto                                                                                                    | er Open                            |
| when Standby/W<br>Range/Lamp fail/<br>Lamp Hours Run<br>232 ASCII Code<br>~XX121 1<br>~XX122 1<br>~XX122 1<br>~XX122 1<br>~XX124 1<br>~XX125 1<br>~XX125 1<br>~XX125 1<br>~XX127 1                                                                                                    | aminpCooling/Out of<br>Fan Lock/Over Temperature/<br>ning Out/Cover Open                                                                                                    | Function<br>Input Source Command<br>Software Version<br>Dapaips Mode<br>and/Di Com StM ADD<br>Power State<br>Brightness<br>Contrast<br>Format                                                                                                    | INFON<br>Projector Return<br>s OKn r<br>OKdddd t<br>OKn n<br>OKn OKn<br>OKn                                                                                                    | n : 0/1/2/3/4/6/7/8/ =<br>Standby/Warming/Cooling/Out<br>of PangeLamp fall/Ean<br>Lock/Over Temperature/Lamp Hours Running Out/Cow<br>Description<br>0/1/23/4/5/7/10/15 =<br>io/1/23/4/5/7/10/23/5/4/60/Video/BNC/HDM/Component<br>ddd: FW version<br>0/1/23/4/7/9/12<br>: 0/1 = Off/On<br>n: 1/2/3/5/6/7 =4:3/16:9/16:10/LBX/Native/Auto                                                                                                    | er Open                            |
| when Standby/W<br>Range/Lamp fail/<br>Lamp Hours Run<br>222 ASCII Code<br>-XX121 1<br>-XX122 1<br>-XX122 1<br>-XX122 1<br>-XX124 1<br>-XX124 1<br>-XX125 1<br>-XX125 1<br>-XX125 1<br>-XX127 1<br>*16:9 or 16:10 de                                                                                                    | aminp/Cooling/Out of<br>Fan Lock/Over Temperature/<br>ning Out/Cover Open                                                                                                    | Function<br>Input Source Command<br>Software Version<br>Display Mode<br>arr/DICOM SIM.2D<br>Power State<br>Brightness<br>Contrast<br>Format                                                                                                    | INFOn<br>Projector Return<br>s OKn r<br>OKdddd<br>OKn n<br>OKn n<br>OKn OKn                                                                                                    | n : 0/1/2/3/4/6/7/8/ =<br>Standby/Warming/Cooling/Out<br>of Pangelaum plat/Fan<br>Lock/Over Temperature/Lamp Hours Running Out/Cove<br>Description<br>0/1/2/3/4/5/7/10/15 =<br>0/1/2/3/4/5/7/10/15<br>cont/D/W/GATI/GAZS-V/deo/Vdeo/BINC/HDM//Component<br>ddd: FW version<br>: 0/1/2/3/4/7/8/12<br>: 0/1 = Off/On<br>n: 1/2/3/5/6/7 =4-3/16.9/16.10/LBX/Native/Auto                                                                                                    | er Open                            |
| when Standby/W<br>Rangel.amp fail<br>Lamp Hours Run<br>223 ASCII Code<br>-XX121 1<br>-XX122 1<br>-XX122 1<br>-XX122 1<br>-XX122 1<br>-XX122 1<br>-XX122 1<br>-XX122 1<br>-XX122 1<br>-XX122 1<br>-XX122 1<br>-XX122 1<br>-XX122 1<br>-XX122 1                                                                                                    | aminp:Cooling/Out of<br>Fan Lock/Over Temperature/<br>ning Out/Cover Open           etcr           HEX Code           7E 30 30 31 32 31 20 31 00           7E 30 30 31 32 32 20 31 00           PE 30 30 31 32 32 30 31 00           MiR/MWWeis/RGMBiatkow           7E 30 30 31 32 32 30 31 00           MiR/MWWeis/RGMBiatkow           7E 30 30 31 32 42 03 1 00           7E 30 30 31 32 42 03 1 00           7E 30 30 31 32 42 03 1 00           7E 30 30 31 32 72 31 20           7E 30 30 31 32 82 03 1 00           7E 30 30 31 32 82 03 1 00           7E 50 30 31 32 82 03 1 00           7E 50 30 31 32 82 03 1 00           7E 50 30 31 32 82 03 1 00           7E 50 30 31 32 82 03 1 00                                                                                                    | Function<br>Input Source Command<br>Software Version<br>Display Mode<br>are Dic Ota Silw.3D<br>are Dic Val Silw.3D<br>Format<br>Format<br>Color Temoerature                                                                                                    | INFOn<br>Projector Return<br>s OKn n<br>OKdddd<br>OKn n<br>OKn n<br>OKn<br>OKn N                                                                                                    | n : 011/2/34/87/8/ =<br>Standby/Warming/Cooling/Out<br>of RangeL amp fail/Fan<br>Lock/Over/Temperature/Lamp Hours Running Out/Cow<br>Description<br>011/2/34/87/1015 =<br>fore/DVI/VGA1/VGA2/S-Video/Video/BNC/HDM/Component<br>ddd: FW version<br>01/2/34/17/91/2<br>: 0/1 = Off/On<br>n: 1/2/3/56/7 =4:3/16:916:10/LBX/Native/Auto<br>30/1/2 = Warm/Standard/Cool/Cold                                                                                                    | er Open<br><br>//DisplayPor        |
| when StandbyW<br>RangeLamp fail<br>Lamp Hours Run<br>222 ACtil Code<br>-XX122 1<br>-XX122 1<br>-XX122 1<br>-XX122 1<br>-XX122 1<br>-XX122 1<br>-XX122 1<br>-XX122 1<br>-XX122 1<br>-XX122 1<br>-XX122 1<br>-XX122 1<br>-XX122 1<br>-XX122 1<br>-XX122 1<br>-XX122 1<br>-XX122 1<br>-XX122 1<br>-XX122 1<br>-XX122 1<br>-XX122 1<br>-XX122 1                                                                                                    | aminp/Cooling/Out of<br>Fin Lock/Over Temperature/<br>ning Out/Cover Open           ctor           HEX Code           7E 30 30 31 32 31 20 31 00           7E 30 30 31 32 32 03 100           7E 30 30 31 32 32 03 100           7E 30 30 31 32 32 03 100           7E 30 30 31 32 32 03 100           7E 30 30 31 32 32 03 100           7E 30 30 31 32 36 20 31 00           7E 30 30 31 32 36 20 31 00           7E 30 30 31 32 36 20 31 00           7E 30 30 31 32 36 20 31 00           7E 30 30 31 32 39 20 31 00           Period on Screen Type setting<br>7E 30 30 31 32 39 20 31 00           7E 30 30 31 32 39 20 31 00                                                                                                    | Function<br>Input Source Command<br>Software Version<br>Display Mode<br>ard/DICOM SNLAD<br>Power State<br>Borghness<br>Contrast<br>Format<br>Color Temperature<br>Projection Mode                                                                                                    | INFOn<br>Projector Return<br>s OKn r<br>OKdddd<br>OKn n<br>OKn n<br>OKn OKn<br>OKn n                                                                                                    | n : 0/1/2/3/4/6/7/8/ =<br>Standby/Warming/Cooling/Out<br>of RangeLamp fail/Fan<br>Lock/Over Temperature/Lamp Hours Running Out/Cow<br>Description<br>: 0/1/2/3/4/7/10/15 =<br>ione/DVI/VGA1/VGA2/S-Video/Video/BINC/HDMI/Componen<br>id/ddf. F/W version<br>: 0/1/2/3/4/7/8/12<br>: 0/1 = Off/On<br>n: 1/2/3/5/6/7 =4:3/16:9/16:10/LBX/Native/Auto<br>30/1/2 = Warm/Standard/Cool/Cold<br>: 0/1/23 = Front-Desktop/ Front-Ceiling/ Rear                                                                                                    | er Open<br>                        |
| when StandbyW<br>RangeLamp fail/<br>Lamp Hours Run<br>READ from proje<br>232 ASCII Code<br>-XXX121 1<br>-XX122 1<br>-XX122 1<br>-XX122 1<br>-XX122 1<br>-XX122 1<br>-XX122 1<br>-XX122 1<br>-XX122 1<br>-XX122 1<br>-XX122 1<br>-XX122 1                                                                                                    | aminp:Cooling/Out of<br>Fan Lock/Over Temperature/<br>ning Out/Cover Open                                                                                                    | Function<br>Input Source Command<br>Software Version<br>Display Mode<br>arr/DICOM SM.AD<br>Power State<br>Brightness<br>Contrast<br>Format<br>Color Temperature<br>Projection Mode                                                                                                    | INFOn<br>Projector Return<br>S OKn n<br>OKn n<br>OKn n<br>OKn n<br>OKn n<br>OKn n                                                                                                    | n: 01/2/3/4/6/7/8/ =<br>Stradby/Warming/Cosling/Dut<br>of Pargela Jan FallFan<br>Lock/Over Temperature/Lamp Hours Running Out/Cow<br>Description<br>01/2/3/4/57/10/15 =<br>0nr/D/V/05A1/VGA2/S-Video/Video/BNC/HDM//Component<br>ddd: FW version<br>01/2/3/4/57/10/15 =<br>01/12/3/4/57/10/15 =<br>1:1/2/3/5/6/7 =4:3/16:9/16:10/LBX/Native/Auto<br>30/1/2 = Warm/Standard/Cool/Cold<br>01/12/4 = Front-Desktop/ Rear-Desktop/ Front-Ceiling/ Rear                                                                                                    | er Open<br>                        |
| when StandbyW<br>RangeLamp fail<br>Lamp Hours Run<br>READ from proje<br>232 ASCII Code<br>-XX121 1<br>-XX122 1<br>-XX122 1<br>-XX122 1<br>-XX122 1<br>-XX122 1<br>-XX122 1<br>-XX122 1<br>-XX122 1<br>-XX122 1<br>-XX122 1<br>-XX129 1<br>-XX129 1                                                                                                    | aminp/Cooling/Out of<br>Fan Lock/Over Temperature/<br>ining Out/Cover Open           etcr           HEX Code           7E 30 30 31 32 31 20 31 0D           7E 30 30 31 32 32 20 31 0D           7E 30 30 31 32 32 20 31 0D           7E 30 30 31 32 32 30 31 0D           7E 30 30 31 32 32 30 31 0D           7E 30 30 31 32 32 20 31 0D           7E 30 30 31 32 32 20 31 0D           7E 30 30 31 32 32 03 10D           7E 30 30 31 32 32 03 10D           7E 30 30 31 32 30 20 31 0D           7E 30 30 31 32 30 20 31 0D           7E 30 30 31 32 30 20 31 0D           7E 30 30 31 32 30 20 31 0D           7E 30 30 31 32 30 20 31 0D                                                                                                    | Function<br>Input Source Command<br>Sofurare Version<br>Display Mode<br>ard/DICOM SIM.42D<br>Power State<br>Brightness<br>Contrast<br>Format<br>Color Temperature<br>Projection Mode<br>Information                                                                                                    | INFOn Projector Return S OKn n OKn n OKn n OKn OKn OKn OKn OKn OKn OKn OKn OKn OK                                                                                                    | n: 01/2/3/4/6/7/8/ = Stradby/Warming/Cosing/Dut of Parges and Full-Fan Lock/Over Temperature/Lamp Hours Running Out/Cow Description 01/2/3/4/57/10/15 = 01/2/3/4/57/10/15 = 01/2/3/4/57/10/15 = 01/2/3/4/57/10/15 = 01/2/3/4/57/10/15 = 01/12/3/12 01/12/4/12/3/12 01/12/4/12/3/12 01/12/4/12/3/12 01/12/4/12/3/12 01/12/4/12/3/12 01/12/4/12/3/12 01/12/4/12/3/12 01/12/4/12/3/12 01/12/4/12/3/12 01/12/4/12/3/12 01/12/4/12/3/12 01/12/4/12/3/12 01/12/4/12/3/12 01/12/4/12/3/12 01/12/4/12/3/12 01/12/4/12/3/12 01/12/4/12/3/12 01/12/4/12/3/12 00/10/20/00/4/05/07/10/15 = 00/11/2/2/3/12 00/10/20/20/4/05/07/10/15 = 00/10/20/20/4/05/07/10/15 = 00/10/20/20/40/20/20/40/20/20/40/20/20/40/20/20/40/20/20/40/20/20/40/20/20/40/20/20/40/20/20/40/20/20/40/20/20/40/20/20/40/20/20/40/20/20/40/20/20/40/20/20/40/20/20/40/20/20/40/20/20/40/20/20/40/20/20/40/20/20/40/20/20/40/20/20/40/20/20/40/20/20/40/20/20/40/20/20/40/20/20/40/20/20/20/40/20/20/40/20/20/40/20/20/20/20/20/20/20/20/20/20/20/20/20                                                                                                    | -Ceiling                           |
| when StandbyW<br>RangeLamp fail/<br>Lamp Hours Run           READ from proje           222 ASCII Code           -XX122 1           -XX122 1           -XX122 1           -XX123 1           -XX123 1           -XX124 1           -XX128 1           -XX128 1           -XX129 1           -XX129 1           -XX129 1           -XX129 1           -XX129 1           -XX129 1           -XX129 1           -XX129 1           -XX129 1           -XX120 1           -XX150 1                                                                                                    | aminp(Cooling/Out of<br>Fin Lock/Over Temperature/<br>ning Out/Cover Open                                                                                                    | Function<br>Input Source Command<br>Software Version<br>Display Mode<br>ard/DICOM SIM.2D<br>Power State<br>Brightness<br>Contrast<br>Format<br>Color Temperature<br>Projection Mode<br>Information<br>Mil/Component/DisplayP                                                                                                    | INFOn<br>Projector Return<br>S OKn n<br>OKaddd<br>OKn n<br>OKn n<br>OKn n<br>OKn n<br>OKn n<br>OKn n                                                                                                    | n : 0112/34/67/8/ =<br>Standby/Warming/Cooling/Out<br>of Pangela.mp.fail/Fan<br>Lock/Over Temperature/Lamp Hours Running Out/Cow<br>Description<br>01/2/34/57/1015 =<br>01/2/34/57/1015 =<br>01/2/34/57/1015 =<br>01/2/34/57/1015 =<br>01/2/34/78/12<br>: 011 = Off/On<br>n: 1/2/3/56/7 =4:316:91/6:10/LBX/Native/Auto<br>30/1/2 = Warmi/Standard/Cool/Cold<br>01/2/3 = Front-Desktop/ Front-Ceiling/ Rear<br>a: 0/1 = Off/On<br>bbbb: LampHour<br>c: Source 0001/02/0304/05/07/10/15 =<br>dddg: PV version                                                                                                    | r Open<br>                         |
| when Standby/W<br>RangeLamp fail/<br>Lamp Hours Run           READ from project           222 ASCII Code           -XX121 1           -XX121 1           -XX121 1           -XX122 1           -XX122 1           -XX122 1           -XX122 1           -XX122 1           -XX122 1           -XX122 1           -XX122 1           -XX123 1           -XX124 1           -XX127 1           *16 5 or 16:10 de           -XX128 1           -XX129 1           -XX120 1           None/DVI//GA1/                                                                                                    | aming/Cooling/Out of<br>Fan Lock/Over Temperature/<br>ning Out/Cover Open           dot           dot           HEX Code           TE 30 30 31 32 31 20 31 0D           TE 30 30 31 32 31 20 31 0D           TE 30 30 31 32 32 30 10D           TE 30 30 31 32 32 30 110D           TE 30 30 31 32 32 03 10D           TE 30 30 31 32 32 03 110D           TE 30 30 31 32 37 20 31 0D           TE 30 30 31 32 37 20 31 0D           pend on Screen Type setting           TE 30 30 31 32 30 20 31 0D           7E 30 30 31 35 30 20 31 0D           7E 30 30 31 35 30 20 31 0D           VGA2/S-Video/Video/ENC/HD                                                                                                    | Function<br>Input Source Command<br>Display Mode<br>Display Mode<br>Power Stata<br>Brightness<br>Contrast<br>Format<br>Color Temperature<br>Projection Mode<br>Information<br>MU/Component/DisplayP                                                                                                    | INFON Projector Return s OKn n OKn n OKn n OKn OKn OKn OKn OKn oKn oKn oKn oKn oKn oKn oKn oKn oKn o                                                                                                    | n : 0/1/2/3/4/6/7/8/ = Standby/Warming/Cooling/Out of PangeLang Fall/Fan Lock/Over TemperatureLamp Hours Running Out/Cow Description 0/1/2/3/4/5/7/1015 = inor/DV/WS4/5/7/40/15 = inor/DV/WS4/7/8/12 0/1/2 = 0/f/Cn in : 1/2/3/5/6/7 =4.3/16.9/16:10LBX/Native/Auto 30/1/2 = Warm/Standard/Cool/Coid 0/1/2/3/4/7/8/12 a: 0/1 = Off/Cn bbbL LampHour c: source 00/01/02/03/4/05/07/10/15 = ddd: FW version 1//2/3/4/7/1012 wireSRGB/Blackboard/3D/DICOM                                                                                                    | ar Open<br>                        |
| when StandbyW<br>RangeLamp fail/<br>Lamp Hours Run           READ from proje           222 ASCII Case           -XX122 1           -XX122 1           -XX121 1           None/DVI/VGA1/           -XX151 1                                                                                                    | aminp(Cooling/Out of<br>Fan Lock/Over Temperature/<br>ning Out/Cover Open                                                                                                    | Function<br>Input Source Command<br>Software Version<br>Display Mode<br>ard/DICOM SIM.2D<br>Power State<br>Brightness<br>Contrast<br>Format<br>Color Temperature<br>Projection Mode<br>Information<br>Mil/Component/DisplayP<br>Model name                                                                                                    | INFOn Projector Return S OKn r OKn n OKn n OKN n OKn n OKN n OKN N OKN N OKN N OKN N OKN N OKN N OKN N OKN N | n : 0112/34/67/8/ =<br>Standby/Warming/Cooling/Out<br>of Pangela.ump/ail/Fan<br>Lock/Over Temperature/Lamp Hours Running Out/Cow<br>Description<br>01/2/34/67/1015 =<br>01/2/34/67/1015 =<br>01/2/34/67/1015 =<br>01/2/34/67/1015 =<br>01/2/34/78/12<br>: 011 = Off/On<br>n: 11/2/34/78/12<br>: 011 = Off/On<br>10/12/34 Front-Desktop/ Rear-Desktop/ Front-Ceiling/ Rear<br>a: 0/1 = Off/On<br>bbbb: LampHour<br>c: source 0001/02/03/04/05/07/10/15 =<br>dddf: Pry vesion<br>01/2/34/79/12<br>: 0/1 = Off/On<br>bbbb: LampHour<br>c: source 0001/02/03/04/05/07/10/15 =<br>dddf: Pry vesion<br>11/2/34/05/05/05/05/05/05                                                                                                    | ar Open<br>                        |
| when Standby/W<br>RangeLamp fail/<br>Lamp Hours Run           READ from project           222 ASCII Code           -XX121 1           -XX122 1           -XX122 1           -XX122 1           -XX122 1           -XX122 1           -XX122 1           -XX122 1           -XX122 1           -XX122 1           -XX122 1           -XX122 1           -XX122 1           -XX122 1           -XX122 1           -XX121 1           -XX122 1           -XX121 1           -XX125 1           -XX129 1           -XX150 1           NoneDVI/VGA1/                                                                                                    | aming/Cooling/Out of<br>Fan Lock/Over Temperature/<br>ning Out/Cover Open           dor           HEX Code           TE 30 30 31 32 31 20 31 00           TE 30 30 31 32 31 20 30 100           TE 30 30 31 32 32 30 31 00           PE 30 30 31 32 32 30 31 00           PE 30 30 31 32 32 30 31 00           PE 30 30 31 32 32 30 31 00           PE 30 30 31 32 32 30 31 00           PE 30 30 31 32 37 20 31 00           Per 30 30 31 32 39 20 31 00           PE 30 30 31 32 39 20 31 00           PE 30 30 31 35 30 20 31 00           VGA2/S-Video-Video/RVcHD           PE 30 30 31 35 31 20 31 00           VGA2/S-Video Video/BVCHD           PE 30 30 31 35 31 20 31 00                                                                                                    | Function Input Source Command Sofware Version Deby Media Deby Media Deby Media Deby Media Brightness Color Temperature Projection Node Information MI/Component/DisplayP Model name Lamp Hours No                                                                                                    | INFOn Projector Return s OKn r OKn n OKn n OKn n OKn n OKn n OKn n OKn n OKn n OKn k OKn n OKn k OKn n OKn k OKn n OKn k OKn n OKn k OKn n OKn k OKn n OKn k OKn n OKn k OKn k | n : 0112/3/4/6778/ =<br>Standby/Warming/Cooling/Out<br>of PangeLamp fall/Ean<br>Lock/Over Temperature/Lamp Hours Running Out/Cow<br>Description<br>011/2/3/4/5771015 =<br>Internet/WICAN /KO2/S-Video/Weo/BNC/HDM//Component<br>ddd: FW version<br>011/23/4/78/12<br>011 = Off/On<br>n: 1/2/3/56/7 =4.3/16.9/16.10/LBX/Native/Auto<br>30/1/2 = Warm/Standard/Cool/Cold<br>011/23 = Front-Desktop/ Front-Ceiling/ Rear<br>a: 0/1 = Off/On<br>bbb: LampHour<br>cr: source 0011/2004/05/07/10/15 =<br>ddd: FW version<br>1//23/4/9/10 =<br>Med/FW version<br>1//23/4/9/10 =<br>Med/FW version<br>1//23/4/9/10 =<br>Med/FW version<br>1//23/4/9/10 =<br>Med/FW version<br>1//23/4/9/10 =<br>Med/FW version<br>1//23/4/9/10 =<br>Med/FW version<br>1//23/4/9/10 =<br>Med/FW version<br>1//23/4/9/10 =<br>Med/FW version<br>1//23/4/9/10 =<br>Med/FW version<br>1//23/4/9/10 =<br>1//23/4/9/10 =<br>1//23/4/9/ | 2 Open<br>//DisplayPor<br>-Ceiling |
| when StandbyW<br>RangeLamp fail<br>Lamp Hours Run<br>READ from proje<br>222 ACII Cose<br>-XX122 1<br>-XX122 1<br>-XX122 1<br>-XX122 1<br>-XX122 1<br>-XX122 1<br>-XX122 1<br>-XX122 1<br>-XX122 1<br>-XX122 1<br>-XX122 1<br>-XX122 1<br>-XX122 1<br>-XX122 1<br>-XX122 1<br>-XX122 1<br>-XX122 1<br>-XX122 1<br>-XX122 1<br>-XX122 1<br>-XX122 1<br>-XX122 1<br>-XX122 1<br>-XX120 1<br>-XX120 1<br>-XX120 1<br>-XX120 1<br>-XX120 1                                                                                                    | aminp/Cooling/Out of<br>Fin Lock/Over Temperature/<br>ning Out/Cover Open           dot           HEX Code           7E 30 30 31 32 31 20 31 0D           7E 30 30 31 32 32 20 31 0D           7E 30 30 31 32 32 20 31 0D           7E 30 30 31 32 32 30 31 0D           7E 30 30 31 32 32 03 10D           7E 30 30 31 32 34 20 31 0D           7E 30 30 31 32 34 20 31 0D           7E 30 30 31 32 36 20 31 0D           7E 30 30 31 32 38 20 31 0D           7E 30 30 31 32 38 20 31 0D           7E 30 30 31 32 38 20 31 0D           7E 30 30 31 32 38 20 31 0D           7E 30 30 31 33 38 20 20 31 0D           7E 30 30 31 33 38 20 31 0D           7E 30 30 31 33 38 20 31 0D           7E 30 30 31 33 38 20 31 0D           7E 30 30 31 33 38 20 31 0D           7E 30 30 31 35 38 20 31 0D           7E 30 30 31 35 38 20 31 0D           7E 30 30 31 35 38 20 31 0D           7E 30 30 31 35 38 20 31 0D           7E 30 30 31 35 38 20 31 0D           7E 30 30 31 35 38 20 31 0D           7E 30 30 31 35 38 20 31 0D           7E 30 30 31 35 38 20 31 0D           7E 30 30 31 35 38 20 31 0D           7E 30 30 31 35 38 20 31 0D           7E 30 30 31 35 38 20 31 0D           7E 30 30 31 35 38 20 31 0D           7E 30 | Function Input Source Command Software Version Display Mode ard/DICOM SIN.2D Power State Brightness Contrast Format Color Temperature Projection Mode Information MU/Component/DisplayP Model name No Model name No | INFOn Projector Return S OKn  OKn  OKn  OKn  OKn  OKn  OKn  OKn                                                                                                    | n : 0/1/2/3/4/6/7/8/ =<br>Standby/Warming/Cooling/Out<br>of RangeLamp fail/Fan<br>Lock/Over Temperature/Lamp Hours Running Out/Cov<br>Description<br>0/1/2/3/4/7/10/15 =<br>0/1/2/3/4/7/10/15 =<br>0/1/2/3/4/7/10/15 =<br>0/1/2/3/4/7/10/15 =<br>0/1/2/3/4/7/10/15 =<br>0/1/2/3/4/7/10/15 =<br>0/1/2/3/4/7/10/15 =<br>0/1/2/3/4/7/10/12<br>0/1 = Off/On<br>n: 1/2/3/5/6/7 =4/3/16:91/6:10/LBX/Native/Auto<br>3/0/12 = Warm/Standard/Cool/Cold<br>0/1/2/3 = Front-Desktop/ Rear-Desktop/ Front-Ceiling/ Rear<br>a: 0/1 = Off/On<br>bbbb: LampHour<br>0/1/2/3/4/7/10/15 =<br>0/1/2/3/4/7/10/15 =                                               | -Ceiling                           |
| when Standby/W<br>RangeLamp fail/<br>Lamp Hours Run           READ from proje           222 ASCII Code           -XX1221           -XX1221           -XX121           -XX1221           -XX121           -XX121           -XX1221           -XX1221           -XX121           -XX1221           -XX1221 | aminp/Cooling/Out of<br>Fan Lock/Over Temperature/<br>ining Out/Cover Open           dot/           dot/           TE 30 30 31 32 31 20 31 0D           TE 30 30 31 32 32 12 00 31 0D           TE 30 30 31 32 32 30 31 0D           m/Brok Code           TE 30 30 31 32 32 00 31 0D           TE 30 30 31 32 32 00 31 0D           TE 30 30 31 32 32 00 31 0D           TE 30 30 31 32 32 00 31 0D           TE 30 30 31 32 32 00 31 0D           TE 30 30 31 32 32 00 31 0D           TE 30 30 31 32 30 20 31 0D           TE 30 30 31 32 30 20 31 0D           TE 30 30 31 32 30 20 31 0D           TE 30 30 31 32 30 20 31 0D           TE 30 30 31 32 30 20 31 0D           TE 30 30 31 32 30 20 31 0D           TE 30 30 31 32 30 31 0D           TE 30 30 31 32 30 31 0D           TE 30 30 31 32 30 31 0D           TE 30 30 31 32 30 31 0D           TE 30 30 31 30 31 30 30 31 0D           TE 30 30 31 30 38 20 31 0D           Te 30 30 31 32 30 31 0D           Te 30 30 31 32 30 31 0D           Te 30 30 31 32 30 31 0D           Te 30 30 31 32 30 31 0D           Te 30 30 30 30 32 30 10D           Te 30 30 30 30 32 30 10D           Te 30 30 30 30 30 30 10D           TE 30 30 31 30 30 30 10D                        | Function Input Source Command Sofusare Version Dupplay Mode ard/DICOM SIM.AD Power State Brightness Contrast Format Color Temperature Projection Mode Information MI/Component/DisplayP No Model name Lamp Hours Cumulative Lamp Hours Network Sta                                                                                                    | INFOn Projector Return s OKn n OKn n OKn OKn OKn OKn OKn OKn OKn OKn OKn OKn OKn                                                                                                    | n : 0112/3/4/6/7/8/ =<br>Standby/Warming/Cooling/Out<br>of PangeLamp fall/Ean<br>Lock/Over Temperature/Lamp Hours Running Out/Cow<br>Description<br>: 011/23/4/6/7/1015 =<br>: 011/23/4/6/7/1015 =<br>: 011/23/4/7/9/12<br>: 011 = Off/On<br>n: 1/2/3/56/7 =4:3/16:9/16:10/LBX/Native/Auto<br>30/1/2 = Warm/Standard/Ood/Cold<br>: 011/23/4/7/9/12<br>: 0112/3 = Front-Desktop/ Front-Ceiling/ Rear<br>a: 011 = Off/On<br>bbbb: LampHour<br>Cot Source 000110/20304/405/07/10/15 =<br>: 00dd: :FW version<br>: 1/2/3/F8/19/16/2000/405/07/10/15 =<br>: 00dd: :FW version<br>: 1/2/3/F8/105/2000/405/07/10/15 =<br>: 00dd: :FW version<br>: 1/2/3/F8/105/2000/405/07/10/15 =<br>: 00dd: :FW version<br>: 1/2/3/F8/105/2000/405/07/10/15 =<br>: 00dd: :FW version<br>: 1/2/3/F8/105/2000/405/07/10/15 =<br>: 00dd: :FW version<br>: 1/2/3/F8/105/2000/405/07/10/15 =<br>: 00dd: :FW version<br>: 0/12/3/F8/105/2000/405/07/10/15 =<br>: 00dd: :FW version<br>: 0/12/3/F8/105/2000/405/07/10/15 =<br>: 00dd: :FW version<br>: 0/12/3/F8/105/2000/405/07/10/15 =<br>: 00dd: :FW version<br>: 0/12/3/F8/105/2000/405/07/10/15 =<br>: 00dd: :FW version<br>: 0/12/3/F8/105/2000/405/07/10/15 =<br>: 00dd: :FW version<br>: 0/12/3/F8/105/2000/405/07/10/15 =<br>: 00dd: :FW version<br>: 0/12/3/F8/105/2000/405/07/10/15 =<br>: 00dd: :FW version<br>: 0/12/3/F8/105/2000/405/07/10/15 =<br>: 00dd: :FW version<br>: 0/12/3/F8/105/2000/405/07/10/15 =<br>: 00dd: :FW version<br>: 0/12/3/F8/105/2000/405/07/10/15 =<br>: 0/12/3/F8/105/2000/405/07/10/15 =<br>: 0/12/3/F8/105/2000/405/07/10/15 =<br>: 0/12/3/F8/105/2000/405/07/10/15 =<br>: 0/12/3/F8/105/2000/405/07/10/15 =<br>: 0/12/3/F8/105/2000/405/07/10/15 =<br>: 0/12/3/F8/105/2000/405/07/10/15 =<br>: 0/12/3/F8/105/2000/405/07/10/15 =<br>: 0/12/3/F8/105/2000/405/07/10/15 =<br>: 0/12/3/F8/105/2000/405/07/10/15 =<br>: 0/12/3/F8/105/2000/405/2000/405/2000/405/2000/405/2000/405/2000/405/2000/405/2000/405/2000/405/2000/405/2000/405/2000/405/2000/405/2000/405/2000/405/2000/405/2000/405/2000/405/2000/405/2000/405/2000/405/2000/405/2000/405/2000/405/2000/405/2000/405/2000/405/2000/400/405/2000/405/2000/405/2000/405/2000/405/2000/405/2000/405/2000/400/405/2000/405/200                                                                                                    | 2 Open<br>//DisplayPor             |

IP Address

Appendices

### Commandes Telnet

- Port : 3 ports, 23/1023/2023, pris en charge
- Multi connexions: le projecteur peut recevoir des commandes de différents ports simultanément
- Format des commandes : suivre le format de commande RS232 (prise en charge de ASCII et HEX)
- Réponse des commandes : Suivre le message de retour RS232.

| Lead<br>Code              | Proj<br>I | ector<br>D | Cor                                | nmanc                                | l ID             | Space     | Variable               | Carriage<br>Return       |
|---------------------------|-----------|------------|------------------------------------|--------------------------------------|------------------|-----------|------------------------|--------------------------|
| ~                         | X         | X          | X                                  | X                                    | X                |           | n                      | CR                       |
| Fix code<br>One<br>Digit~ | 00        |            | Defin<br>Optor<br>Digit.<br>Follow | ed by<br>na 2 o:<br>See th<br>w cont | r 3<br>le<br>ent | One Digit | Per item<br>Definition | Fix code<br>One<br>Digit |

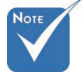

Pour les résolutions écran large (WXGA), la compatibilité dépend des modèles de portable/PC.

### Commandes AMX Device Discovery

- DP: 239.255.250.250
- Port : 9131
- Chaque informations de diffusion UDP est mise à jour toutes les 40 secondes environ

| Command         | Description                                    | Remark (Parameter) |
|-----------------|------------------------------------------------|--------------------|
| Device-UUID     | MAC address (Hex value without' ':' separator) | 12 digits          |
| Device-SKDClass | The Duet DeviceSdk class name                  | VideoProjector     |
| Device-Make     | Maker name                                     | MakerPXLW          |
| Device-Model    | Model name                                     | Projector          |

# Appendices

| Command    | Description                                                    | Remark (Parameter)                    |  |
|------------|----------------------------------------------------------------|---------------------------------------|--|
| Config-URL | Device's IP address<br>LAN IP address is shown up if           | http://xxx.xxx.xxx.<br>xxx/index.html |  |
|            | LAN IP address is valid.                                       |                                       |  |
|            | Wireless LAN IP address is                                     |                                       |  |
|            | address is valid.                                              |                                       |  |
| Revision   | The revision must follow a                                     | 1.0.0                                 |  |
|            | major.minor.micro scheme. The                                  |                                       |  |
|            | revision is only increased if the command protocol is modified |                                       |  |
| 1          | communa protocor is mounica.                                   |                                       |  |

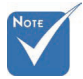

- Pour les résolutions écran large (WXGA), la compatibilité dépend des modèles de portable/PC.
- La fonction AMX ne sert qu'à prendre en charge AMX Device Discovery.
- Les informations de diffusion ne sont envoyées que via une interface valide.
- Les interfaces LAN et LAN sans fil peuvent fonctionner en même temps.
- Si « Beacon Validator » a été utilisé. Veuillez faire attention aux informations ci-dessous.

### Commandes PJLink<sup>™</sup> prises en charge

Le tableau ci-dessous montre les commandes de contrôle du projecteur avec le protocole PJLink™.

Remarque sur la description des commandes (Paramètres)

| Command     | Description          | Remark (Parameter) |
|-------------|----------------------|--------------------|
| POWR        | Power control        | 0 = Standby        |
|             |                      | 1 = Power on       |
| POWR?       | Inquiry about the    | 0 = Standby        |
| power state |                      | 1 = Power on       |
|             |                      | 2 = Cooling down   |
|             |                      | 3 = Warming up     |
| INPT        | INPT Input switching | 11 = VGA1          |

# Appendices

| _    | 1 |
|------|---|
| NOTE |   |
|      |   |
|      |   |

\* Ce projecteur est pleinement conforme aux spécifications de JBMIA PJLink<sup>™</sup> Class 1. Il prend en charge toutes les commandes définies par **PJLink**<sup>TM</sup> Class 1, et la conformité a été vérifiée avec les spécifications de la norme **PJLink™** Version 1.0.

| Command | Description                        | Remark (Parameter)                                                                                                    |
|---------|------------------------------------|----------------------------------------------------------------------------------------------------|
| INPT?   | Inquiry about input<br>switching   | 12 = VGA2                                                                                                    |
|         |                                    | 13 = Component                                                                                                    |
|         |                                    | 14 = BNC                                                                                                    |
|         |                                    | 21 = VIDEO                                                                                                    |
|         |                                    | 22 = S-VIDEO                                                                                                    |
|         |                                    | 31 = HDMI 1                                                                                                    |
|         |                                    | 32 = HDMI 2                                                                                                    |
| AVMT    | Mute control                       | 30 = Video and audio mute<br>disable                                                                                                    |
| AVMT?   | Inquiry about the mute state       | 31 = Video and audio mute enable                                                                                                    |
| ERST?   | Inquiry about the<br>error state   | 1st byte: Fan error, 0 or 2                                                                                                    |
|         |                                    | 2nd byte: Lamp error, 0 to 2                                                                                                    |
|         |                                    | 3rd byte: Temperature error, 0 or 2                                                                                                    |
|         |                                    | 4th byte: Cover open error, 0 or 2                                                                                                    |
|         |                                    | 5th byte: Filter error, 0 or 2                                                                                                    |
|         |                                    | 6th byte: Other error, 0 or 2                                                                                                    |
|         |                                    | 0 to 2 mean as follows:                                                                                                    |
|         |                                    | 0 = No error detected, 1 =<br>Warning, 2 = Error                                                                                                    |
| LAMP?   | Inquiry about the lamp state       | 1st value (1 to 5 digits):<br>Cumulative LAMP operating<br>time (This item shows a lamp<br>operating time (hour) calculated<br>based on that LAMP MODE is<br>LOW.) |
|         |                                    | 2nd value: 0 = Lamp off, 1 = Lamp<br>on                                                                                                    |
| INST?   | Inquiry about the available inputs | The following value is returned.<br>"11 12 21 22 31 32"                                                                                                    |
| NAME?   | Inquiry about the projector name   | The projector name set on<br>the NETWORK menu or the<br>ProjectorView                                                                                              |
| 111712  | T 1 1 1                            | Setup window is returned                                                                                                    |
| INF1?   | manufacturer name                  | "Optoma" is returned.                                                                                                    |
| INF2?   | Inquiry about the model name       | "EH7700" is returned.                                                                                                    |

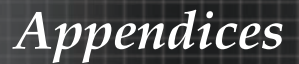

| Command | Description                         | Remark (Parameter)                                              |
|---------|-------------------------------------|-----------------------------------------------------------------|
| INF0?   | Inquiry about other information     | No other information is available.<br>No parameter is returned. |
| CLSS?   | Inquiry about the class information | "1" is returned.                                                |

### Trademarks

- DLP is trademarks of Texas Instruments.
- IBM is a trademark or registered trademark of International Business Machines Corporation.
- Macintosh, Mac OS X, iMac, and PowerBook are trademarks of Apple Inc., registered in the U.S. and other countries.
- Microsoft, Windows, Windows Vista, Internet Explorer and PowerPoint are either a registered trademark or trademark of Microsoft Corporation in the United States and/or other countries.
- HDMI, the HDMI Logo and High-Definition Multimedia Interface are trademarks or registered trademarks of HDMI Licensing LLC.
- AMX Device Discovery

The projector is monitored and controlDEL by the control system of AMX.

Crestron RoomView Connected™

The projector is monitored and controlDEL by the control system and software of Crestron Electronics, Inc.

▶ PJLink<sup>™</sup>

PJLink trademark is a trademark applied for registration or is already registered in Japan, the United States of America and other countries and areas.

This projector supports standard protocol PJLink<sup>™</sup> for projector control and you can control and monitor projector's operations using the same application among projectors of different models and different manufacturers.

- Other product and company names mentioned in this user's manual may be the trademarks or registered trademarks of their respective holders.
- ▶ About Crestron RoomView Connected<sup>TM</sup>

Electronics, Inc. to facilitate configuration of the control system of Crestron and its target devices.

For details, see the website of Crestron Electronics, Inc. URL http://www.crestron.com URL http://www.crestron.com/getroomview/

Appendices

### Installation au plafond

Pour éviter d'endommager votre projecteur, veuillez utiliser le kit de fixation recommandé pour l'installation.

Pour des raisons de conformité, utilisez uniquement une fixation pour plafond et des vis certifiées UL répondant aux spécifications suivantes :

- Type de vis : M4
- Longueur maximum des vis : 11 mm
- Longueur minimum des vis : 9 mm

Consultez le schéma suivant pour fixer le projecteur au plafond.

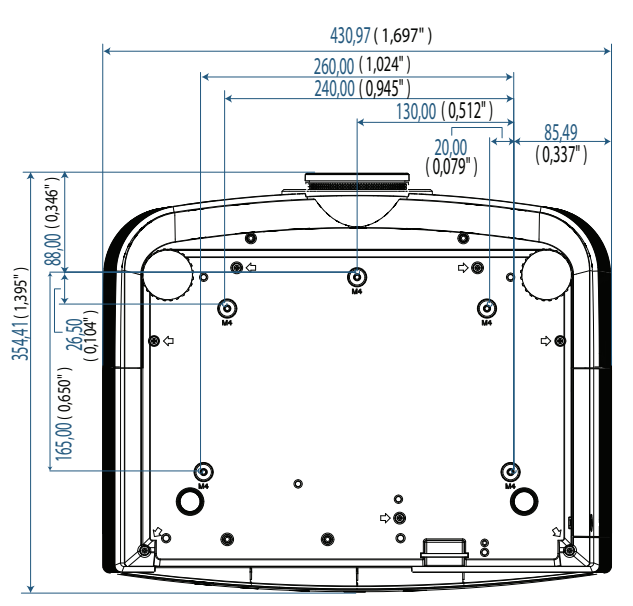

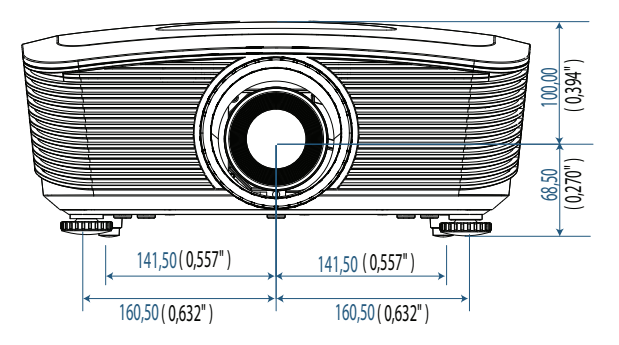

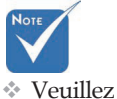

noter que des dommages sur le projecteur suite à une mauvaise installation annulent la garantie.

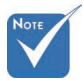

- Assurezvous qu'il y a une distance d'au moins 10 cm entre le couvercle inférieur du projecteur et le plafond.
- Evitez de placer le projecteur près de sources de chaleur comme des dispositifs de climatisation et des radiateurs. Tout excès de chaleur entraîne l'arrêt du projecteur.

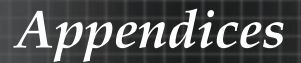

### Les bureaux d'Optoma dans le monde

*Pour une réparation ou un support, veuillez contacter votre bureau régional.* 

### **ETATS-UNIS**

3178 Laurelview Ct. Fremont, CA 94538, USA Tel : 888-289-6786 www.optomausa.com

Télécopie : 510-897-8601 Service : <u>services@optoma.com</u>

### Canada

2420 Meadowpine Blvd., Suite #105 Mississauga, ON, L5N 6S2, Canada Tel : 888-289-6786 Télécopie : 510-897-8601 www.optoma.ca Service : <u>services@optoma.com</u>

### Europe

Unit 1, Network 41, Bourne End Mills, Hemel Hempstead, Herts, HP1 2UJ, UK Tél : +44 (0) 1923 691 800 Télécopie : +44 (0) 1923 691 888 www.optoma.eu Service Tel : +44 (0)1923 691865 Service : <u>service@tsc-europe.com</u>

### France

Bâtiment E 81-83 avenue Edouard Vaillant 92100 Boulogne Billancourt, France Tél : +33 1 41 46 12 20 Télécopie : +33 1 41 46 94 35 Service : <u>savoptoma@optoma.fr</u>

### Espagne

C/ José Hierro,36 Of. 1C 28522 Rivas Vacia, Madrid, Spain Tél : +34 91 499 06 06 Télécopie : +34 91 670 08 32

### Allemagne

 Werftstrasse 25 D40549

 Düsseldorf, Germany

 Tél : +49 (0) 211 506 6670

 Service : info@optoma.de

## Appendices

### Scandinavie

Optoma Scandinavia AS Lerpeveien 25 3040 Drammen Norway

PO.BOX 9515 3038 Drammen Norway Tél: +4732988990 Service : info@optoma.no

Télécopie: +4732988999

### **Amérique Latine**

3178 Laurelview Ct. Fremont, CA 94538, USA Tél : 888-289-6786 www.optomausa.com.br

Télécopie : 510-897-8601 Service : <u>www.optomausa.com.mx</u>

#### Corée

WOOMI TECH.CO.,LTD 4F, Minu Bldg.3.tw3-14, Kangnam-Ku, seoul, 135-815, KOREA Tél : +82+2+34430004 Télécopie : +82+2+34430005

#### Japon

東京都足立区綾瀬3-25-18 株式会社オーエスエム サポートセンター:0120-46-5040 E-mail: <u>info@osscreen.com</u> www.os-worldwide.com

#### Taiwan

231,新北市新店區北新路3段215號12樓 Tel:+886-2-8911-8600 Télécopie:+886-2-8911-9770 www.optoma.com.tw asia.optoma.com Service:<u>services@optoma.com.tw</u>

### Hong Kong

Unit A, 27/F Dragon Centre, 79 Wing Hong Street, Cheung Sha Wan, Kowloon, Hong Kong Tél : +852-2396-8968 Télécopie : +852-2370-1222 www.optoma.com.hk

#### China

5F, No. 1205, Kaixuan Rd., Changning District Shanghai, 200052, China Tél : +86-21-62947376 www.optoma.com.cn

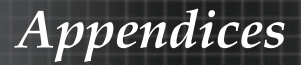

### Avis concernant les Réglementations & la Sécurité

Cet appendice liste les instructions générales concernant votre projecteur.

#### Avis FCC

Cet appareil a été testé et reconnu conforme aux limites pour les appareils numériques de Classe B, conformément à l'article 15 des Règlements FCC. Ces limites sont conçues pour offrir une protection raisonnable contre les interférences néfastes dans une installation résidentielle. Cet appareil génère, utilise et peut émettre de l'énergie fréquence radio, et s'il n'est pas installé et utilisé en accord avec les instructions, il peut provoquer des interférences dans les communications radio.

Cependant, il n'y a aucune garantie que des interférences ne se produiront pas dans une installation particulière. Si cet appareil provoque des interférences néfastes pour la réception de la radio ou de la télévision, ce qui peut être déterminé en éteignant puis en rallumant l'appareil, l'utilisateur est encouragé à tenter de corriger les interférences par une ou plusieurs des mesures suivantes :

- Réorienter ou déplacer l'antenne de réception.
- Eloigner l'appareil du récepteur.
- Connecter l'appareil sur un circuit différent de celui sur lequel le récepteur est branché.
- Consulter le revendeur ou un technicien radio/télévision expérimenté.

### Notice: Shielded cables

All connections to other computing devices must be made using shielded cables to maintain compliance with FCC regulations.

### Caution

Changes or modifications not expressly approved by the manufacturer could void the user's authority, which is granted by the Federal Communications Commission, to operate this projector.

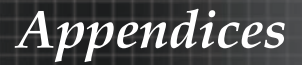

### Conditions de fonctionnement

Ce matériel est conforme à l'Article 15 des Règlements FCC. Son fonctionnement est sujet aux deux conditions suivantes:

- 1. Cet appareil ne doit pas provoquer d'interférences néfastes, et
- 2. Cet appareil doit accepter toutes les interférences reçues, y compris celles pouvant provoquer un fonctionnement indésirable.

#### Avis : Câbles blindés

Cette appareil numérique de classe B est conforme avec l' ICES-003 canadien.

#### Remarque à l'intention des utilisateurs canadiens

Cet appareil numerique de la classe B est conforme a la norme NMB-003 du Canada.

#### Déclaration de Conformité pour les pays dans l'Union Européenne

- Directive 2004/108/EC EMC (comprenant les amendements)
- Directive 2006/95/EC concernant la Basse Tension
- Directive 1999/5/EC R & TTE (si le produit dispose de la fonction RF)

### **Disposal instructions**

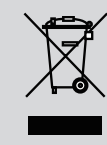

Do not throw this electronic device into the trash when discarding. To minimize pollution and ensure utmost protection of the global environment, please recycle it.